Danfoss

### Asennusohje

### ECL Comfort 210 / 310, sovellus A217 / A317

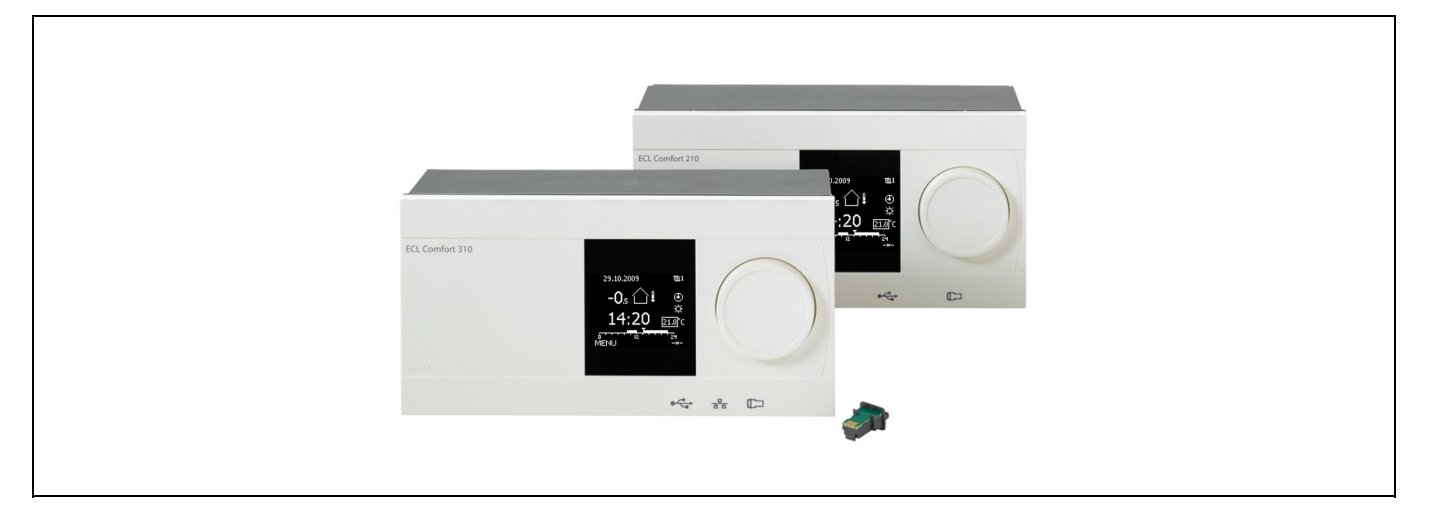

7.3

### 1.0 Sisällysluettelo

| 1.0 | Sisällysluettelo 1                         |
|-----|--------------------------------------------|
| 1.1 | Tärkeitä turvallisuus- ja tuotetietoja 2   |
| 2.0 | Asennus 4                                  |
| 21  | Ennen kuin aloitat 4                       |
| 2.1 | läriestelmätyynin selvittäminen 10         |
| 2.2 | Asennus 22                                 |
| 2.5 | Lämpötila-anturien sijoittaminen 25        |
| 2.1 | Sähköliitännät 27                          |
| 2.6 | ECL-sovellusavaimen laittaminen paikalleen |
| 2.7 | Tarkistuslista                             |
| 2.8 | Navigointi, ECL-sovellusavain A217 / A317  |
|     | 5                                          |
| 3.0 | Päivittäiskäyttö                           |
| 31  | Miten asiat lövtvvät? 64                   |
| 3.2 | Säätimen näytön tulkitseminen              |
| 3.3 | Yleiskatsaus: Mitä symbolit tarkoittavat?  |
| 3.4 | Lämpötiloien ja järjestelmän komponenttien |
|     | valvonta                                   |
| 3.5 | Kompensoinnin korjaus tila                 |
| 3.6 | Käsikäyttö                                 |
| 3.7 | Aikaohjelma                                |
|     |                                            |
| 4.0 | Asetusten pääkohdat72                      |
|     |                                            |
| 5.0 | Asetukset, piiri 1 74                      |
| 5.1 | Säiliön lämpötila74                        |
| 5.2 | Paluuveden rajoitus77                      |
| 5.3 | Virtaaman tai energiankulutuksen rajoitus  |
| 5.4 | Säätöparametrit                            |
| 5.5 | Sovellus                                   |
| 5.6 | Antibakteria                               |
| 5.7 | Hälytys                                    |
|     |                                            |

| 6.0 | Säätölaitteen asetukset                |     |
|-----|----------------------------------------|-----|
| 6.1 | Johdanto säätölaitteen asetuksiin      |     |
| 6.2 | Aika & pvm                             |     |
| 6.3 | Loma                                   |     |
| 6.4 | Mittaukset                             |     |
| 6.5 | Loki                                   |     |
| 6.6 | Laiteohjaus                            |     |
| 6.7 | Avaintoiminnot                         | 100 |
| 6.8 | Järjestelmä                            | 101 |
|     | -                                      |     |
| 7.0 | Sekalaista                             | 105 |
| 7.1 | Useita säätimiä samassa järjestelmässä | 105 |
| 7.2 | Usein kysyttyä                         | 107 |

Danfoss

#### 1.1 Tärkeitä turvallisuus- ja tuotetietoja

#### 1.1.1 Tärkeitä turvallisuus- ja tuotetietoja

Tämä asennusopas liittyy ECL-sovellusavaimeen A217 (tilausnumero 087H3807).

A217-avain sisältää kaksi sovellussarjaa: yksi sarja (A217.1 / A217.2 / A217.3) ja toinen sarja (A317.1 / A317.2).

Toiminnot voidaan toteuttaa

ECL Comfort 210 -säätimessä (A217) yksinkertaisempien ratkaisujen osalta tai

ECL Comfort 310 -säätimessä (A217 / A317) monimutkaisempien ratkaisujen osalta, esim. M-bus-, Modbus- ja Ethernet (Internet) -yhteydet.

Sovellukset A217 / A317 vastaavat ECL Comfort -säädintä 210 / 310, ohjelmistoversio 1.11 (näkyy säätimen käynnistyksessä ja säätimen yleisissä asetuksissa kohdassa "Järjestelmä").

Lisätietoja ECL Comfort 210- ja 310-säätimistä, moduuleista ja lisävarusteista on saatavana osoitteessa http://den.danfoss.com/.

# ⚠

#### Turvallisuushuomautus

Näitä ohjeita on ehdottomasti noudatettava henkilö- ja omaisuusvahinkojen välttämiseksi.

Ainoastaan ammattitaitoiset ja valtuutetut henkilöt saavat tehdä kokoonpano-, käynnistys- ja huoltotöitä.

Varoitusmerkkiä käytetään korostamaan erityistilanteita, jotka on otettava huomioon.

# କ୍ଷ

#### Säädinohjelmiston automaattinen päivitys:

Säätimen ohjelmisto päivitetään automaattisesti, kun avain asetetaan sisään (kuten säädinversiossa 1.11). Seuraava animaatio näkyy, kun ohjelmistoa päivitetään:

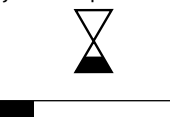

Etenemispalkki

Päivityksen aikana:

- Älä poista avainta (KEY)

– Älä katkaise virtaa

## Ś

Tämä merkki tarkoittaa, että juuri tämä nimenomainen tieto on luettava erityisen tarkasti.

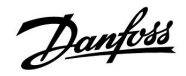

## ss)

Koska tässä asennusohjeessa käsitellään useita järjestelmän tyyppejä, erityisten järjestelmäasetusten kohdalla mainitaan järjestelmän tyyppi. Kaikki järjestelmän tyypit on esitetty luvussa "Järjestelmän tyypin selvittäminen".

# କ୍ଷ

 $^{\circ}\text{C}$  (celsiusasteet) on mitattu lämpötila-arvo, kun taas K (Kelvin) on asteiden lukumäärä.

# କ୍ଷ

ID-numero yksilöi parametrit.

| Esimerkki                                                 | Ensimmäinen<br>numero                                          | Toinen numero                                               | Viimeiset kolme<br>numeroa             |
|-----------------------------------------------------------|----------------------------------------------------------------|-------------------------------------------------------------|----------------------------------------|
| 11174                                                     | 1                                                              | 1                                                           | 174                                    |
|                                                           | -                                                              | Piiri 1                                                     | Parametri nro                          |
|                                                           | 1                                                              |                                                             |                                        |
| 12174                                                     | 1                                                              | 2                                                           | 174                                    |
|                                                           | -                                                              | Piiri 2                                                     | Parametri nro                          |
|                                                           | •                                                              | •                                                           |                                        |
| Jos samanlaisia k<br>useammalle järje<br>ko. järjestelmän | kuvauksia on usea<br>estelmän tyypille (<br>tyypillä (esim. 12 | mpia, se tarkoitta<br>on erityisasetuksia<br>174 - A266.9). | a, että yhdelle tai<br>a. Se merkitään |

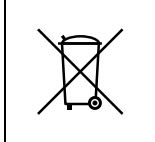

#### Tuotteen hävittäminen jätteenä

Mikäli mahdollista tämä tuote tulee purkaa ja lajitella puretut osat ennen niiden kierrättämistä tai hävittämistä jätteenä. Noudata aina paikallista lainsäädäntöä ja jätehuoltomääräyksiä jätteiden hävittämisestä.

Danfoss District Energy

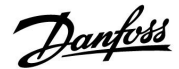

#### 2.0 Asennus

#### 2.1 Ennen kuin aloitat

Kaksi sovellusta, **A217.1 / A317.1**, ovat lähes identtiset. A317.1:ssä on kuitenkin lisätoimintoja, jotka kuvataan erikseen.

Sovellukset A217.1 / A317.1 ovat hyvin joustavia. Tässä perusperiaatteet:

#### Lämmin käyttövesi (LKV):

Viikottaisen aikaohjelman mukaan (enintään 3 normaalilämpötilajaksoa/päivä) LKV-piiri voi olla normaali- tai pudotustilassa (kaksi eri lämpötila-arvoa halutulle LKV-lämpötilalle S6:ssa).

Lämmityksen/varauksen lämpötila-anturi S3 on tärkein anturi.

Jos mitattu LKV-lämpötila (S6) laskee haluttua LKV-lämpötilaa alemmaksi, LKV-lämmitys-/varauspumppu (P1) kytkeytyy päälle (ON).

Moottoriventtiiliä (M1) ohjataan lämmitys-/varauslämpötilan ylläpitämiseksi S3:ssa. Tämä lämpötila on tavallisesti 5–10 astetta korkeampi kuin haluttu LKV-lämpötila. Maksimiarvo voidaan asettaa.

LKV-säiliö, jossa 1 lämpötila-anturi (S6):

Jos mitattu LKV-lämpötila (S6) nousee haluttua LKV-lämpötilaa korkeammaksi, LKV-lämmitys-/varauspumppu (P1) kytkeytyy pois päältä (OFF). Jälkikäyntiaika voidaan asettaa.

LKV-säiliö, jossa 2 lämpötila-anturia (S6 ja S8):

Jos mitattu LKV-lämpötila (S6) nousee haluttua LKV-lämpötilaa korkeammaksi ja alempi lämpötila (S8:ssa) nousee katkaisulämpötilaa korkeammaksi, LKV-lämmitys-/varauspumppu (P1) kytkeytyy pois päältä (OFF). Jälkikäyntiaika voidaan asettaa.

Varaussovelluksissa LKV-kierto voi tapahtua LKV-säiliön (liitäntä A) tai lämmönsiirtimen kautta (liitäntä B).

Ratkaisu liitännällä A tarkoittaa, että moottoriventtiili sulkeutuu LKV-säiliön varausprosessin jälkeen. Ratkaisua liitännällä B käytetään kompensoimaan lämpöhäviötä LKV-kierrossa. Lisäksi LKV-säiliön varauksen jälkeen kiertolämpötilaa (S3:ssa) ohjataan halutun LKV-lämpötilan mukaan.

Paluuveden lämpötila (S5) kaukolämpöverkkoon ei saa olla liian

korkea. Jos näin on, voidaan varauslämpötilaa säätää (tavallisesti alempaan arvoon), jolloin moottoriventtiili sulkeutuu vähitellen.

Kattilajärjestelmässä paluuveden lämpötila ei saa olla liian matala (sama säätö kuin yllä).

Tulolämpötilaa S2 käytetään suhdealueen (Xp) säätämiseen vakiintuneen lämpötilaohjauksen saavuttamiseksi.

Antibakteriatoiminto voidaan aktivoida valituille viikonpäiville.

Ulkolämpötila-anturia S1 käytetään suojaamaan kiertoa jäätymiseltä.

LKV-kiertopumpussa (P3) on viikottainen aikaohjelma, jossa on enintään 3 ON-jaksoa päivää kohti.

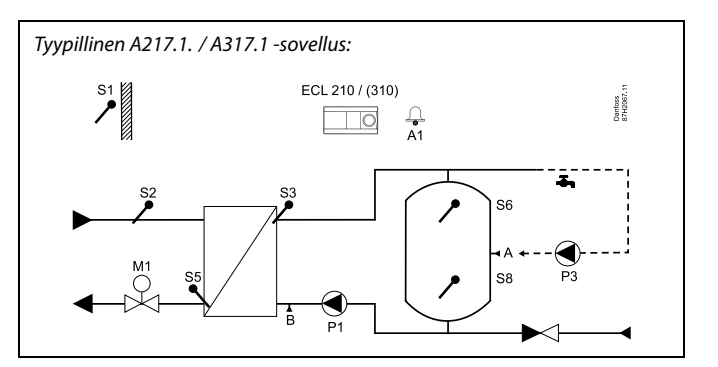

### S

Esitetty kuva on periaatteellinen ja yksinkertaistettu esimerkki. Se ei sisällä kaikkia komponentteja, joita lämmitysjärjestelmässä tarvitaan.

Kaikki nimetyt komponentit kytketään ECL Comfort -säätimeen.

#### Osaluettelo:

- S1 Ulkolämpötila-anturi
- S2 Tulon lämpötila-anturi
- S3 Varauksen lämpötila-anturi
- S5 Paluulämpötilan anturi
- S6 LKV-säiliön lämpötila-anturi, ylempi
- S8 LKV-säiliön lämpötila-anturi, alempi
- P1 LKV-varauspumppu (LKV-lämmityspumppu)
- P3 LKV-kiertopumppu
- M1 Moottoriventtiili
- A1 Relelähtö, hälytys

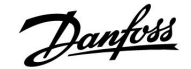

# Sovellus A217.1 (käytetään ECL Comfort 210 -säätimessä) / A317.1 (käytetään ECL Comfort 310 -säätimessä) yleisesti:

Kaukosäädinyksikkö ECA 30 voidaan liittää ECL-säätimen etäohjausta varten.

Liitetty virtaus- tai energiamittari (ECL Comfort 210-laitteessa se perustuu pulssisignaaleihin ja ECL Comfort 310 -laitteessa M-bus-signaaliin) voi rajoittaa virtaamaa tai energiaa asetetun maksimirajan mukaan.

Käyttämätöntä tuloa voidaan käyttää ohituskytkimen avulla aikaohjelman ohittamiseen kiinteään normaali- tai pudotuslämpötilaan.

Modbus-yhteys SCADA-järjestelmään voidaan luoda. ECL Comfort 310 -säätimessä M-bus-tietoja voidaan lisäksi siirtää Modbus-järjestelmään.

Hälytysrele (ECL Comfort 210:ssä R4 ja ECL Comfort 310:ssä R6) voidaan aktivoida, jos todellinen virtauslämpötila S3:ssa eroaa halutusta LKV-varauslämpötilasta.

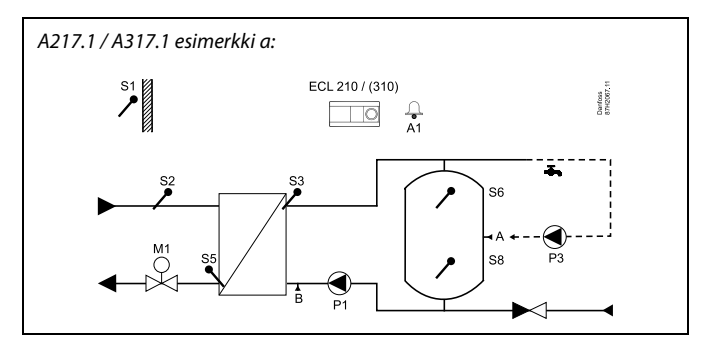

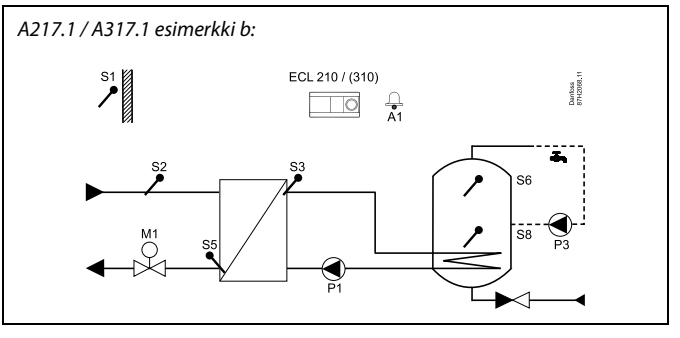

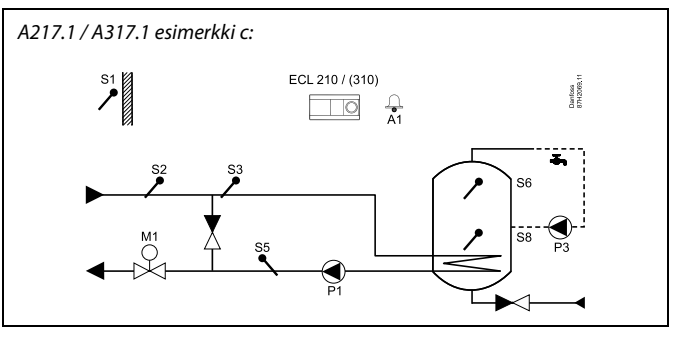

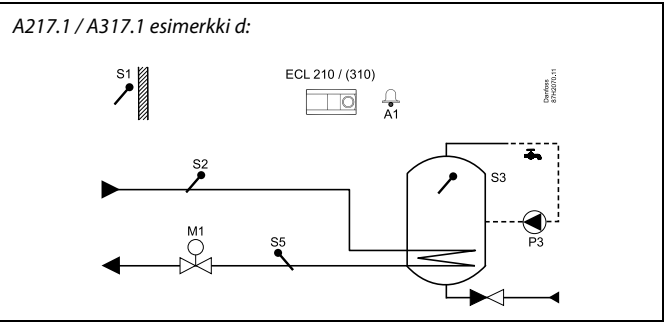

#### A217.1 / A317.1 esimerkki e:

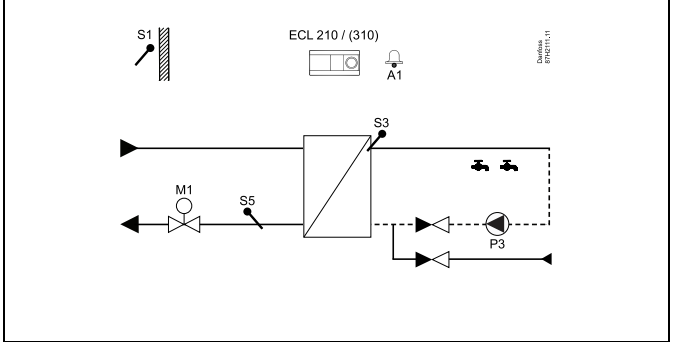

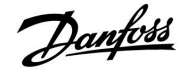

Kaksi sovellusta, **A217.2 / A317.2** ovat lähes identtiset. A317.2:ssa on kuitenkin lisätoimintoja, jotka kuvataan erikseen.

Sovellukset A217.2 / A317.2 ovat hyvin joustavia. Tässä perusperiaatteet:

#### Lämmin käyttövesi (LKV):

Viikottaisen aikaohjelman mukaan (enintään 3 normaalilämpötilajaksoa/päivä) LKV-piiri voi olla normaali- tai pudotustilassa (kaksi eri lämpötila-arvoa halutulle LKV-lämpötilalle S6:ssa).

LKV-lämmityksen lämpötila-anturi S3 ja varauksen lämpötila-anturi S4 ovat tärkeimmät anturit.

Jos mitattu LKV-lämpötila (S6) laskee haluttua LKV-lämpötilaa alemmaksi, LKV-lämmityspumppu (P1) kytkeytyy päälle (ON). Moottoriventtiiliä (M1) ohjataan LKV-lämmityslämpötilan ylläpitämiseksi S3:ssa. LKV-lämmityslämpötila määritetään halutulla LKV-varauslämpötilalla S4:ssä.

Kun LKV-lämmityslämpötila on saavutettu, LKV-varauspumppu P2 kytketään päälle (ON).

Jos LKV-varauslämpötilaa S4:ssä ei saavuteta, ECL-säädin nostaa asteittain haluttua LKV-lämmityslämpötilaa S3:ssa saavuttaakseen varauslämpötilan. Maksimiarvo voidaan asettaa.

LKV-varauslämpötila S4:ssä on tavallisesti 5–10 astetta korkeampi kuin haluttu LKV-lämpötila.

LKV-säiliö, jossa 1 lämpötila-anturi (S6):

Jos mitattu LKV-lämpötila (S6) nousee haluttua LKV-lämpötilaa korkeammaksi, LKV-lämmityspumppu (P1) ja LKV-varauspumppu (P2) kytkeytyvät pois päältä (OFF). Jälkikäyntiaika voidaan asettaa.

LKV-säiliö, jossa 2 lämpötila-anturia (S6 ja S8): Jos mitattu LKV-lämpötila (S6) nousee haluttua LKV-lämpötilaa korkeammaksi ja alempi lämpötila (S8:ssa) nousee katkaisulämpötilaa korkeammaksi, LKV-lämmityspumppu (P1) ja LKV-varauspumppu (P2) kytkeytyvät pois päältä (OFF). Jälkikäyntiaika voidaan asettaa.

Varaussovelluksissa LKV-kierto voi tapahtua LKV-säiliön (liitäntä A) tai lämmönsiirtimen kautta (liitäntä B).

Ratkaisu liitännällä A tarkoittaa, että moottoriventtiili sulkeutuu LKV-säiliön varausprosessin jälkeen.

Ratkaisua liitännällä B käytetään kompensoimaan lämpöhäviötä LKV-kierrossa.

Lisäksi LKV-säiliön varauksen jälkeen kiertolämpötilaa (S4:ssä) ohjataan halutun LKV-lämpötilan mukaan.

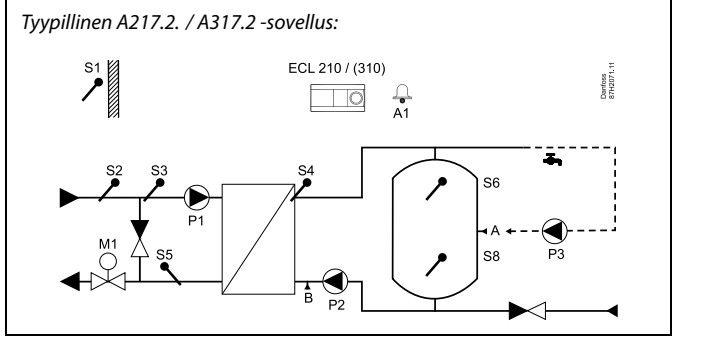

# sel la

Esitetty kuva on periaatteellinen ja yksinkertaistettu esimerkki. Se ei sisällä kaikkia komponentteja, joita lämmitysjärjestelmässä tarvitaan.

Kaikki nimetyt komponentit kytketään ECL Comfort -säätimeen.

Osaluettelo:

- S1 Ulkolämpötila-anturi
- S2 Tulon lämpötila-anturi
- S3 LKV-lämmityksen lämpötila-anturi
- S4 LKV-varauksen lämpötila-anturi
- S5 Paluulämpötilan anturi
- S6 LKV-säiliön lämpötila-anturi, ylempi
- S8 LKV-säiliön lämpötila-anturi, alempi
- P1 LKV-lämmityspumppu
- P2 LKV-varauspumppu
- P3 LKV-kiertopumppu
- M1 Moottoriventtiili
- A1 Relelähtö, hälytys

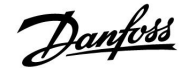

Paluuveden lämpötila (S5) kaukolämpöverkkoon ei saa olla liian korkea. Jos näin on, voidaan varauslämpötilaa säätää (tavallisesti alempaan arvoon), jolloin moottoriventtiili sulkeutuu vähitellen. Kattilajärjestelmässä paluuveden lämpötila ei saa olla liian matala (sama säätö kuin yllä).

Tulolämpötilaa S2 käytetään suhdealueen (Xp) säätämiseen vakiintuneen lämpötilaohjauksen saavuttamiseksi.

Antibakteriatoiminto voidaan aktivoida valituille viikonpäiville.

Ulkolämpötila-anturia S1 käytetään suojaamaan kiertoa jäätymiseltä.

LKV-kiertopumpussa (P3) on viikottainen aikaohjelma, jossa on enintään 3 ON-jaksoa päivää kohti.

# Sovellus A217.2 (käytetään ECL Comfort 210 -säätimessä) / A317.2 (käytetään ECL Comfort 310 -säätimessä) yleisesti:

Kaukosäädinyksikkö ECA 30 voidaan liittää ECL-säätimen etäohjausta varten.

Liitetty virtaus- tai energiamittari (ECL Comfort 210 -laitteessa se perustuu pulssisignaaleihin ja ECL Comfort 310 -laittessa M-bus-signaaliin) voi rajoittaa virtaamaa tai energiaa asetetun maksimirajan mukaan.

Käyttämätöntä tuloa voidaan käyttää ohituskytkimen avulla aikaohjelman ohittamiseen kiinteään normaali- tai pudotustilaan.

Modbus-yhteys SCADA-järjestelmään voidaan luoda. ECL Comfort 310 -säätimessä M-bus-tietoja voidaan lisäksi siirtää Modbus-järjestelmään.

Hälytysrele (ECL Comfort 210:ssä R4 ja ECL Comfort 310:ssä R6) voidaan aktivoida, jos todellinen virtauslämpötila S3:ssa eroaa halutusta LKV-lämmityslämpötilasta.

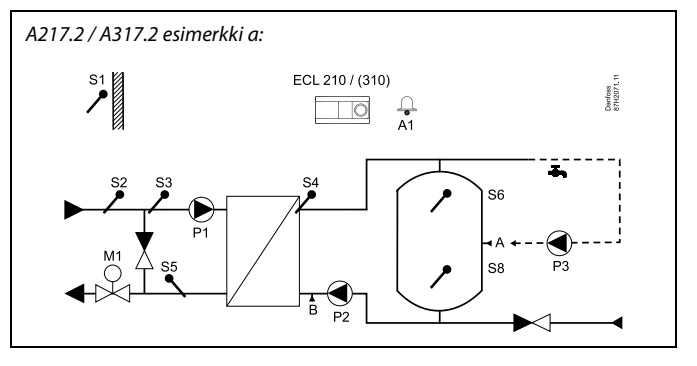

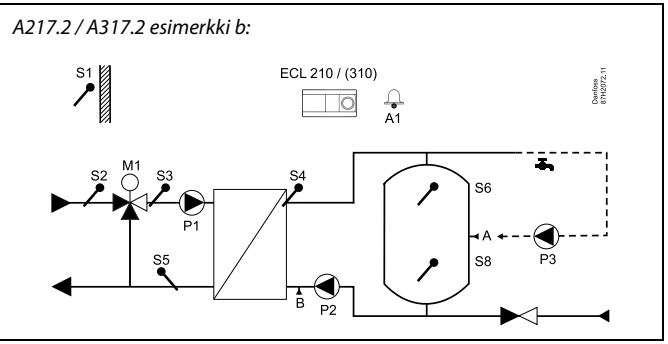

Danfoss

### Asennusohje ECL Comfort 210 / 310, sovellus A217 / A317

Sovellus A217.3 on hyvin joustava. Tässä perusperiaatteet:

#### Lämmin käyttövesi (LKV), esimerkki a:

Viikottaisen aikaohjelman mukaan (enintään 3 normaalilämpötilajaksoa/päivä) LKV-piiri voi olla normaali- tai pudotustilassa (kaksi eri lämpötila-arvoa halutulle LKV-lämpötilalle S2:ssa). LKV-lämpötila-anturi S3 on tärkein anturi.

Moottoriventtiili (M1) avataan vähitellen, jos mitattu LKV-lämpötila (S3) on alempi kuin asetettu LKV-lämpötila ja päinvastoin.

Paluuveden lämpötila (S5) kaukolämpöverkkoon ei saa olla liian korkea. Jos näin on, voidaan menoveden lämpötilaa säätää (tavallisesti alempaan arvoon), ja moottoriventtiili sulkeutuu vähitellen, eli paluulämpötila laskee.

Kiertopumppua P1 ohjataan erillisen viikkoaikaohjelman avulla (enintään 3 normaalilämpötilajaksoa/päivä).

Jos tulolämpötilan anturi S2 on liitettynä, suhdealue Xp mukautetaan todelliseen tulolämpötilaan, jotta vältetään ohjauksen epävakaisuus.

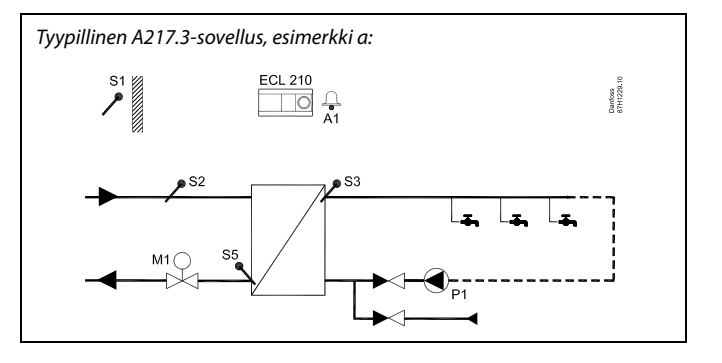

æ

Esitetty kuva on periaatteellinen ja yksinkertaistettu esimerkki. Se ei sisällä kaikkia komponentteja, joita lämmitysjärjestelmässä tarvitaan.

Kaikki nimetyt komponentit kytketään ECL Comfort -säätimeen.

Osaluettelo:

- S1 Ulkolämpötila-anturi
- S2 Tulon lämpötila-anturi
- S3 LKV-tulon lämpötila-anturi
- S5 Paluulämpötilan anturi
- S8 (Virtauskytkin esimerkit b, c, d)
- P1 LKV-kiertopumppu
- M1 Moottoriventtiili
- A1 Relelähtö, hälytys

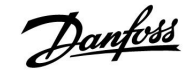

### Asennusohje

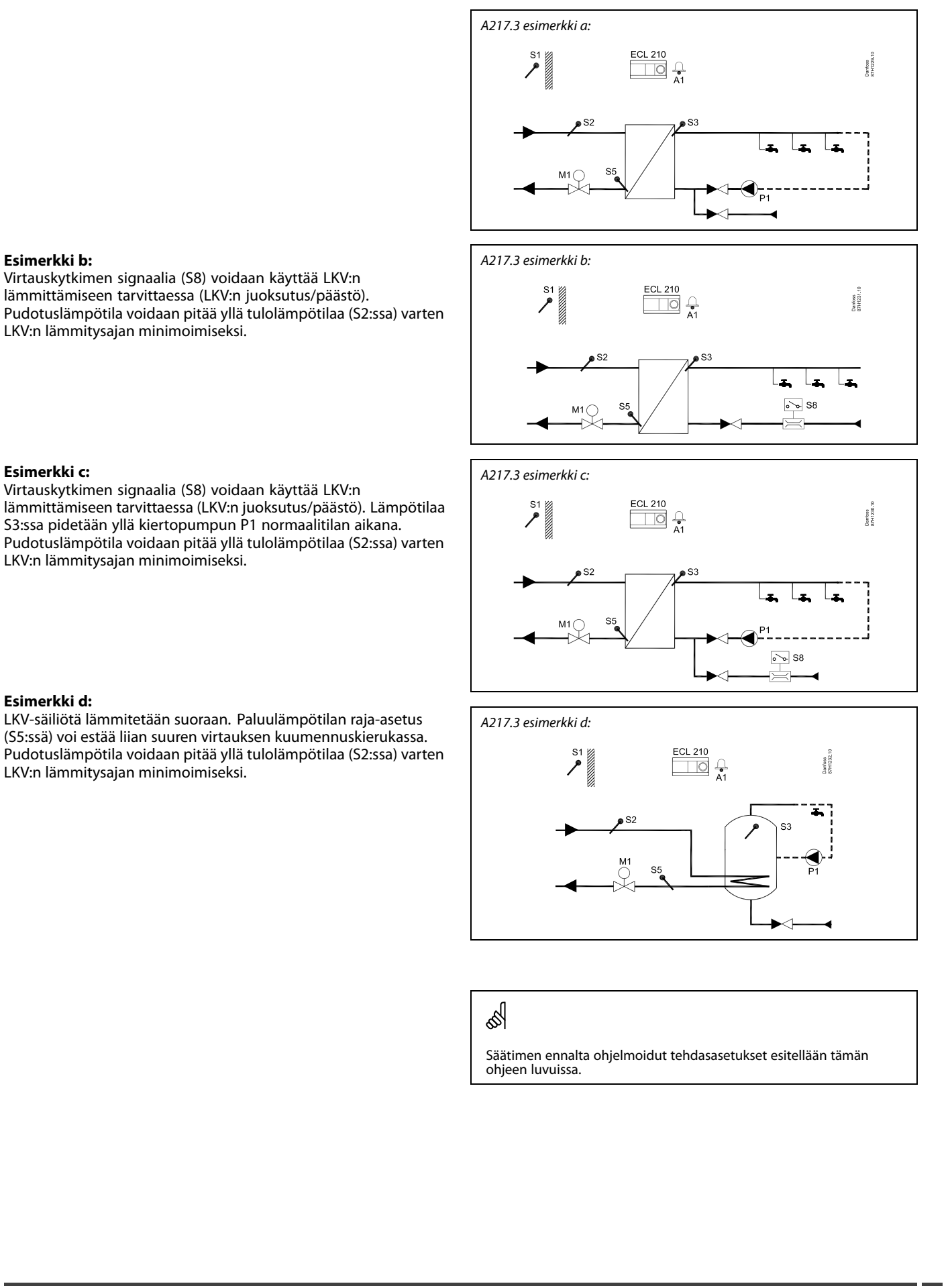

#### 2.2 Järjestelmätyypin selvittäminen

#### Luonnostele sovelluksesi

ECL Comfort -säädinsarja on suunniteltu monille erilaisille lämmitys-, lämmin käyttövesi (LKV)- ja jäähdytysjärjestelmille, joissa on erilaisia konfiguraatioita ja kapasiteetteja. Jos järjestelmäsi poikkeaa tässä oppaassa esitetyistä kaaviokuvista, haluat ehkä laatia luonnoksen asennettavasta järjestelmästä. Sen avulla on helpompi käyttää asennusopasta, jossa annetaan vaiheittaiset ohjeet asennuksesta viimeisiin säätöihin, ennen kuin loppukäyttäjä ottaa laitteen käyttöön.

ECL Comfort -säädin on yleissäädin, jota voidaan käyttää monissa eri järjestelmissä. Esitettyjen vakiojärjestelmien perusteella voidaan koota lisäjärjestelmiä. Tästä luvusta löydät useimmin käytetyt järjestelmät. Jos järjestelmäsi ei aivan vastaa alla esitettyjä järjestelmiä, etsi eniten järjestelmääsi muistuttava kaavio ja tee omat yhdistelmäsi.

|  |  |  |  |  |  |  |   | 1 | 7 |  |
|--|--|--|--|--|--|--|---|---|---|--|
|  |  |  |  |  |  |  |   |   |   |  |
|  |  |  |  |  |  |  | ŀ |   |   |  |
|  |  |  |  |  |  |  |   |   |   |  |
|  |  |  |  |  |  |  |   |   |   |  |
|  |  |  |  |  |  |  |   |   |   |  |
|  |  |  |  |  |  |  |   |   |   |  |
|  |  |  |  |  |  |  |   |   |   |  |
|  |  |  |  |  |  |  |   |   |   |  |
|  |  |  |  |  |  |  |   |   |   |  |
|  |  |  |  |  |  |  |   |   |   |  |

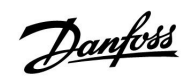

### Asennusohje

#### A217.1 / A317.1, esimerkki a:

LKV-varausjärjestelmä siirrinkytkennällä. LKV-kierto LKV-säiliön tai lämmönsiirtimen kautta.

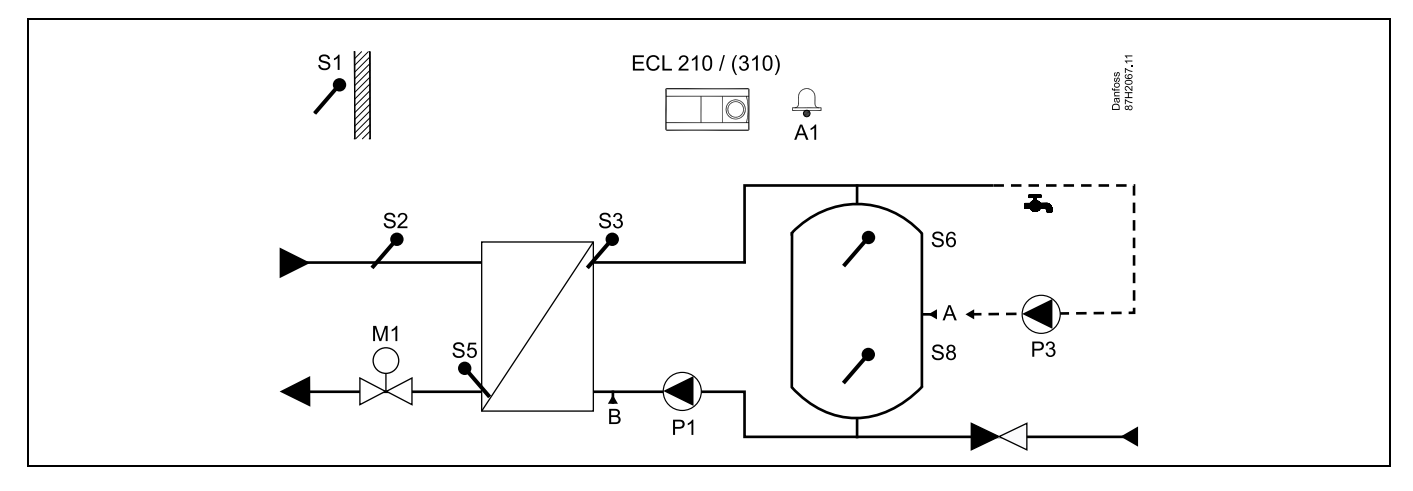

| es la construcción de la construcción de la constru |                           |                           |
|----------------------------------------------------------------------------------------------------|---------------------------|---------------------------|
| Erityisasetukset tyypille A217.1 / A317.1 esimerkki a:                                                                                                    |                           |                           |
| LKV-kiertoputki voidaan liittää LKV-säiliöön kohdassa 'A' sisäistä kiertoa varte<br>kiertoa varten.                                                                                                    | en tai lämmönsiirtimeen l | kohdassa 'B' ulkoista     |
|                                                                                                    |                           |                           |
| Navigointi:                                                                                                    | Tunnus:                   | Suositeltu asetus:        |
| Navigointi:<br>(sisäinen LKV-kierto) MENU \ Asetukset \ Sovellus: "Jatkuva T säätö"                                                                                                    | Tunnus:<br>11054          | Suositeltu asetus:<br>OFF |

Danfoss

#### A217.1 / A317.1 esimerkki b

LKV-lämmitysjärjestelmä siirrinkytkennällä

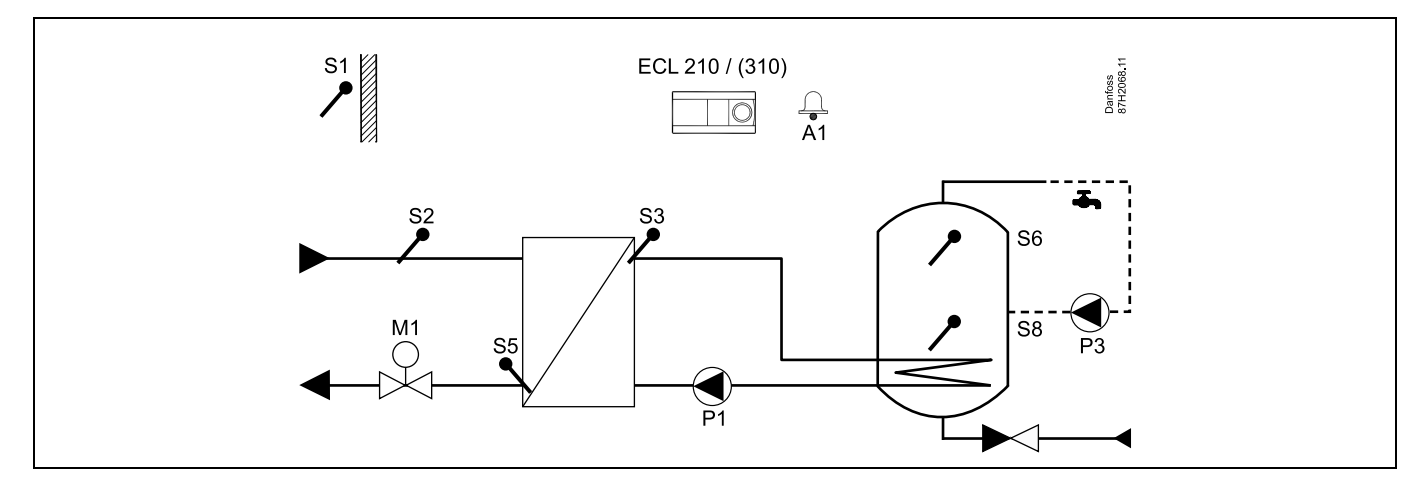

Jos LKV-säiliöön tarvitaan vain yksi lämpötila-anturi, on käytettävä S6:tta.

| &]<br>Erityisasetukset tyypille A217.1 / A317.1 esimerkki b:      |         |                    |
|-------------------------------------------------------------------|---------|--------------------|
| LKV-kiertoputki on liitetty LKV-säiliöön sisäistä kiertoa varten. |         |                    |
|                                                                   |         |                    |
| Navigointi:                                                       | Tunnus: | Suositeltu asetus: |

#### A217.1 / A317.1 esimerkki c

LKV-säiliön lämmitysjärjestelmä suoralla kytkennällä

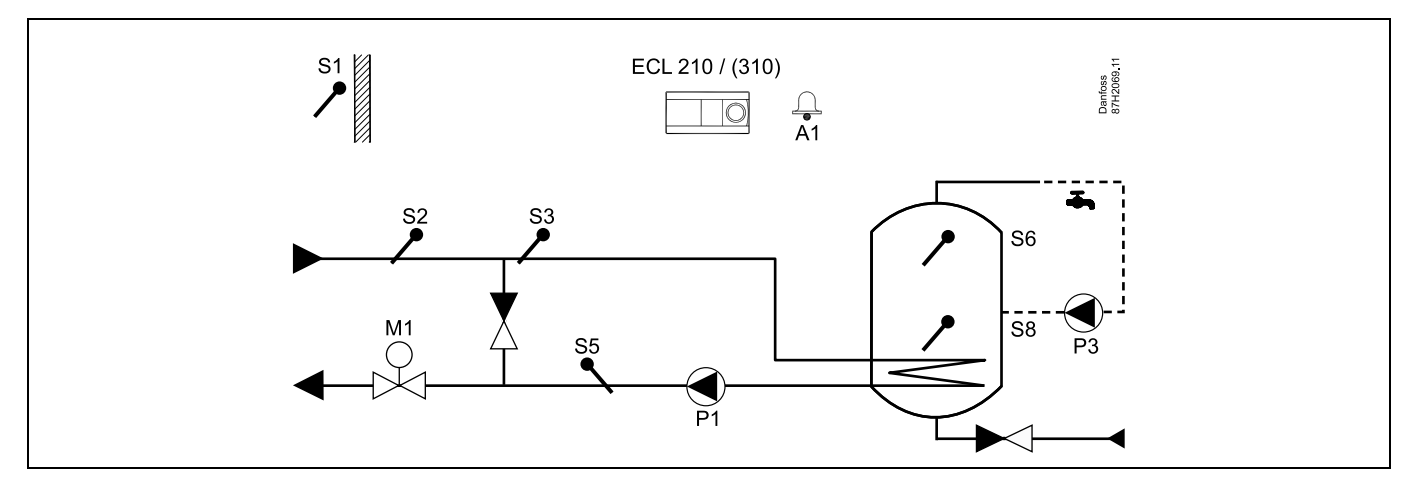

Jos LKV-säiliöön tarvitaan vain yksi lämpötila-anturi, on käytettävä S6:tta.

| ъб <sup>1</sup>                                                      |         |                    |
|----------------------------------------------------------------------|---------|--------------------|
| Erityisasetukset tyypille A217.1 / A317.1 esimerkki c:               |         |                    |
| LKV-kiertoputki on liitetty LKV-säiliöön sisäistä kiertoa varten.    |         |                    |
|                                                                      |         |                    |
| Navigointi:                                                          | Tunnus: | Suositeltu asetus: |
|                                                                      | 11054   | OFF                |
| (Sisainen LKV-kierto) MENU \ Asetukset \ Soveilus: "Jatkuva T saato" | 11054   | <b>U</b> II        |

<u>Danfoss</u>

Danfoss

#### A217.1 / A317.1 esimerkki d

LKV-säiliön lämmitysjärjestelmä suoralla kytkennällä

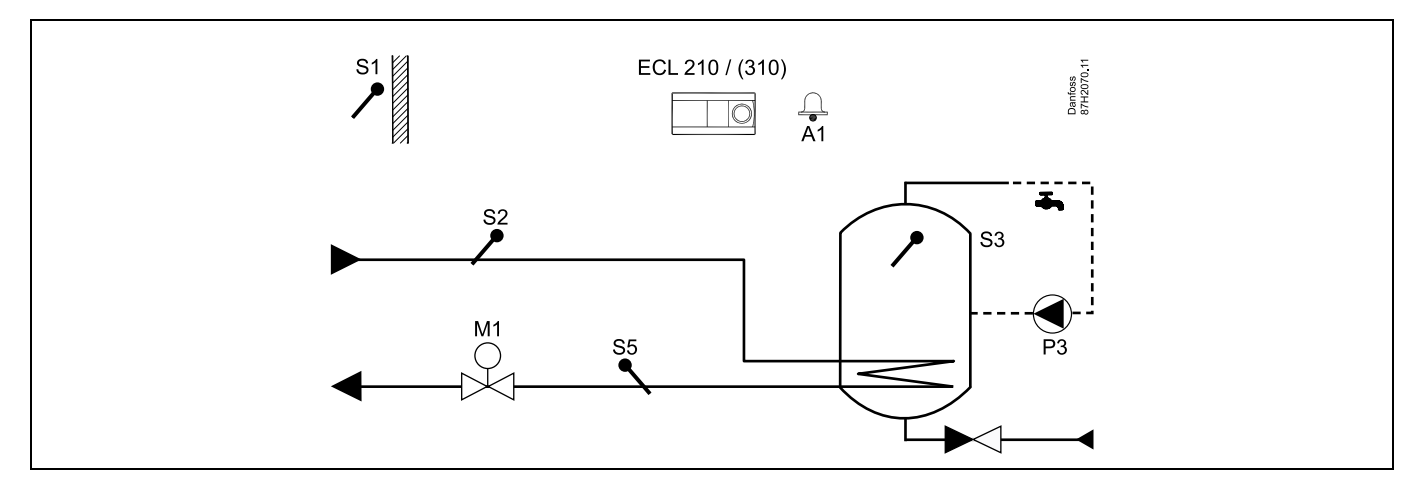

Kun kiertopumppu P3 on normaalitilassa, lämpötilaa S3:ssa voidaan ohjata.

| est l                                                  |         |                    |
|--------------------------------------------------------|---------|--------------------|
| Erityisasetukset tyypille A217.1 / A317.1 esimerkki d: |         |                    |
|                                                        |         |                    |
| Navigointi:                                            | Tunnus: | Suositeltu asetus: |
| MENU \ Asetukset \ Sovellus: "Jatkuva T säätö"         | 11054   | ON                 |

#### A217.1 / A317.1 esimerkki e

LKV-lämmitysjärjestelmä suoralla kytkennällä

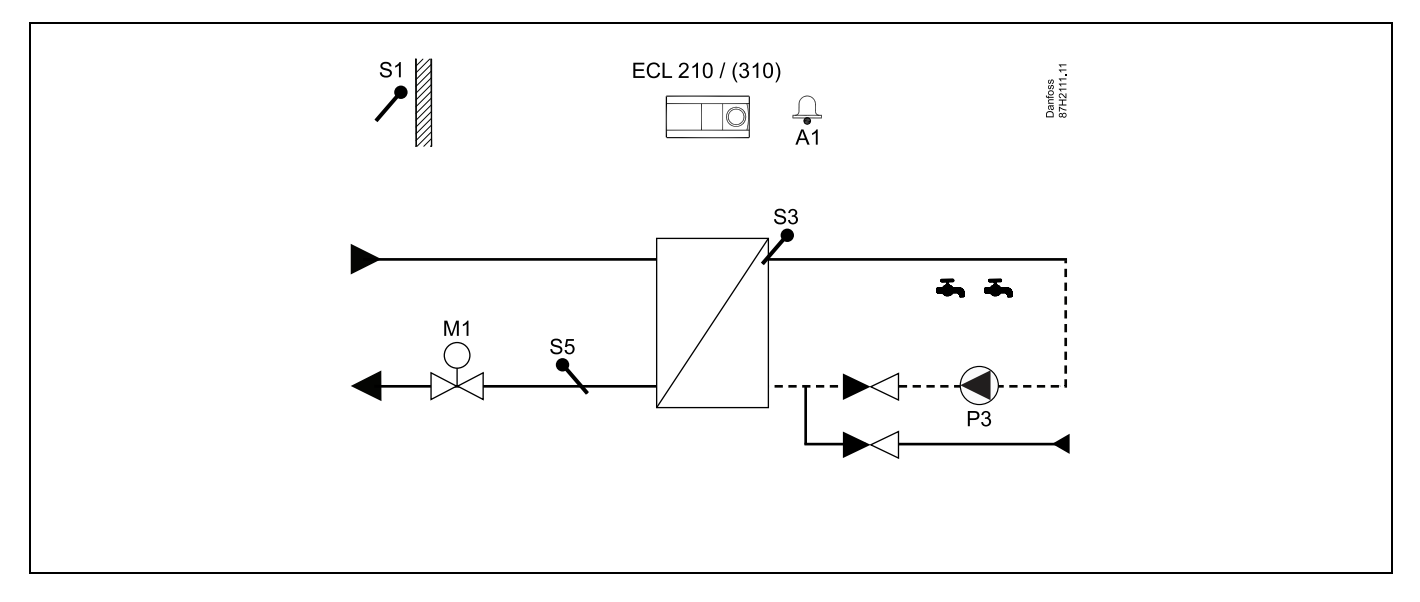

Kun kiertopumppu P3 on normaalitilassa lämpötilaa S3:ssa voidaan ohjata.

| <u>6</u>                                               |         |                    |
|--------------------------------------------------------|---------|--------------------|
| Erityisasetukset tyypille A217.1 / A317.1 esimerkki e: |         |                    |
|                                                        | _       |                    |
| Navigointi:                                            | lunnus: | Suositeltu asetus: |
| MENU \ Asetukset \ Sovellus: "Jatkuva T säätö"         | 11054   | ON                 |

15

<u>Danfoss</u>

Danfoss

### A217.2 / A317.2 esimerkki a

Asennusohje

LKV-varausjärjestelmä siirrinkytkennällä, ohjattu lämmityslämpötila. LKV-kierto LKV-säiliön tai lämmönsiirtimen kautta.

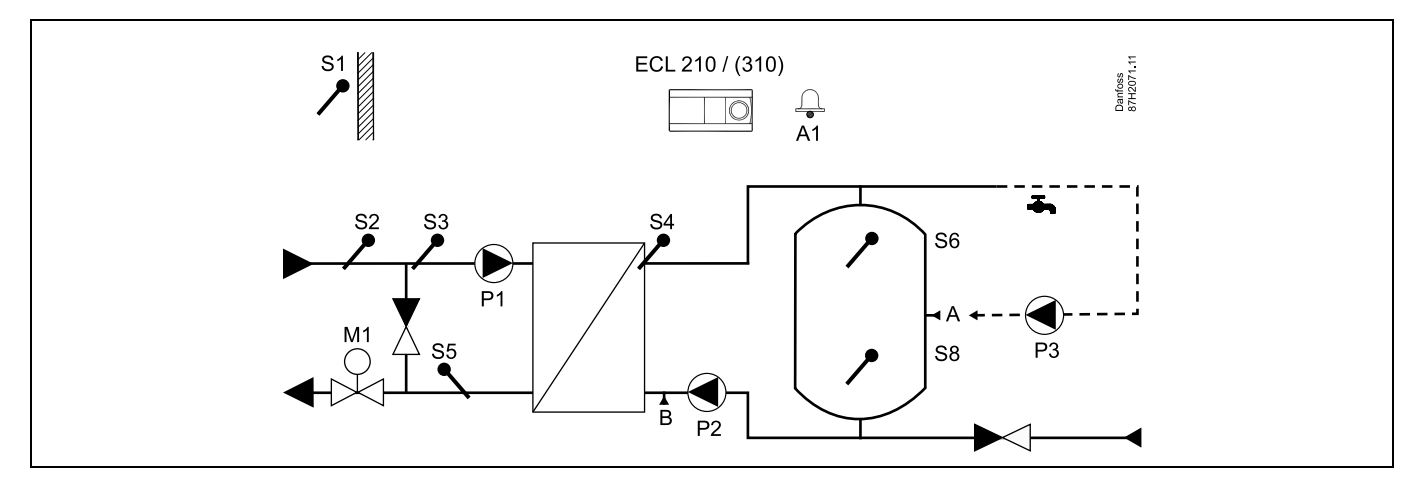

| sel .                                                                                               |                           |                       |
|----------------------------------------------------------------------------------------------------|---------------------------|-----------------------|
| Erityisasetukset tyypille A217.2 / A317.2 esimerkki a:                                              |                           |                       |
| LKV-kiertoputki voidaan liittää LKV-säiliöön kohdassa 'A' sisäistä kiertoa varte<br>kiertoa varten. | en tai lämmönsiirtimeen k | xohdassa 'B' ulkoista |
| Navigointi:                                                                                         | Tunnus:                   | Suositeltu asetus:    |
| (sisäinen LKV-kierto) MENU \ Asetukset \ Sovellus: "Jatkuva T säätö"                                | 11054                     | OFF                   |
| (ulkoinen LKV-kierto) MENU \ Asetukset \ Sovellus: "Jatkuva T säätö"                                | 11054                     | ON                    |

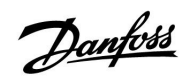

### Asennusohje

#### A217.2 / A317.2 esimerkki b

LKV-varausjärjestelmä siirrinkytkennällä, ohjattu lämmityslämpötila. LKV-kierto LKV-säiliön tai lämmönsiirtimen kautta.

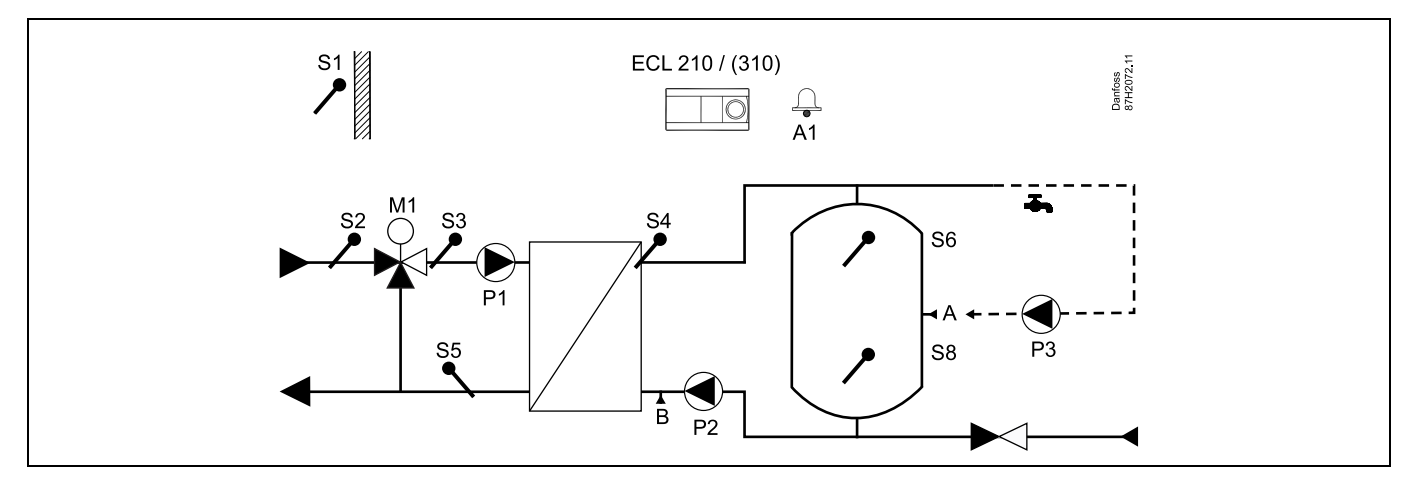

| ର୍ଷ                                                                                                    |                          |                           |
|----------------------------------------------------------------------------------------------------|--------------------------|---------------------------|
| Erityisasetukset tyypille A217.2 / A317.2 esimerkki b:                                                 |                          |                           |
| LKV-kiertoputki voidaan liittää LKV-säiliöön kohdassa 'A' sisäistä kiertoa varte                       | n tai lämmönsiirtimeen l | kohdassa 'B' ulkoista     |
| kiertoa varten.                                                                                        |                          |                           |
| Navigointi:                                                                                            | Tunnus:                  | Suositeltu asetus:        |
| kiertoa varten.<br>Navigointi:<br>(sisäinen LKV-kierto) MENU \ Asetukset \ Sovellus: "Jatkuva T säätö" | Tunnus:<br>11054         | Suositeltu asetus:<br>OFF |

Danfoss

#### A217.3 esimerkki a

LKV-lämmitysjärjestelmä siirrinkytkennällä. LKV-kierto lämmönsiirtimen avulla.

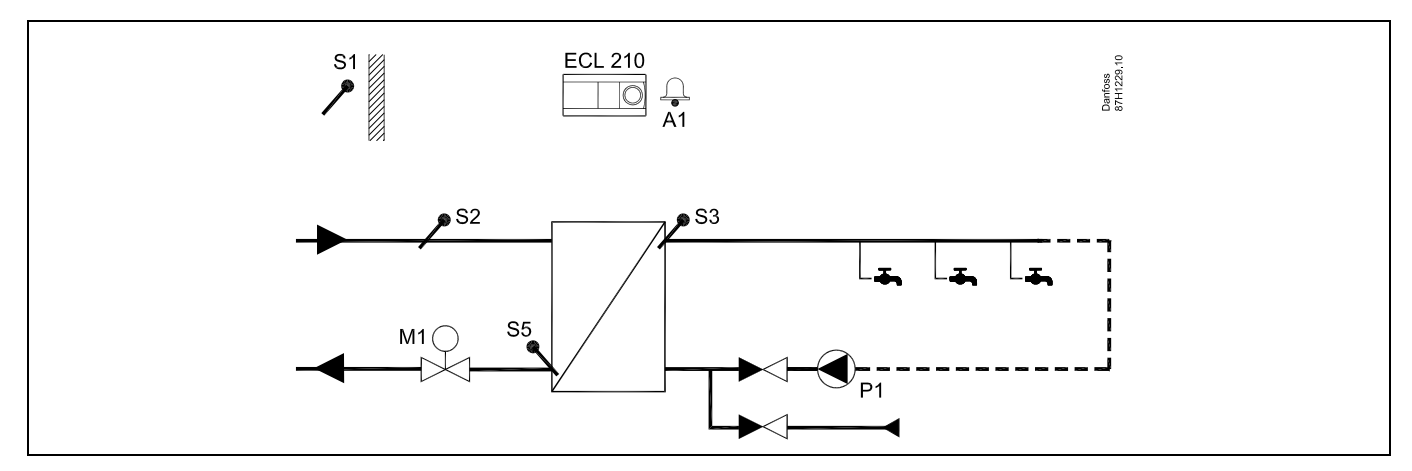

Kun kiertopumppu P1 on normaalitilassa, lämpötilaa S3:ssa voidaan ohjata.

| sel la la la la la la la la la la la la la                                                        |         |                    |
|---------------------------------------------------------------------------------------------------|---------|--------------------|
| Haluttua LKV-lämpötilaa S3:ssa voidaan ohjata aikaohjelman mukaan.                                |         |                    |
| LKV-kiertopumppua ohjataan "Kiertop. aikaohjelma" -asetusten mukaan.                              |         |                    |
| Erityisasetukset tyypille A217.2 / A317.2 esimerkki a:                                            |         |                    |
| Navigointi:                                                                                       | Tunnus: | Suositeltu asetus: |
| (kytkee pois päältä virtauskytkimen toiminnon) MENU \ Asetukset \ Säätöparam.:<br>"Avautumisaika" | 11094   | OFF                |
|                                                                                                   |         |                    |

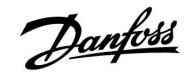

## Asennusohje

#### A217.3 esimerkki b

LKV-lämmitysjärjestelmä siirrinkytkennällä. LKV-lämmitys tarvittaessa virtauskytkimellä (S8).

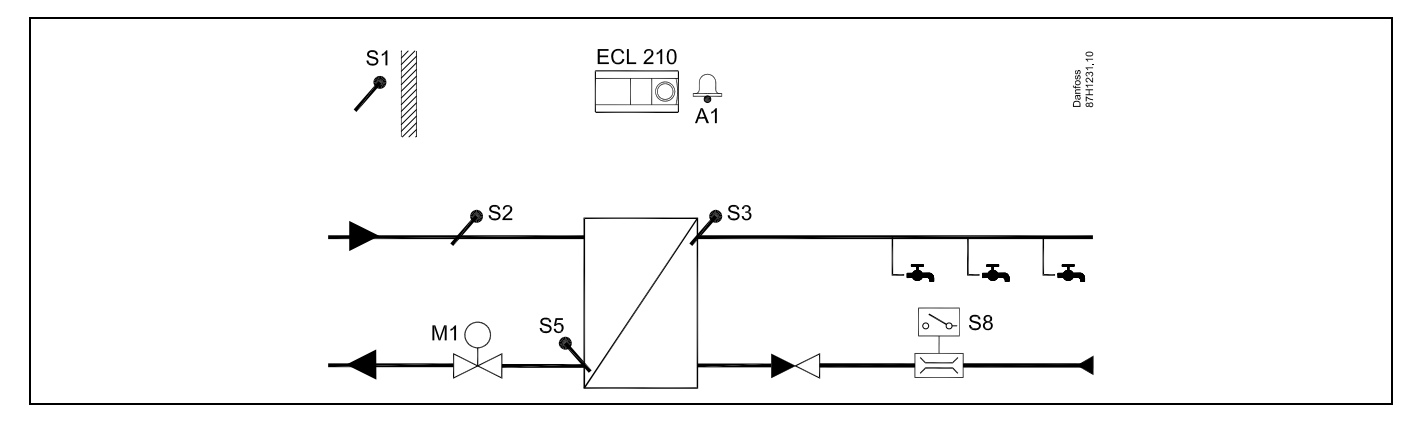

# as l

Haluttu LKV-lämpötila S3:ssa on normaali lämpötilataso niin pitkään, kunnes virtauskytkin S8 havaitsee virtauksen. Pudotuslämpötilataso pidetään S2:ssa pudotustarkoitusta varten. Toimintovalitsimen on oltava ajastetussa tilassa.

Erityisasetukset tyypille A217.3, esimerkki b:

| Tunnus: | Suositeltu asetus:                 |
|---------|------------------------------------|
| 11094   | aika sekunteina *)                 |
| 11095   | aika sekunteina *)                 |
| 11096   | ON                                 |
|         | Tunnus:<br>11094<br>11095<br>11096 |

\*) Aika, jonka kuluessa ohjausventtiili on määritetty avautumaan / sulkeutumaan, kun virtauskytkin kytketään päälle / pois päältä.

Danfoss

### Asennusohje

#### A217.3 esimerkki c

LKV-lämmitysjärjestelmä siirrinkytkennällä. LKV-kierto lämmönsiirtimen avulla.

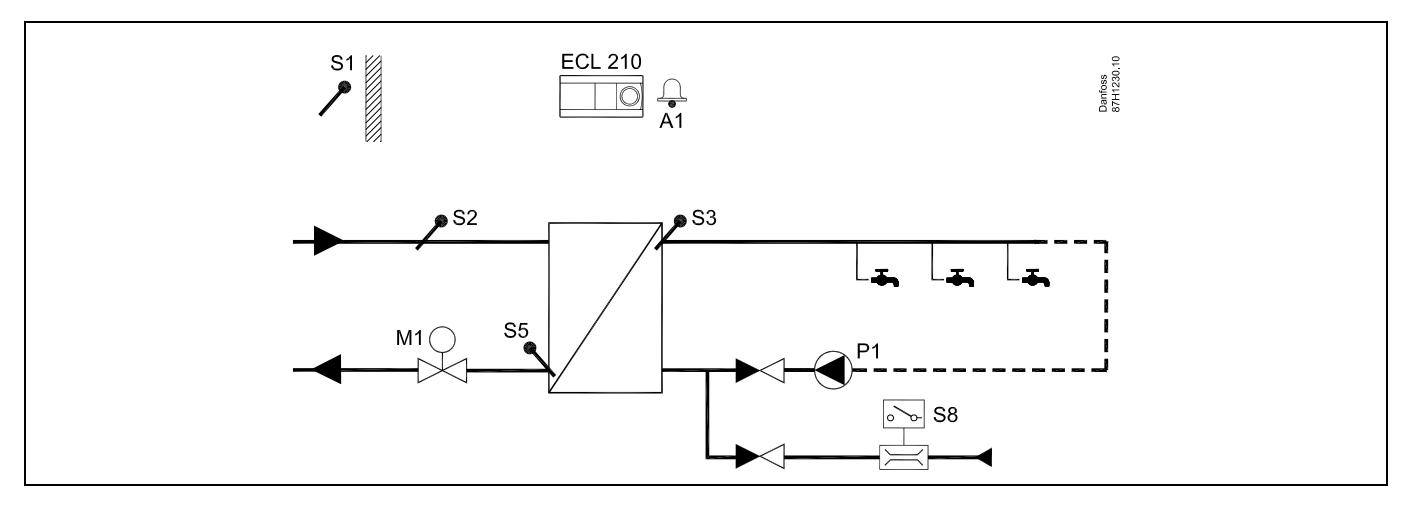

| क्षे                                                                                         |         |                    |
|----------------------------------------------------------------------------------------------|---------|--------------------|
| Erityisasetukset tyypille A217.3, esimerkki c:                                               |         |                    |
|                                                                                              | Tuppus  |                    |
| Navigointi:                                                                                  | runnus: | Suositeitu asetus: |
| (kytkee päälle virtauskytkimen toiminnon) MENU \ Asetukset \ Säätöparam.:<br>"Avautumisaika" | 11094   | aika sekunteina *) |
| (kytkee päälle virtauskytkimen toiminnon) MENU \ Asetukset \ Säätöparam.:<br>"Sulk. aika"    | 11095   | aika sekunteina *) |
| (pudotuslämpötila S3:ssa) MENU \ Asetukset \ Säätöparam.: "Tulo T (pud.)"                    | 11096   | OFF                |

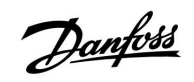

#### A217.3 esimerkki d

Suoraan lämmitetty LKV-säiliö. LKV-kierto LKV-säiliön kautta.

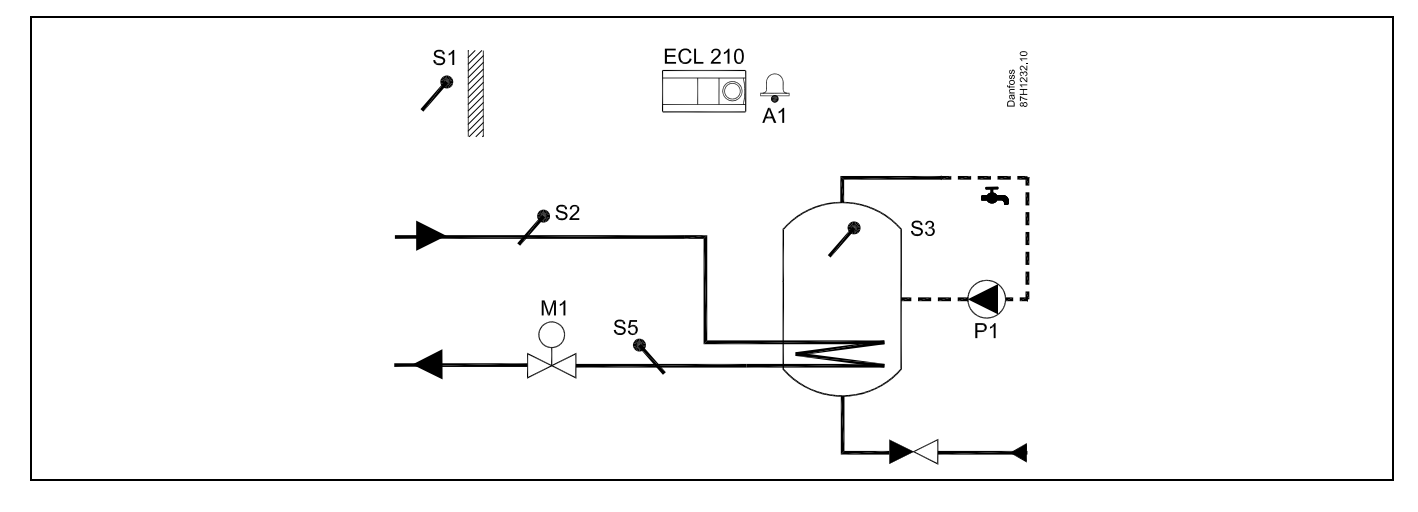

| al and a second second s |         |                    |
|----------------------------------------------------------------------------------------------------|---------|--------------------|
| Haluttu LKV-lämpötila S3:ssa määritetään normaalilämpötila- ja pudotuslämpötilatasojen mukaan.                                                                                                    |         |                    |
| Erityisasetukset tyypille A217.3, esimerkki d:                                                                                                    |         |                    |
| Navigointi:                                                                                                    | Tunnus: | Suositeltu asetus: |
| (Paluulämpötilan rajan asetus) MENU \ Asetukset \ "Paluu T rajoitus"                                                                                                    | 11030   | Rajoitusarvo       |
| (kytkee pois päältä virtauskytkimen toiminvon) MENU \ Asetukset \ Säätöparam.:<br>"Avautumisaika"                                                                                                    | 11094   | OFF                |

Danfoss

#### 2.3 Asennus

#### 2.3.1 ECL Comfort -säätimen asentaminen

ECL Comfort -säädin on asennettava järjestelmän lähelle, jotta se olisi hyvin käsillä. Valitse yksi seuraavista menetelmistä käyttämällä samaa pohjaosaa (koodinro 087H3220 (ECL Comfort 210) tai 087H3230 (ECL Comfort 310)):

- Asennus seinälle
- Asennus DIN-kiskoon (35 mm)

ECL Comfort 210 voidaan asentaa ECL Comfort 210 / 310 -pohjaosaan. ECL Comfort 310 voidaan asentaa vain ECL Comfort 310 -pohjaosaan.

Ruuveja, PG-kaapeliläpivientejä ja muovitulppia ei toimiteta säätimen mukana.

#### ECL Comfort -säätimen lukitseminen

Kiinnitä ECL Comfort -säädin pohjaosaan lukitsemalla säädin paikalleen lukkotapilla.

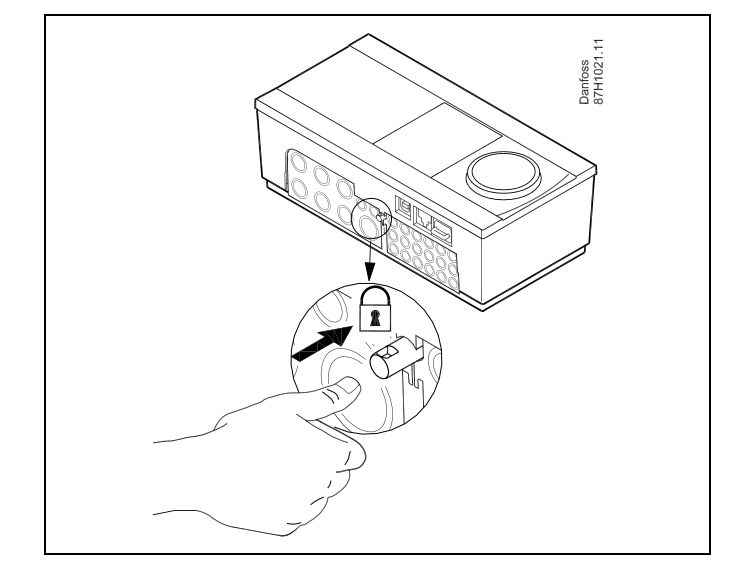

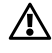

Henkilövahinkojen tai säätimeen kohdistuvien vaurioiden välttämiseksi säädin on lukittava kunnolla pohjaosaan. Sitä varten paina lukitusnastaa jalustaan, kunnes kuulet naksahduksen, eikä säädintä enää voi irrottaa pohjaosasta.

### ⚠

Jos säädintä ei lukita kunnolla pohjaosaan, säädin voi käytön aikana irrota ja pohjaosan liittimet (ja samalla 230 V:n liitännät) tulevat näkyviin. Henkilövahinkojen välttämiseksi varmista aina, että säädin on lukittu kunnolla pohjaosaan. Jos näin ei ole, säädintä ei saa käyttää!

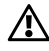

Säädin on helppo lukita pohjaosaan tai irrottaa siitä käyttämällä ruuvimeisseliä vipuna.

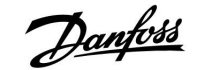

#### Asennus seinälle

Asenna pohjaosa tasaiselle seinäpinnalle. Liitä johdot ja aseta säädin pohjaosaan. Kiinnitä säädin lukkotapilla pohjaosaan.

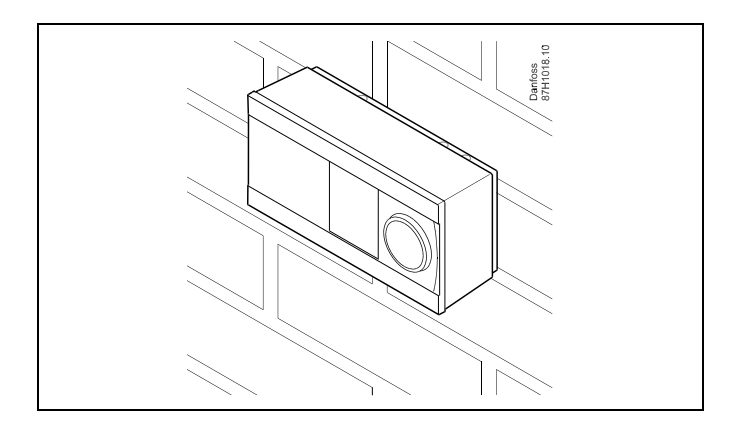

#### Asennus DIN-kiskoon (35 mm)

Asenna pohjaosa DIN-kiskoon. Liitä johdot ja aseta säädin pohjaosaan. Kiinnitä säädin lukkotapilla pohjaosaan.

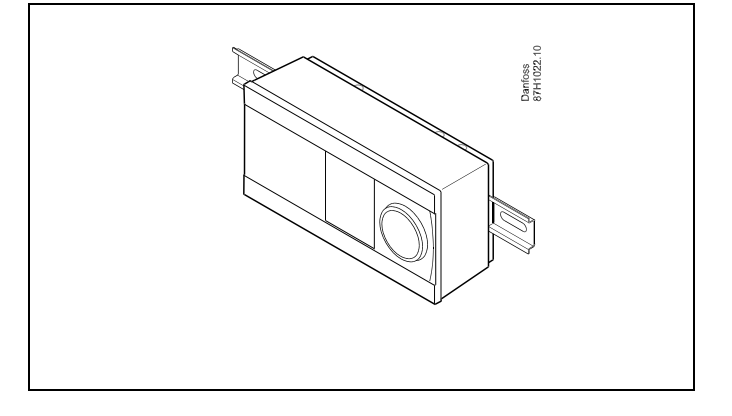

#### **ECL Comfort -säätimen irrottaminen**

Jos haluat poistaa säätimen pohjaosasta, vedä lukitustappia ulos ruuvimeisselin avulla. Nyt säädin voidaan poistaa pohjaosasta.

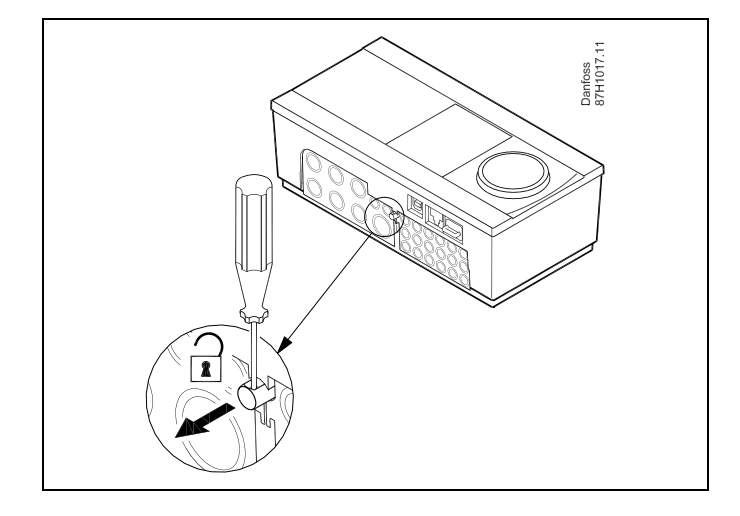

### $\Lambda$

Säädin on helppo lukita pohjaosaan tai irrottaa siitä käyttämällä ruuvimeisseliä vipuna.

 $\triangle$ 

Varmista ennen ECL Comfort -säätimen irrottamista pohjaosasta, että käyttöjännite on katkaistu.

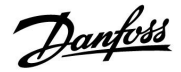

#### 2.3.2 Kaukosäätimien ECA 30/31 asentaminen

Valitse jokin seuraavista tavoista:

- Asennus seinälle, ECA 30/31
- Asennus paneeliin, ECA 30

Ruuveja ja kiinniketulppia ei toimiteta säätimen mukana.

#### Asennus seinälle

Asenna ECA 30/31:n pohjaosa tasaiselle seinäpinnalle. Asenna sähköliitännät. Aseta ECA 30/31 kiinni pohjaosaan.

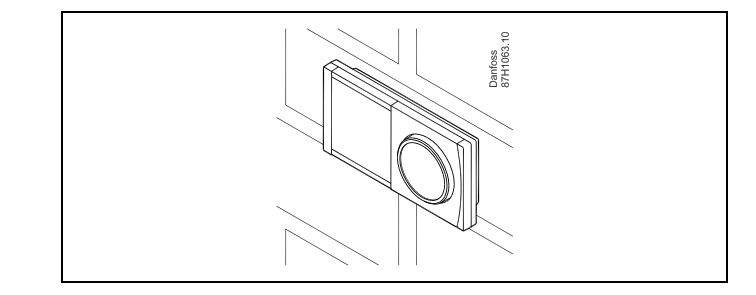

#### Asennus paneeliin

Asenna ECA 30 paneeliin käyttämällä ECA 30 -runkosarjaa (tilauskoodin nro 087H3236). Asenna sähköliitännät. Kiinnitä runko paikalleen kiinnikkeellä. Aseta ECA 30 kiinni pohjaosaan. ECA 30 voidaan liittää ulkoiseen huonelämpötila-anturiin.

ECA 31 -säädintä ei saa asentaa paneeliin, jos käytetään kosteusmittaustoimintoa.

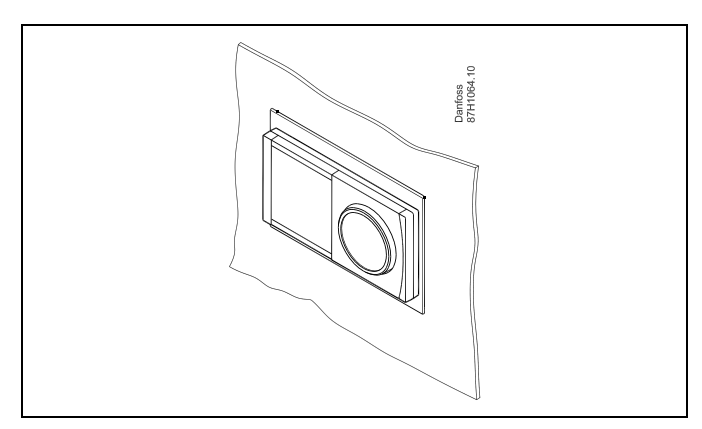

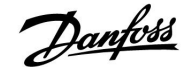

#### 2.4 Lämpötila-anturien sijoittaminen

#### 2.4.1 Lämpötila-anturien sijoittaminen

On tärkeää, että järjestelmäsi anturit sijoitetaan oikein.

Alla mainittuja lämpötila-antureita käytetään ECL Comfort 210- ja 310-sarjoissa. Kaikkia tyyppejä ei välttämättä tarvita sovelluksessasi!

#### Ulkolämpötila-anturi (ESMT)

Ulkoanturi pitäisi asentaa sille puolelle rakennusta, jossa se ei todennäköisesti joudu alttiiksi suoralle auringonvalolle. Sitä ei pitäisi asentaa ovien, ikkunoiden tai ilma-aukkojen lähelle.

#### Menovesianturi (ESMU, ESM-11 tai ESMC)

Aseta anturi enintään 15 cm:n päähän sekoituspisteestä. Lämmönsiirrinjärjestelmissä suositellaan käytettäväksi ESMU-tyyppisiä antureita lämmönsiirtimen menoputkessa.

Varmista, että putken pinta on anturin asennuskohdassa puhdas ja tasainen.

#### Paluulämpötilan anturi (ESMU, ESM-11 tai ESMC)

Paluulämpötilan anturi pitäisi aina sijoittaa siten, että se mittaa edustavaa paluulämpötilaa.

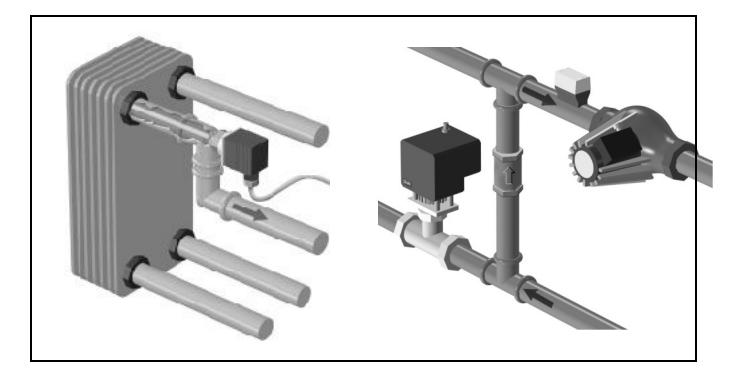

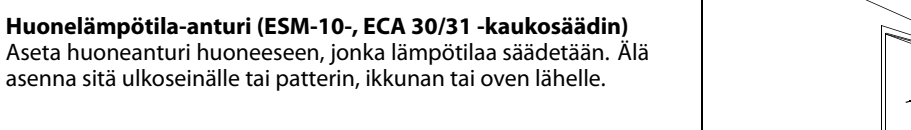

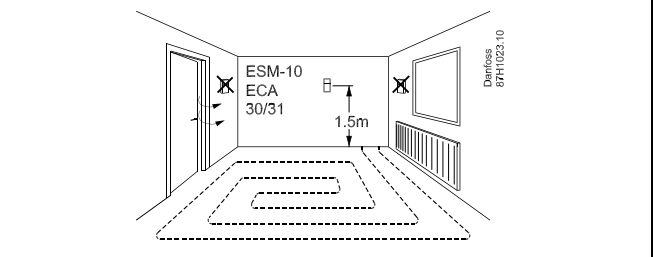

#### **Kattilan lämpötila-anturi (ESMU, ESM-11 tai ESMC)** Asenna anturi kattilan valmistajan ohjeiden mukaan.

Ilmakanavan lämpötila-anturi (ESMB-12- tai ESMU-mallit) Sijoita anturi niin, että se mittaa todellista lämpötilaa.

#### LKV-lämpötila-anturi (ESMU tai ESMB-12)

Sijoita LKV-lämpötila-anturi valmistajan ohjeiden mukaan.

#### Pintalämpötila-anturi (ESMB-12)

Asenna anturi laattaan suojaputkessa.

## କ୍ଷ

ESM-11: Älä liikuta anturia enää kiinnityksen jälkeen, jotta anturielementti ei vahingoitu.

କ୍ଷ

ESM-11, ESMC ja ESMB-12: Käytä lämpötilan nopeaan mittaamiseen lämmönjohtotahnaa.

### \$

ESMU ja ESMB-12: Anturitaskun käyttäminen anturin suojana hidastaa kuitenkin lämpötilan mittausta.

Danfoss

Pt 1000 -lämpötila-anturi (IEC 751B, 1000  $\Omega$  / 0 °C)

Anturin vastusarvon suhde lämpötilaan:

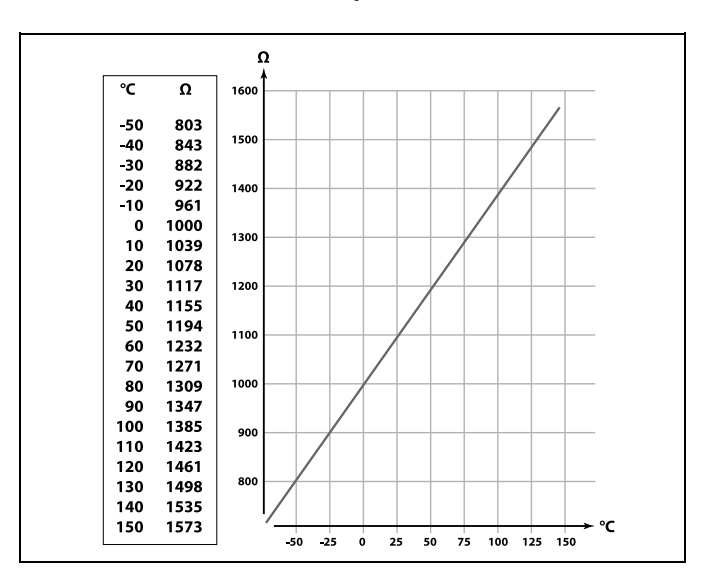

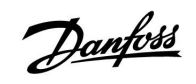

#### 2.5 Sähköliitännät

#### 2.5.1 Sähköliitännät 230 V AC, yleistä

Tärkeät komponentit (pumput, moottoriventtiilit) kytketään maadoitusliittimellä.

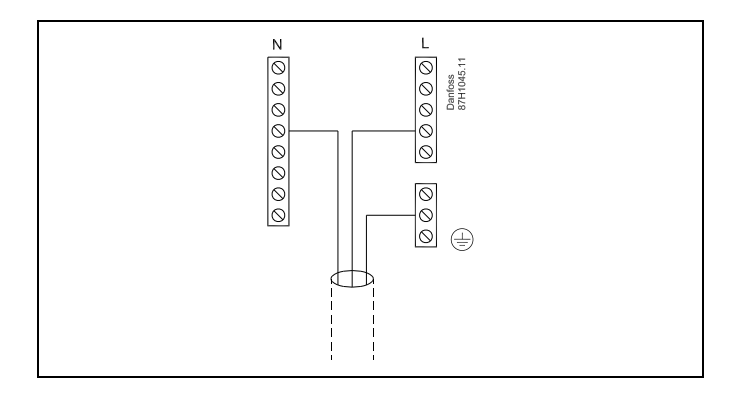

Danfoss

#### 2.5.2 Sähköliitännät, 230 V AC, virtalähde, pumput, mootoriventtiilit jne.

#### Sovellus A217.1

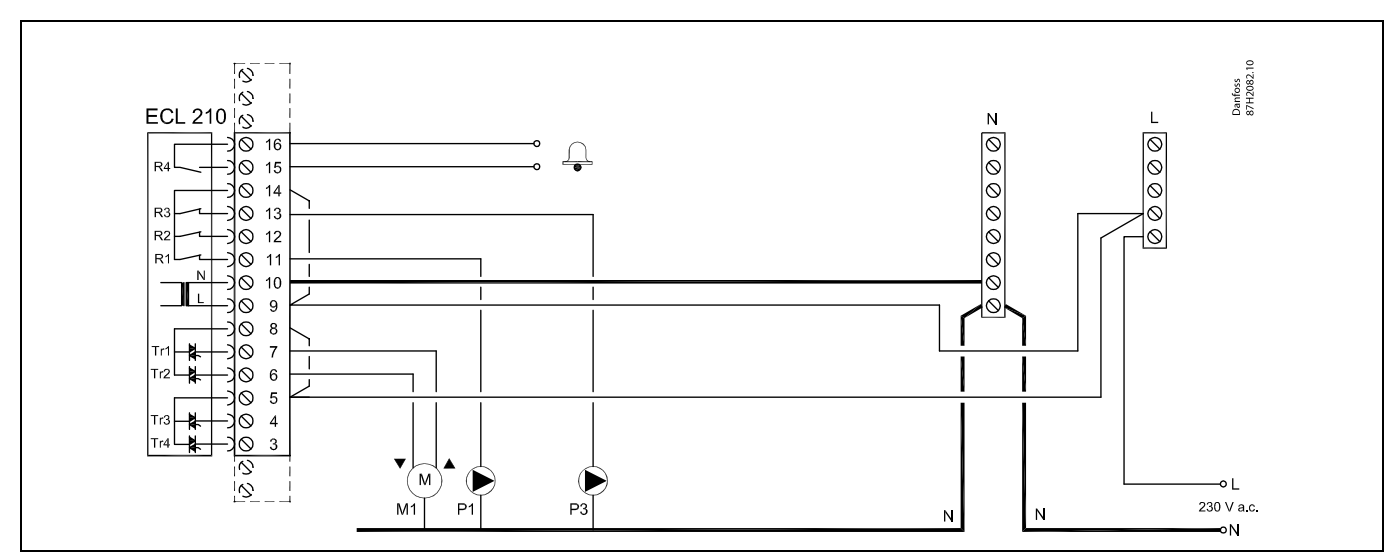

| Liitin                                                                    | Kuvaus                             | Maks.kuormitus        |
|---------------------------------------------------------------------------|------------------------------------|-----------------------|
| 16                                                                        | Lishetare                          |                       |
| 15                                                                        | naiytys                            | 4 (2) A / 250 V d.C." |
| 14                                                                        | Vaihe pumppujen ohjaukseen         |                       |
| 13 P3                                                                     | LKV-kiertopumppu ON/OFF            | 4 (2) A / 230 V a.c.* |
| 12                                                                        | Ei käytössä                        |                       |
| 11 P1                                                                     | LKV-lämmitys-/varauspumppu ON/OFF  | 4 (2) A / 230 V a.c.* |
| 10                                                                        | Jännite 230 V a.c. – neutraali (N) |                       |
| 9                                                                         | Jännite 230 V a.c. – vaihe (L)     |                       |
| 8 M1                                                                      | Vaihe moottoriventtiilin lähdölle  |                       |
| 7 M1                                                                      | Moottoriventtiili – aukaisu        | 0,2 A / 230 V a.c.    |
| 6 M1                                                                      | Moottoriventtiili – sulkeminen     | 0,2 A / 230 V a.c.    |
| 5                                                                         | Ei käytössä                        |                       |
| 4                                                                         | Ei käytössä                        |                       |
| 3                                                                         | Ei käytössä                        |                       |
| *Relekärjet: 4 A vastuskuormitukselle, 2 A induktiiviselle kuormitukselle |                                    |                       |

Tehtaalla asennetut hyppyjohdot: 5 - 8, 9 - 14, L - 5 ja L - 9, N - 10

SS -

### Asennusohje

# Danfoss

#### Sovellus A217.2

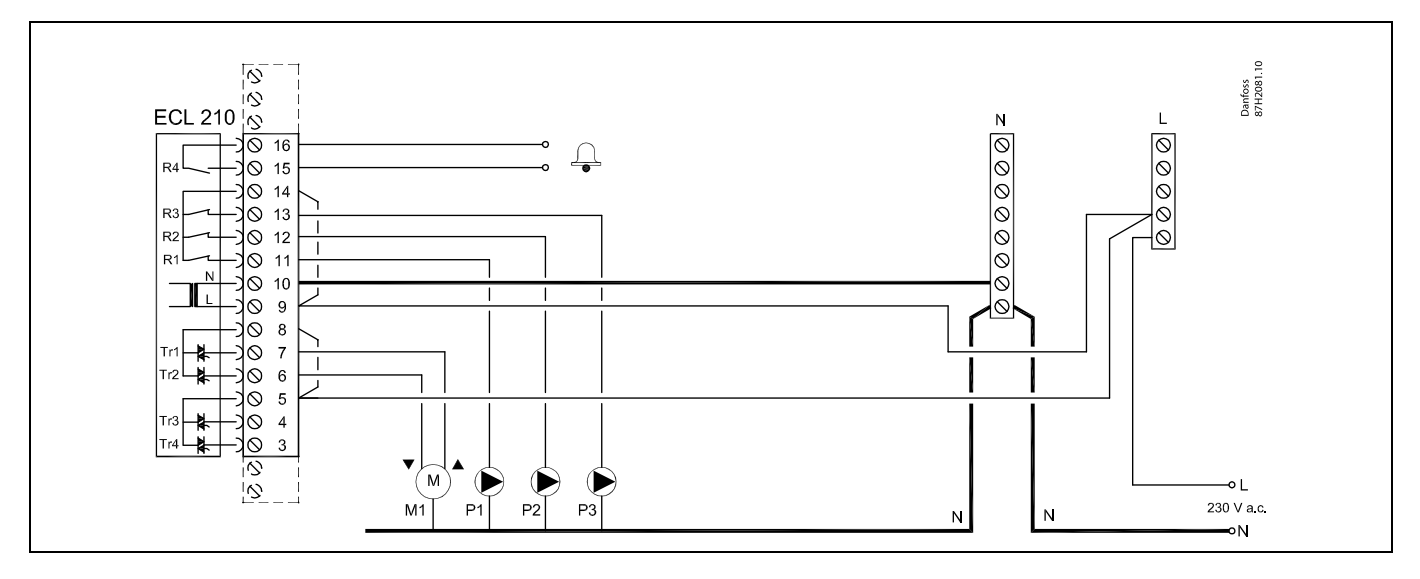

| Liitin                                                                    |    | Kuvaus                             | Maks.kuormitus        |
|---------------------------------------------------------------------------|----|------------------------------------|-----------------------|
| 16                                                                        |    | Lähene                             | 4 (2) A ( 220 V a c * |
| 15                                                                        |    | naiytys                            | 4 (2) A7 250 V a.c."  |
| 14                                                                        |    | Vaihe pumppujen ohjaukseen         |                       |
| 13                                                                        | P3 | LKV-kiertopumppu ON/OFF            | 4 (2) A / 230 V a.c.* |
| 12                                                                        | P2 | LKV-varauspumppu ON/OFF            | 4 (2) A / 230 V a.c.* |
| 11                                                                        | P1 | LKV-lämmityspumppu ON/OFF          | 4 (2) A / 230 V a.c.* |
| 10                                                                        |    | Jännite 230 V a.c. – neutraali (N) |                       |
| 9                                                                         |    | Jännite 230 V a.c. – vaihe (L)     |                       |
| 8                                                                         | M1 | Vaihe moottoriventtiilin lähdölle  |                       |
| 7                                                                         | M1 | Moottoriventtiili – aukaisu        | 0,2 A / 230 V a.c.    |
| 6                                                                         | M1 | Moottoriventtiili – sulkeminen     | 0,2 A / 230 V a.c.    |
| 5                                                                         |    | Ei käytössä                        |                       |
| 4                                                                         |    | Ei käytössä                        |                       |
| 3                                                                         |    | Ei käytössä                        |                       |
| *Relekärjet: 4 A vastuskuormitukselle, 2 A induktiiviselle kuormitukselle |    |                                    |                       |

Tehtaalla asennetut hyppyjohdot: 5 - 8, 9 - 14, L - 5 ja L - 9, N - 10

## ss)

#### Sovellus A217.3

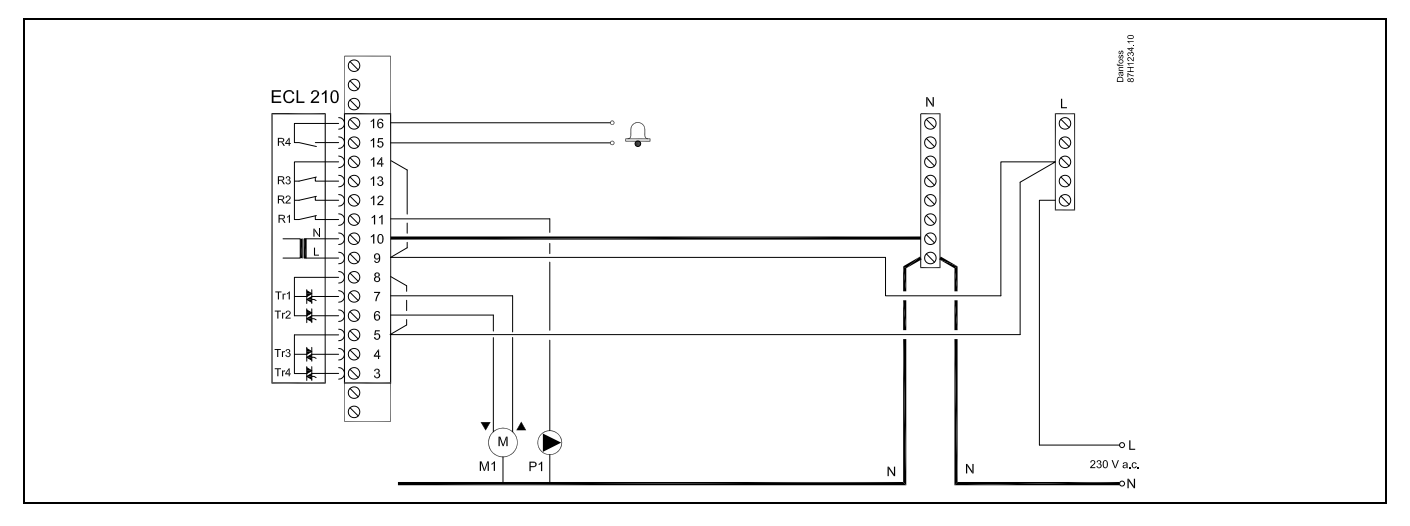

| Liitin                                                                    | Kuvaus                             | Maks.kuormitus        |  |
|---------------------------------------------------------------------------|------------------------------------|-----------------------|--|
| 16                                                                        |                                    | A (2) A (220)/ *      |  |
| 15                                                                        | Најутуз                            | 4 (2) A / 230 V a.c.* |  |
| 14                                                                        | Vaihe pumppujen ohjaukseen         |                       |  |
| 13                                                                        |                                    |                       |  |
| 12                                                                        |                                    |                       |  |
| 11 P1                                                                     | LKV-kiertopumppu ON/OFF            | 4 (2) A / 230 V a.c.* |  |
| 10                                                                        | Jännite 230 V a.c. – neutraali (N) |                       |  |
| 9                                                                         | Jännite 230 V a.c. – vaihe (L)     |                       |  |
| 8 M1                                                                      | Vaihe moottoriventtiilin lähdölle  |                       |  |
| 7 M1                                                                      | Moottoriventtiili – aukaisu        | 0,2 A / 230 V a.c.    |  |
| 6 M1                                                                      | Moottoriventtiili – sulkeminen     | 0,2 A / 230 V a.c.    |  |
| 5                                                                         | Ei käytössä                        |                       |  |
| 4                                                                         | Ei käytössä                        |                       |  |
| 3                                                                         | Ei käytössä                        |                       |  |
| *Relekärjet: 4 A vastuskuormitukselle, 2 A induktiiviselle kuormitukselle |                                    |                       |  |

Tehtaalla asennetut hyppyjohdot: 5 - 8, 9 - 14, L - 5 ja L - 9, N - 10

5

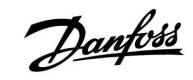

#### Sovellus A317.1

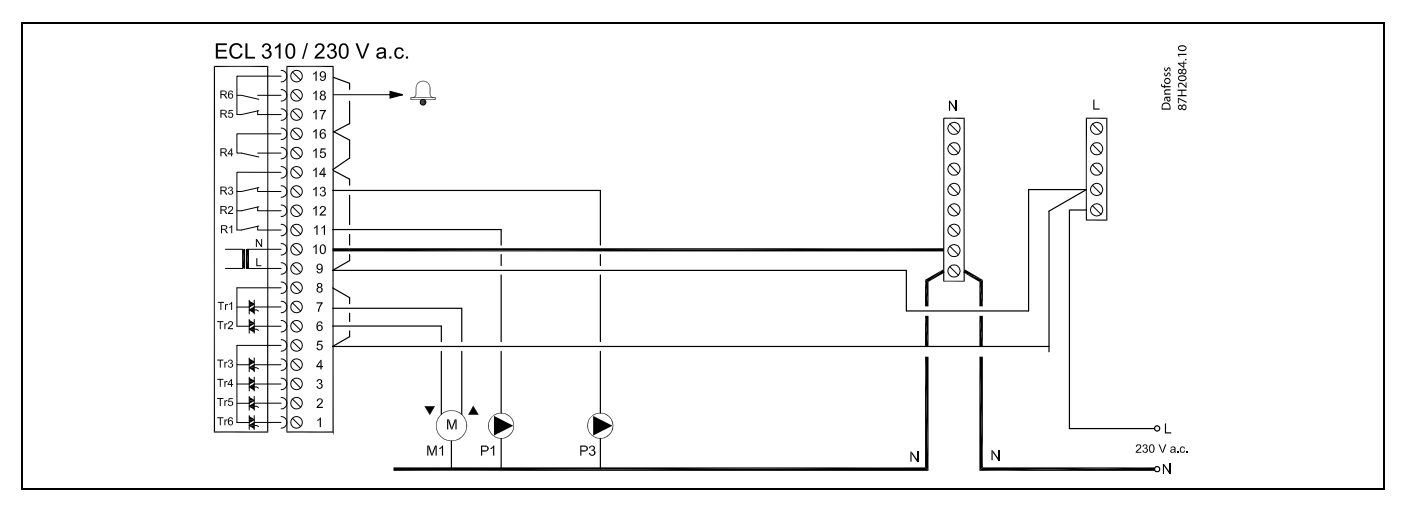

| Liitin | ı               | Kuvaus                                                 | Maks.kuormitus        |
|--------|-----------------|--------------------------------------------------------|-----------------------|
| 19     |                 | Hälytyslähdön vaihe                                    |                       |
| 18     | A1              | Hälytys                                                | 4 (2) A / 230 V a.c.* |
| 17     |                 | Ei käytössä                                            |                       |
| 16     |                 | Vaiheen yhteenkytkentä                                 |                       |
| 15     |                 | Ei käytössä                                            |                       |
| 14     |                 | Vaihe pumppujen ohjaukseen                             |                       |
| 13     | P3              | LKV-kiertopumppu ON/OFF                                | 4 (2) A / 230 V a.c.* |
| 12     |                 | Ei käytössä                                            |                       |
| 11     | P1              | LKV-lämmitys-/varauspumppu ON/OFF                      | 4 (2) A / 230 V a.c.* |
| 10     |                 | Jännite 230 V a.c. – neutraali (N)                     |                       |
| 9      |                 | Jännite 230 V a.c. – vaihe (L)                         |                       |
| 8      | M1              | Vaihe moottoriventtiilin lähdölle                      |                       |
| 7      | M1              | Moottoriventtiili – aukaisu                            | 0,2 A / 230 V a.c.    |
| 6      | M1              | Moottoriventtiili – sulkeminen                         | 0,2 A / 230 V a.c.    |
| 5      |                 | Ei käytössä                                            |                       |
| 4      |                 | Ei käytössä                                            |                       |
| 3      |                 | Ei käytössä                                            |                       |
| 2      |                 | Ei käytössä                                            |                       |
| 1      |                 | Ei käytössä                                            |                       |
| *Rele  | ekärjet: 4 A va | stuskuormitukselle, 2 A induktiiviselle kuormitukselle |                       |

Tehtaalla asennetut hyppyjohdot: 5 - 8, 9 - 14, 14 - 16, 16 - 19, L - 5 ja L - 9, N - 10

# କ୍ଷ

<u>Danfoss</u>

#### Sovellus A317.2

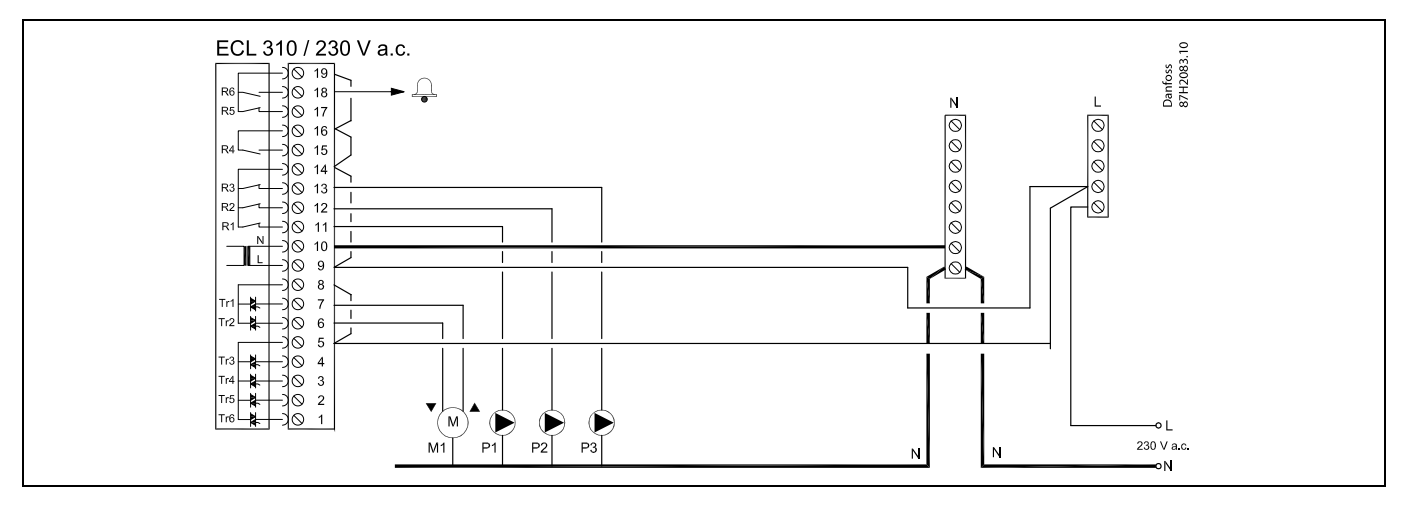

| Liitin                                                                    | Kuvaus                             | Maks.kuormitus        |  |
|---------------------------------------------------------------------------|------------------------------------|-----------------------|--|
| 19                                                                        | Hälytyslähdön vaihe                |                       |  |
| 18 A1                                                                     | Hälytys                            | 4 (2) A / 230 V a.c.* |  |
| 17                                                                        | Ei käytössä                        |                       |  |
| 16                                                                        | Vaiheen yhteenkytkentä             |                       |  |
| 15                                                                        | Ei käytössä                        |                       |  |
| 14                                                                        | Vaihe pumppujen ohjaukseen         |                       |  |
| 13 P3                                                                     | LKV-kiertopumppu ON/OFF            | 4 (2) A / 230 V a.c.* |  |
| 12 P2                                                                     | LKV-varauspumppu ON/OFF            | 4 (2) A / 230 V a.c.* |  |
| 11 P1                                                                     | LKV-lämmityspumppu ON/OFF          | 4 (2) A / 230 V a.c.* |  |
| 10                                                                        | Jännite 230 V a.c. – neutraali (N) |                       |  |
| 9                                                                         | Jännite 230 V a.c. – vaihe (L)     |                       |  |
| 8 M1                                                                      | Vaihe moottoriventtiilin lähdölle  |                       |  |
| 7 M1                                                                      | Moottoriventtiili – aukaisu        | 0,2 A / 230 V a.c.    |  |
| 6 M1                                                                      | Moottoriventtiili – sulkeminen     | 0,2 A / 230 V a.c.    |  |
| 5                                                                         | Ei käytössä                        |                       |  |
| 4                                                                         | Ei käytössä                        |                       |  |
| 3                                                                         | Ei käytössä                        |                       |  |
| 2                                                                         | Ei käytössä                        |                       |  |
| 1                                                                         | Ei käytössä                        |                       |  |
| *Relekärjet: 4 A vastuskuormitukselle, 2 A induktiiviselle kuormitukselle |                                    |                       |  |

Tehtaalla asennetut hyppyjohdot: 5 - 8, 9 - 14, 14 - 16, 16 - 19, L - 5 ja L - 9, N - 10

# 5

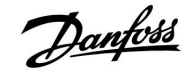

#### 2.5.3 Sähköliitännät, turvatermostaatit, 230 V AC tai 24 V AC

Turvatermostaatilla, 1-vaiheinen sulkeminen: Moottoriventtiili ilman turvatoimintoa

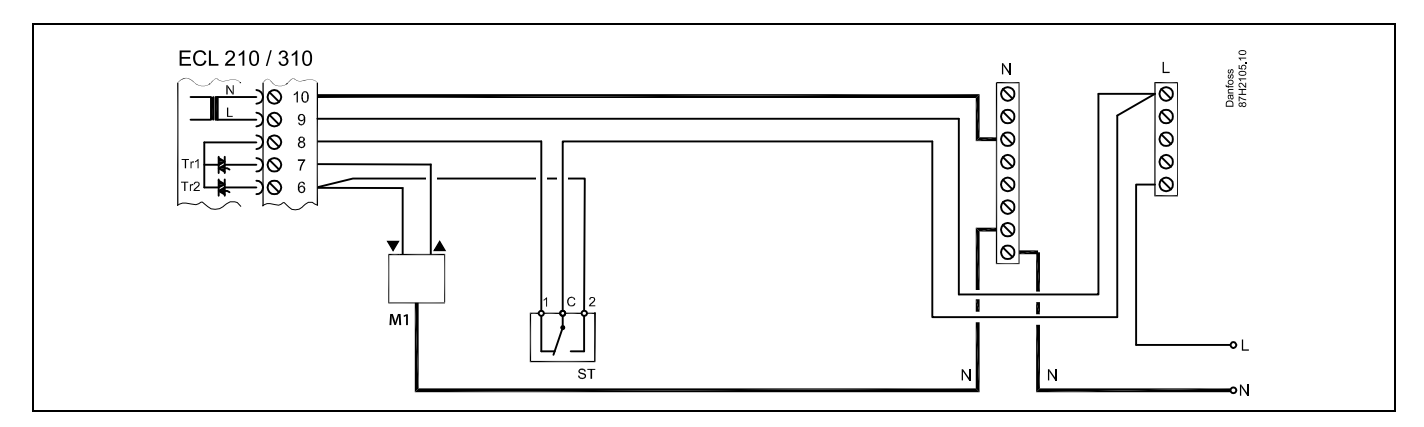

#### Turvatermostaatilla, 1-vaiheinen sulkeminen:

Moottoriventtiili, jossa turvatoiminto

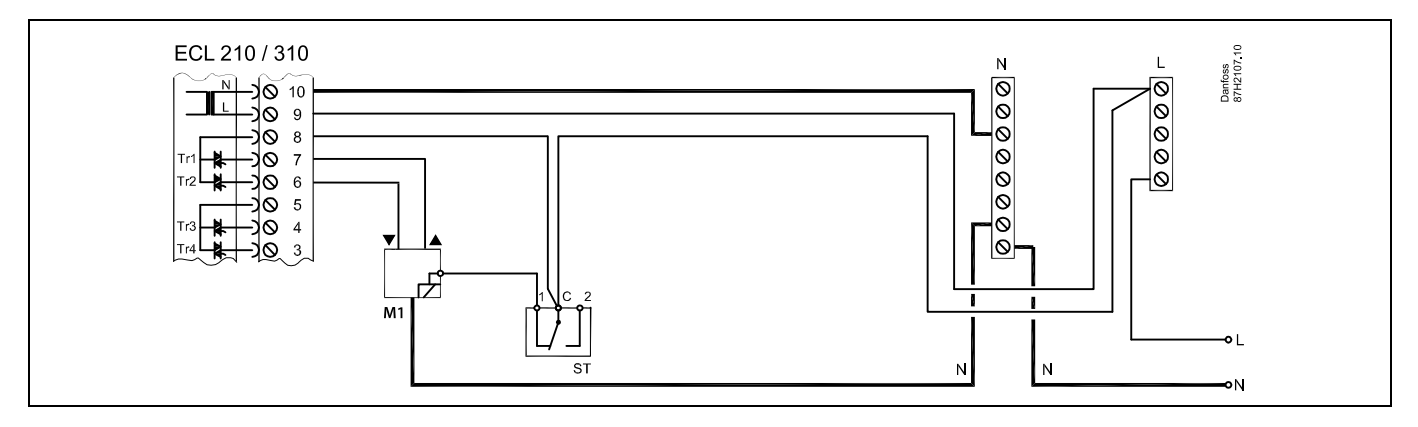

#### Turvatermostaatilla, 2-vaiheinen sulkeminen:

Moottoriventtiili, jossa turvatoiminto

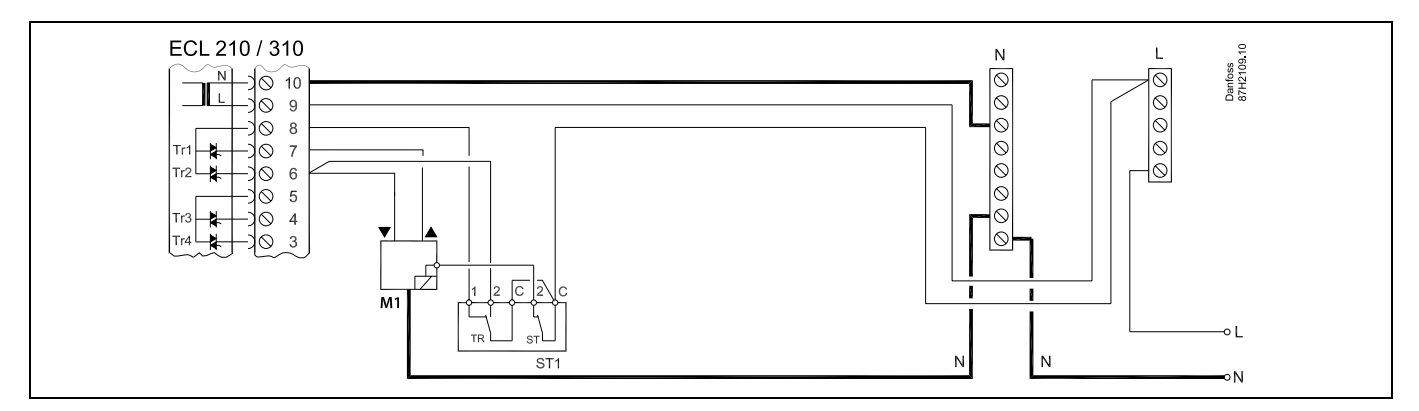

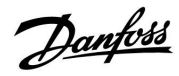

### ECL Comfort 210 / 310, sovellus A217 / A317

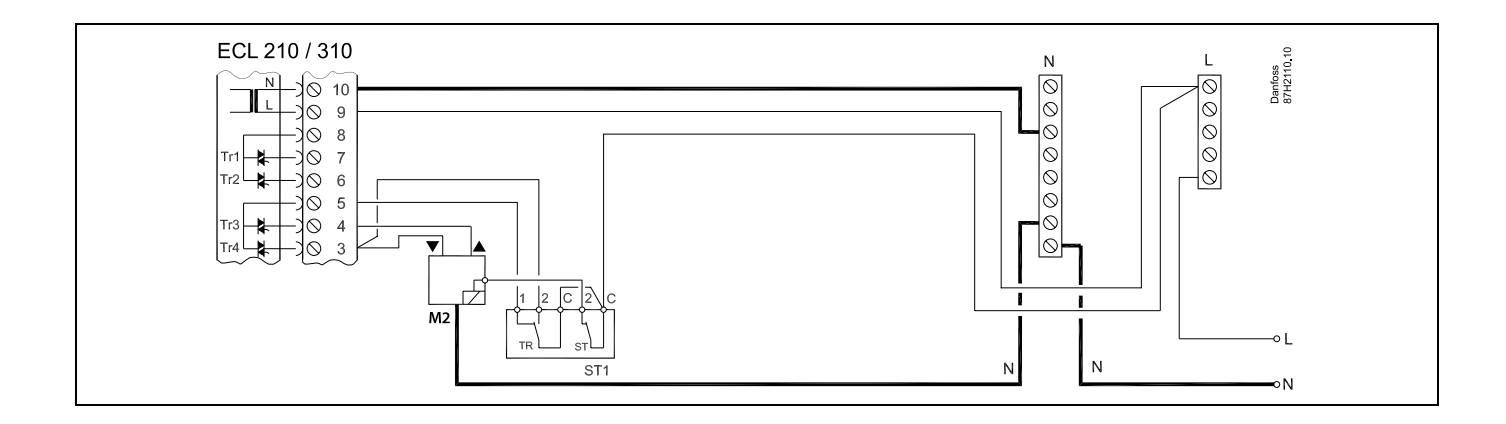

# Ś

Kun korkea lämpötila aktivoi ST:n, moottoriventtiilin turvapiiri sulkee venttiilin välittömästi.

# କ୍ଷ

Kun korkea lämpötila (TR-lämpötila) aktivoi ST1:n, moottoriventtiili sulkeutuu vähitellen. Korkeammassa lämpötilassa (ST-lämpötilassa) moottoriventtiilin turvapiiri sulkee venttiilin välittömästi.

# ss.

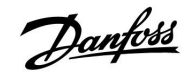

## Asennusohje ECL Comfort 210 / 310, sovellus A217 / A317

2.5.4 Sähköliitännät, 24 V AC, virtalähde, pumput, moottoriventtiilit jne.

#### Sovellus A217.1

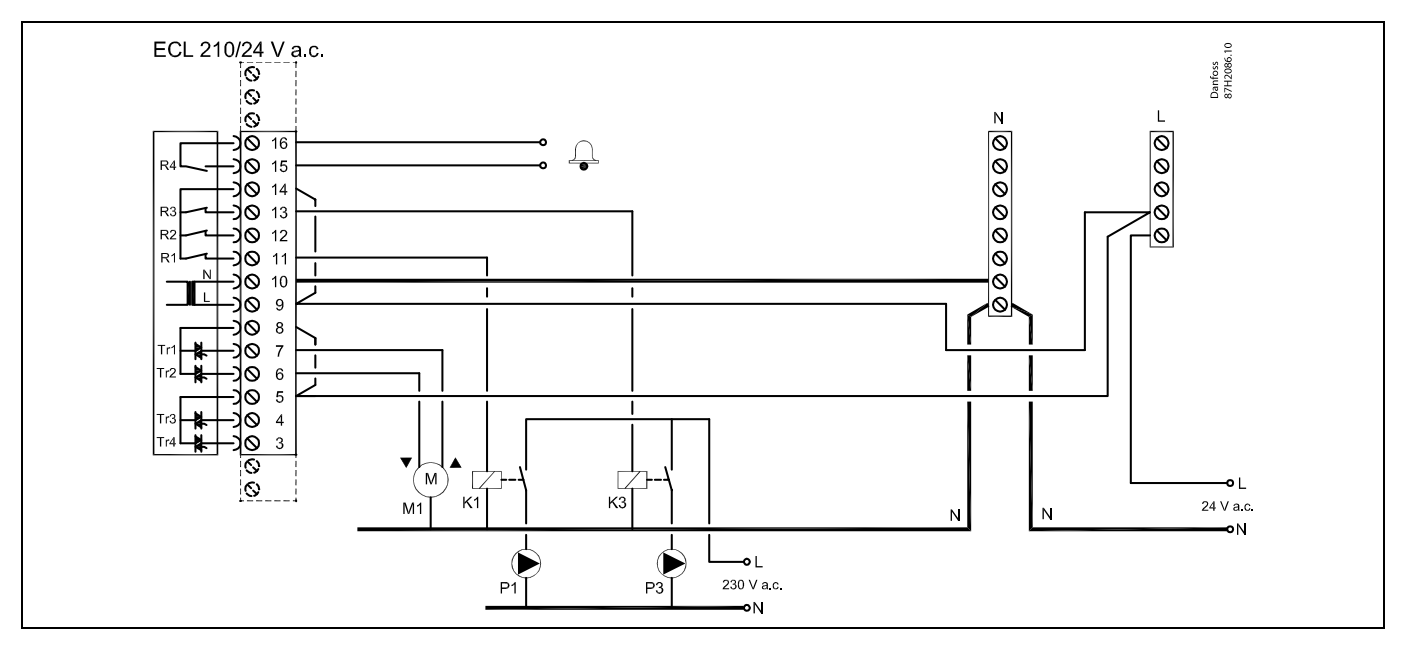

| Liitin                                                                    |    | Kuvaus                            | Maks.kuormitus       |
|---------------------------------------------------------------------------|----|-----------------------------------|----------------------|
| 16                                                                        |    | Librar                            | 4 (2) A / 24 V a c * |
| 15                                                                        |    |                                   | 4 (2) A / 24 V d.C." |
| 14                                                                        |    | Vaihe pumppujen ohjaukseen        |                      |
| 13                                                                        | K3 | LKV-kiertopumppu ON/OFF           | 4 (2) A / 24 V a.c.* |
| 12                                                                        |    | Ei käytössä                       |                      |
| 11                                                                        | K1 | LKV-lämmitys-/varauspumppu ON/OFF | 4 (2) A / 24 V a.c.* |
| 10                                                                        |    | Jännite 24 V a.c. – (N)           |                      |
| 9                                                                         |    | Jännite 24 V a.c. – (L)           |                      |
| 8                                                                         | M1 | Vaihe moottoriventtiilin lähdölle |                      |
| 7                                                                         | M1 | Moottoriventtiili – aukaisu       | 1 A / 24 V a.c.      |
| 6                                                                         | M1 | Moottoriventtiili – sulkeminen    | 1 A / 24 V a.c.      |
| 5                                                                         |    | Ei käytössä                       |                      |
| 4                                                                         |    | Ei käytössä                       |                      |
| 3                                                                         |    | Ei käytössä                       |                      |
| *Relekärjet: 4 A vastuskuormitukselle, 2 A induktiiviselle kuormitukselle |    |                                   |                      |

Tehtaalla asennetut hyppyjohdot: 5 - 8, 9 - 14, L - 5 ja L - 9, N - 10

## क्ष

# ⚠

Älä liitä komponentteja, joiden käyttämä virta on 230 V AC, suoraan säätimeen, jonka virtalähde on 24 V AC Erota 230 V AC lisäreleitä (K) käyttämällä 24 V AC:stä.
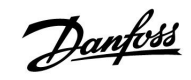

### Sovellus A217.2

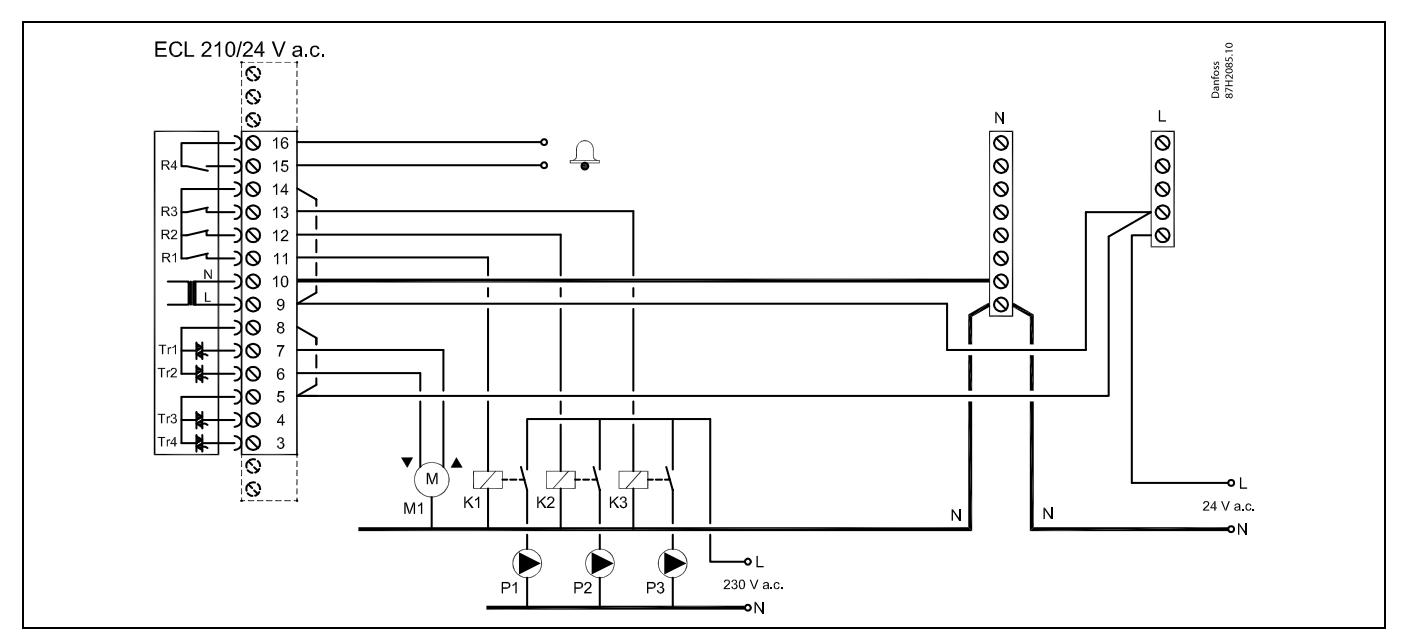

| Liitin |           | Kuvaus                                                     | Maks.kuormitus       |
|--------|-----------|------------------------------------------------------------|----------------------|
| 16     |           |                                                            |                      |
| 15     |           | Најутуѕ                                                    | 4 (2) A / 24 V a.c.* |
| 14     |           | Vaihe pumppujen ohjaukseen                                 |                      |
| 13     | K3        | LKV-kiertopumppu ON/OFF                                    | 4 (2) A / 24 V a.c.* |
| 12     | K2        | LKV-varauspumppu ON/OFF                                    | 4 (2) A / 24 V a.c.* |
| 11     | K1        | LKV-lämmityspumppu ON/OFF                                  | 4 (2) A / 24 V a.c.* |
| 10     |           | Jännite 24 V a.c. – (N)                                    |                      |
| 9      |           | Jännite 24 V a.c. – (L)                                    |                      |
| 8      | M1        | Vaihe moottoriventtiilin lähdölle                          |                      |
| 7      | M1        | Moottoriventtiili – aukaisu                                | 1 A / 24 V a.c.      |
| 6      | M1        | Moottoriventtiili – sulkeminen                             | 1 A / 24 V a.c.      |
| 5      |           | Ei käytössä                                                |                      |
| 4      |           | Ei käytössä                                                |                      |
| 3      |           | Ei käytössä                                                |                      |
| *Rele  | kärjet: 4 | A vastuskuormitukselle, 2 A induktiiviselle kuormitukselle |                      |

Tehtaalla asennetut hyppyjohdot: 5 - 8, 9 - 14, L - 5 ja L - 9, N - 10

# ss)

Johdon poikkileikkaus: 0.5–1.5 mm<sup>2</sup> Väärä liitäntä voi vahingoittaa elektronisia lähtöjä. Jokaiseen riviliittimeen voidaan asentaa enintään 2 x 1.5 mm<sup>2</sup> :n kaapelia.

# ⚠

Älä liitä komponentteja, joiden käyttämä virta on 230 V AC, suoraan säätimeen, jonka virtalähde on 24 V AC Erota 230 V AC lisäreleitä (K) käyttämällä 24 V AC:stä.

### Sovellus A217.3

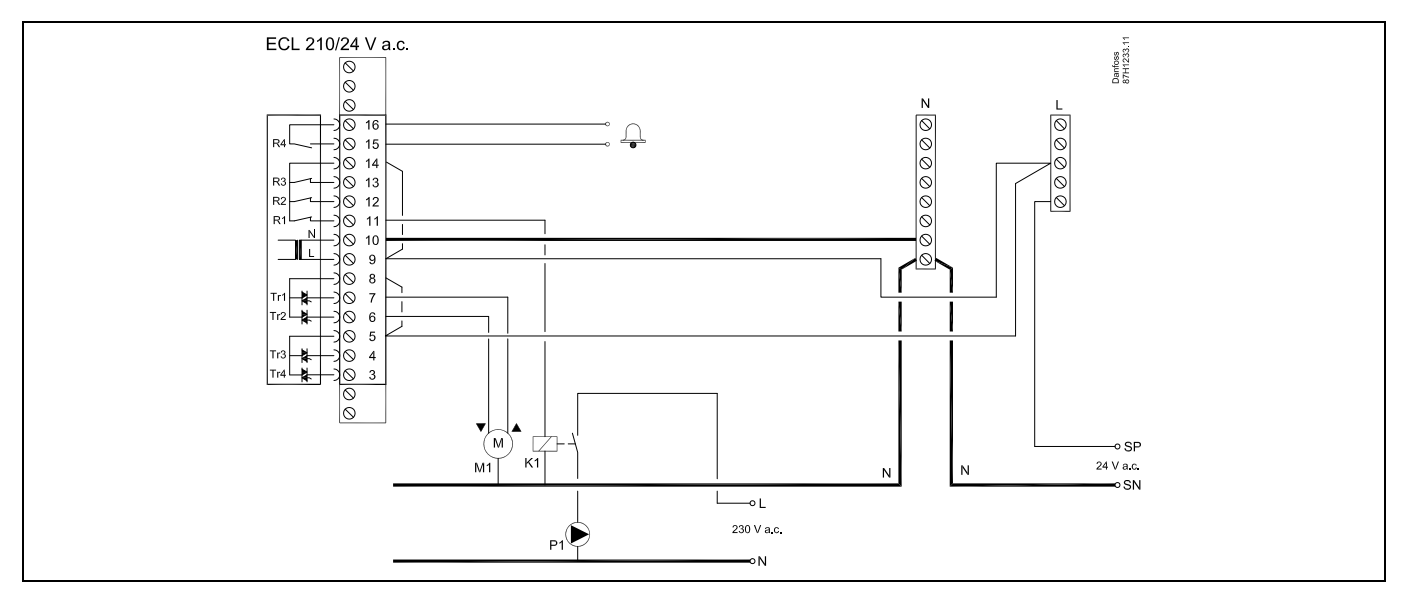

| Liitin | 1         | Kuvaus                                                       | Maks.kuormitus       |
|--------|-----------|--------------------------------------------------------------|----------------------|
| 16     |           |                                                              |                      |
| 15     |           | - Halytys                                                    | 4 (2) A / 24 V a.c." |
| 14     |           | Vaihe pumppujen ohjaukseen                                   |                      |
| 13     |           |                                                              |                      |
| 12     |           |                                                              |                      |
| 11     | K1        | LKV-kiertopumppu ON/OFF                                      | 4 (2) A / 24 V a.c.* |
| 10     |           | Jännite 24 V a.c. – (N)                                      |                      |
| 9      |           | Jännite 24 V a.c. – (L)                                      |                      |
| 8      | M1        | Vaihe moottoriventtiilin lähdölle                            |                      |
| 7      | M1        | Moottoriventtiili – aukaisu                                  | 1 A / 24 V a.c.      |
| 6      | M1        | Moottoriventtiili – sulkeminen                               | 1 A / 24 V a.c.      |
| 5      |           | Ei käytössä                                                  |                      |
| 4      |           | Ei käytössä                                                  |                      |
| 3      |           | Ei käytössä                                                  |                      |
| *Rele  | kärjet: 4 | 4 A vastuskuormitukselle, 2 A induktiiviselle kuormitukselle |                      |

Tehtaalla asennetut hyppyjohdot: 5 - 8, 9 - 14, L - 5 ja L - 9, N - 10

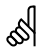

Johdon poikkileikkaus: 0.5–1.5 mm<sup>2</sup> Väärä liitäntä voi vahingoittaa elektronisia lähtöjä. Jokaiseen riviliittimeen voidaan asentaa enintään 2 x 1.5 mm<sup>2</sup> :n kaapelia.

Danfoss

# ⚠

Älä liitä komponentteja, joiden käyttämä virta on 230 V AC, suoraan säätimeen, jonka virtalähde on 24 V AC Erota 230 V AC lisäreleitä (K) käyttämällä 24 V AC:stä.

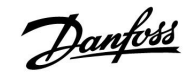

#### Sovellus A317.1

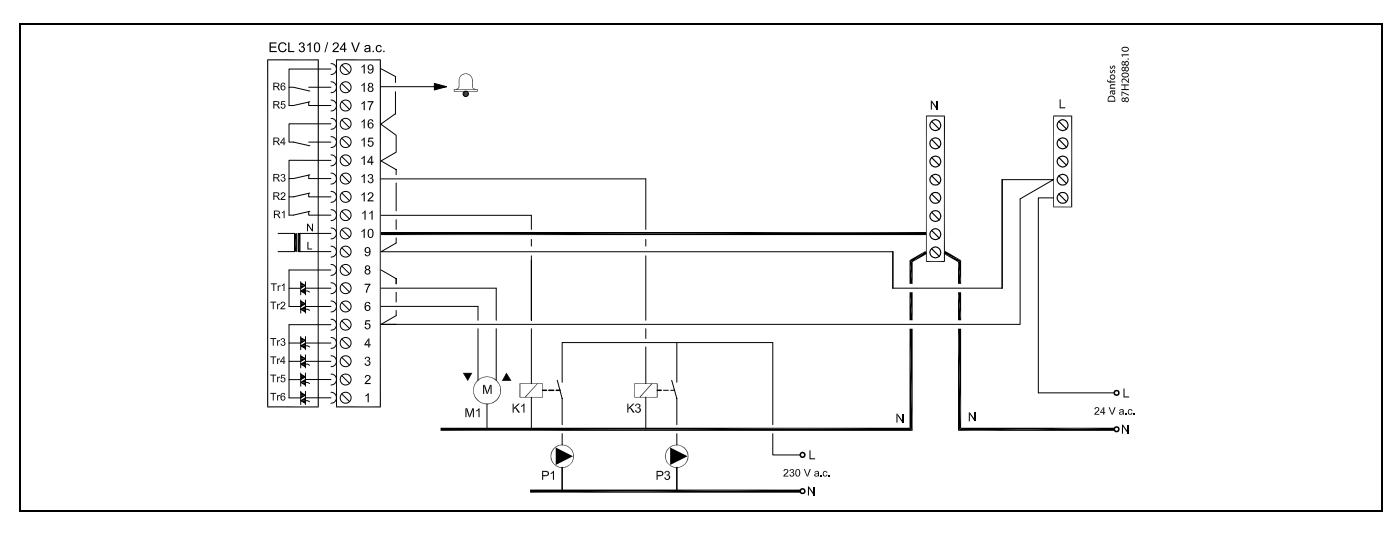

| Liitin  |                   | Kuvaus                                             | Maks.kuormitus       |  |
|---------|-------------------|----------------------------------------------------|----------------------|--|
| 19      |                   | Hälytyslähdön vaihe                                |                      |  |
| 18      | A1                | Hälytys                                            | 4 (2) A / 24 V a.c.* |  |
| 17      |                   | Ei käytössä                                        |                      |  |
| 16      |                   | Vaiheen yhteenkytkentä                             |                      |  |
| 15      |                   | Ei käytössä                                        |                      |  |
| 14      |                   | Vaihe pumppujen ohjaukseen                         |                      |  |
| 13      | K3                | LKV-kiertopumppu ON/OFF                            | 4 (2) A / 24 V a.c.* |  |
| 12      |                   | Ei käytössä                                        |                      |  |
| 11      | K1                | LKV-lämmitys-/varauspumppu ON/OFF                  | 4 (2) A / 24 V a.c.* |  |
| 10      |                   | Jännite 24 V a.c. – (N)                            |                      |  |
| 9       |                   | Jännite 24 V a.c. – (L)                            |                      |  |
| 8       | M1                | Vaihe moottoriventtiilin lähdölle                  |                      |  |
| 7       | M1                | Moottoriventtiili – aukaisu                        | 1 A / 24 V a.c.      |  |
| 6       | M1                | Moottoriventtiili – sulkeminen                     | 1 A / 24 V a.c.      |  |
| 5       |                   | Ei käytössä                                        |                      |  |
| 4       |                   | Ei käytössä                                        |                      |  |
| 3       |                   | Ei käytössä                                        |                      |  |
| 2       |                   | Ei käytössä                                        |                      |  |
| 1       |                   | Ei käytössä                                        |                      |  |
| *Releka | arjet: 4 A vastus | kuormitukselle, 2 A induktiiviselle kuormitukselle |                      |  |

Tehtaalla asennetut hyppyjohdot: 5 - 8, 9 - 14, 14 - 16, 16 - 19, L - 5 ja L - 9, N - 10

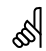

Johdon poikkileikkaus: 0.5–1.5 mm<sup>2</sup> Väärä liitäntä voi vahingoittaa elektronisia lähtöjä. Jokaiseen riviliittimeen voidaan asentaa enintään 2 x 1.5 mm<sup>2</sup> :n kaapelia.

# ⚠

Älä liitä komponentteja, joiden käyttämä virta on 230 V AC, suoraan säätimeen, jonka virtalähde on 24 V AC Erota 230 V AC lisäreleitä (K) käyttämällä 24 V AC:stä.

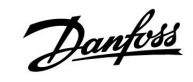

### Sovellus A317.2

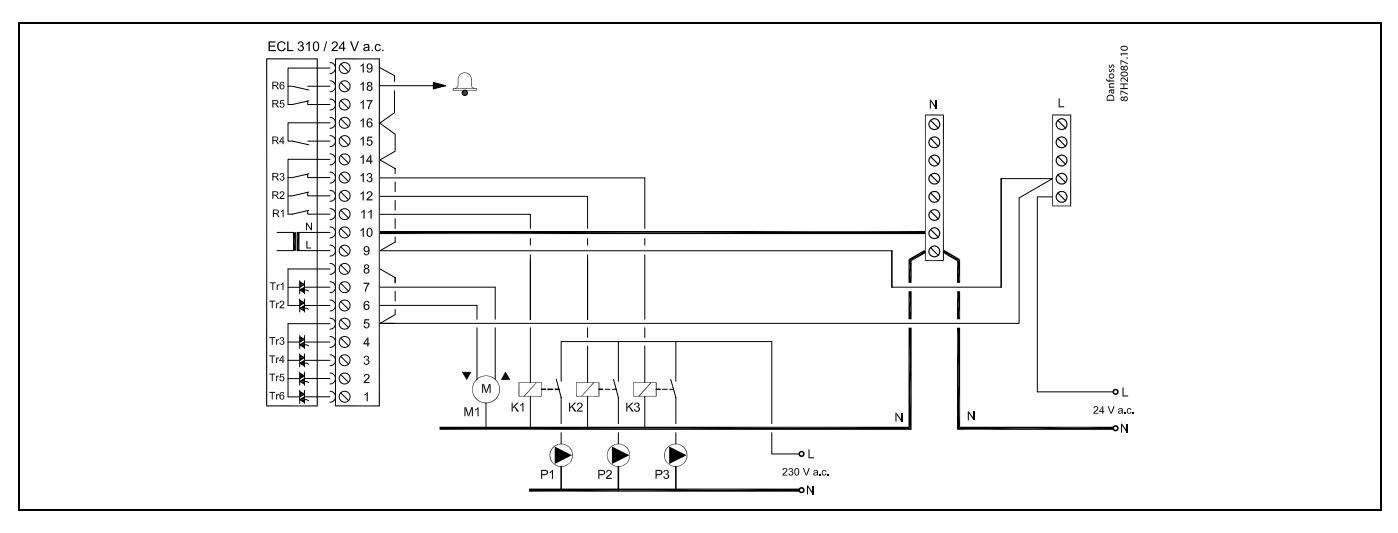

| Liitin |                   | Kuvaus                                             | Maks.kuormitus       |
|--------|-------------------|----------------------------------------------------|----------------------|
| 19     |                   | Hälytyslähdön vaihe                                |                      |
| 18     | A1                | Hälytys                                            | 4 (2) A / 24 V a.c.* |
| 17     |                   | Ei käytössä                                        |                      |
| 16     |                   | Vaiheen yhteenkytkentä                             |                      |
| 15     |                   | Ei käytössä                                        |                      |
| 14     |                   | Vaihe pumppujen ohjaukseen                         |                      |
| 13     | K3                | LKV-kiertopumppu ON/OFF                            | 4 (2) A / 24 V a.c.* |
| 12     | K2                | LKV-varauspumppu ON/OFF                            | 4 (2) A / 24 V a.c.* |
| 11     | K1                | LKV-lämmityspumppu ON/OFF                          | 4 (2) A / 24 V a.c.* |
| 10     |                   | Jännite 24 V a.c. – (N)                            |                      |
| 9      |                   | Jännite 24 V a.c. – (L)                            |                      |
| 8      | M1                | Vaihe moottoriventtiilin lähdölle                  |                      |
| 7      | M1                | Moottoriventtiili – aukaisu                        | 1 A / 24 V a.c.      |
| 6      | M1                | Moottoriventtiili – sulkeminen                     | 1 A / 24 V a.c.      |
| 5      |                   | Ei käytössä                                        |                      |
| 4      |                   | Ei käytössä                                        |                      |
| 3      |                   | Ei käytössä                                        |                      |
| 2      |                   | Ei käytössä                                        |                      |
| 1      |                   | Ei käytössä                                        |                      |
| *Relek | ärjet: 4 A vastus | kuormitukselle, 2 A induktiiviselle kuormitukselle |                      |

Tehtaalla asennetut hyppyjohdot: 5 - 8, 9 - 14, 14 - 16, 16 - 19, L - 5 ja L - 9, N - 10

5

Johdon poikkileikkaus: 0.5–1.5 mm<sup>2</sup> Väärä liitäntä voi vahingoittaa elektronisia lähtöjä. Jokaiseen riviliittimeen voidaan asentaa enintään 2 x 1.5 mm<sup>2</sup> :n kaapelia.

# ⚠

Älä liitä komponentteja, joiden käyttämä virta on 230 V AC, suoraan säätimeen, jonka virtalähde on 24 V AC Erota 230 V AC lisäreleitä (K) käyttämällä 24 V AC:stä.

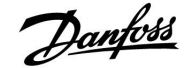

### Asennusohje ECL Comfort 210 / 310, sovellus A217 / A317

### 2.5.5 Sähköliitännät, Pt 1000 -lämpötila-anturit ja signaalit

### A217/ A317:

| Liitin   | Antu | ıri/kuvaus                                                                        | Tyyppi<br>(suositus)      |
|----------|------|-----------------------------------------------------------------------------------|---------------------------|
| 29 ja 30 | S1   | Ulkolämpötila-anturi*<br>(lisävaruste)                                            | ESMT                      |
| 28 ja 30 | S2   | Tulolämpötilan anturi<br>(lisävaruste)                                            | ESM-11/ESMB/<br>ESMC/ESMU |
| 27 ja 30 | S3   | LKV-lämmitys-<br>/varauslämpötilan anturi<br>** (A217.1 / A317.1)                 | ESM-11/ESMB/<br>ESMC/ESMU |
|          |      | LKV-lämmityslämpötilan<br>anturi ** (A217.2 / A317.2)<br>I KV-lämpötila-anturi ** |                           |
|          |      | (A217.3)                                                                          |                           |
| 26 ja 30 | S4   | LKV-varauslämpötilan anturi<br>** (vain A217.2 / A317.2)                          | ESM-11/ESMB/<br>ESMC/ESMU |
| 25 ja 30 | S5   | Paluulämpötilan anturi<br>(lisävaruste)                                           | ESM-11/ESMB/<br>ESMC/ESMU |
| 24 ja 30 | S6   | LKV-säiliön lämpötila-anturi,<br>ylempi***                                        | ESMB/<br>ESMU             |
| 23 ja 30 | S7   | Virtaus-/energiamittari (vain<br>pulssisignaali ja ECL 210)                       |                           |
| 22 ja 30 | S8   | LKV-säiliön lämpötila-anturi,<br>alempi (A217.1 / A217.2 /<br>A317.1 / A317.2).   | ESMB/<br>ESMU             |
|          |      | Virtauskytkin (A217.3)                                                            |                           |
| 21 ja 30 |      | Vain ECL 310:<br>Ei käytössä                                                      |                           |
| 20 ja 30 |      | Vain ECL 310:<br>Ei käytössä                                                      |                           |

- Käytetään jäätymissuojaukseen. Jos ulkolämpötilan anturia ei kytketä tai kaapeliin tulee oikosulku, säädin olettaa, että ulkolämpötila on 0 (nolla) °C.
- \*\* LKV-varaus-/lämmityslämpötilan anturi on aina kytkettävä halutun toiminnan varmistamiseksi. Jos anturia ei kytketä tai kaapeliin tulee oikosulku, moottoriventtiili sulkeutuu (turvatoiminto).
- \*\*\* Tätä anturia käytetään, jos tarvitaan vain yksi säiliön lämpötila-anturi.

Tehtaalla asennettu hyppyjohto: 30 com-liittimeen.

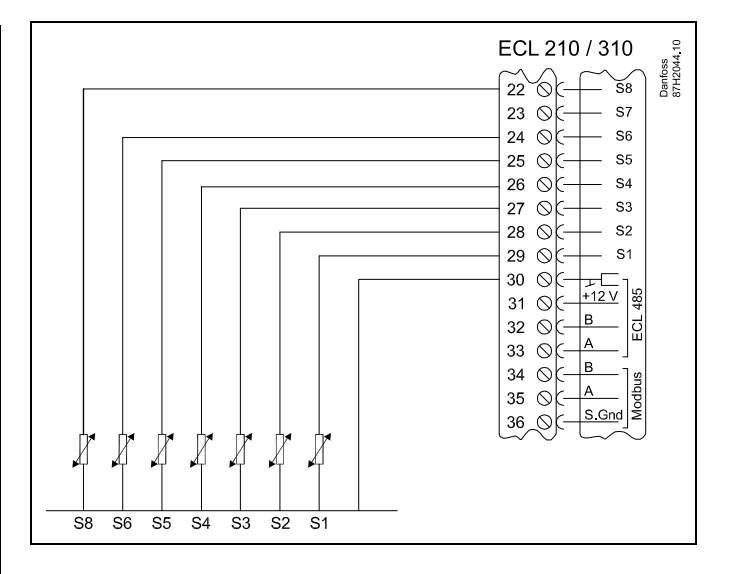

Liitännät sovellukselle 217.3:

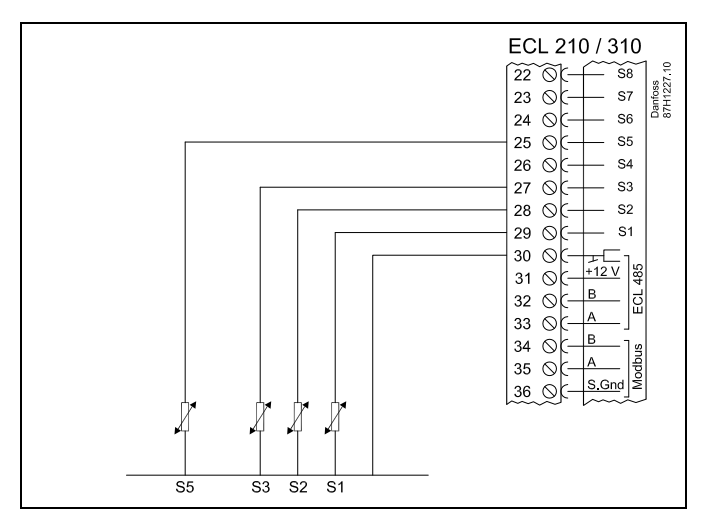

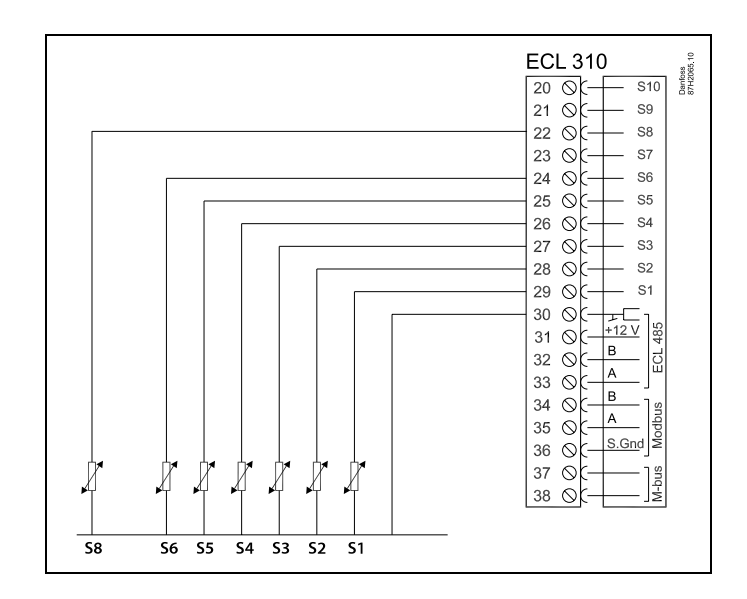

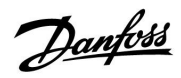

Pulssisignaalilla varustetun virtaus- ja energiamittarin liittäminen

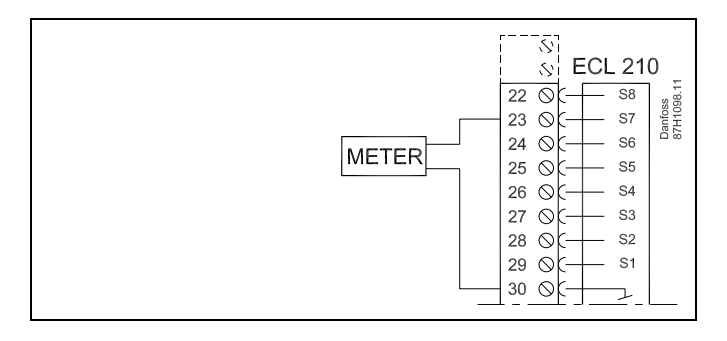

5

Anturiliitäntäjohdon poikkileikkaus: Min. 0.4 mm<sup>2</sup>. Kaapelin kokonaispituus: Maks. 200 m (kaikki anturit ml. sisäinen ECL 485 -tietoliikenneväylä).

Yli 200 m:n pituiset kaapelit saattavat olla häiriöalttiita (EMC).

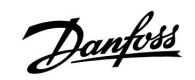

# ECL Comfort 210 / 310, sovellus A217 / A317

Virtauskytkimen liitäntä, S8 (A217.3)

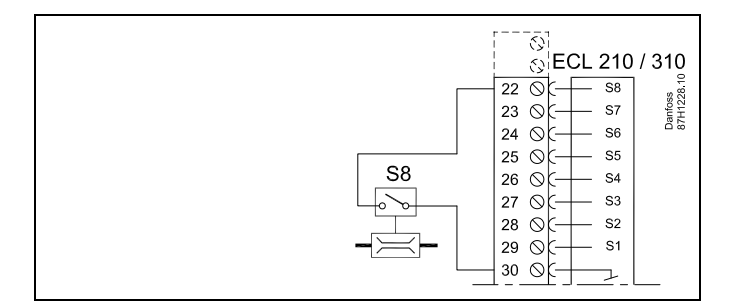

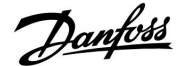

### 2.5.6 Sähköliitännät, ECA 30/31

| ECL-liitin | Liitin ECA 30<br>/ 31 | Kuvaus               | Tyyppi<br>(suos.)                |
|------------|-----------------------|----------------------|----------------------------------|
| 30         | 4                     | Kiorrotty pari       |                                  |
| 31         | 1                     | Kierretty pari       | Kaapeli 2<br>x kierretty<br>pari |
| 32         | 2                     | Vierretty pari       |                                  |
| 33         | 3                     | Kierretty pari       |                                  |
|            | 4                     | Ulk. huonelämpötila- | ECM 10                           |
|            | 5                     | anturi*              | ESIVI-TU                         |

\* Kun ulkoinen huonelämpötila-anturi on kytketty, ECA 30/31:n on käynnistettävä uudelleen.

Tietoliikenne ECA 30/31:een on asetettava ECL Comfort -säätimen kohdassa "ECA-osoite".

ECA 30/31 on määritettävä vastaavasti.

Sovelluksen asetuksen jälkeen ECA 30/31 on valmis 2–5 minuutin kuluttua. Laitteessa ECA 30/31 näkyy ajan kulumista osoittava palkki.

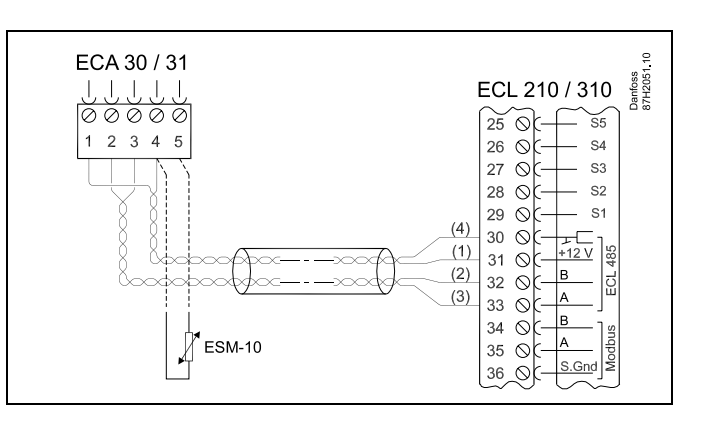

# 65

ECA:n viesti:

"Application req. newer ECA" (Sovellus vaatii uudemman ECA:n): ECA:n ohjelmisto ei vastaa ECL Comfort -säätimen ohjelmistoa. Ota yhteyttä Danfossin myyntikonttoriin.

କ୍ଷ

Jotkin sovellukset eivät sisällä todelliseen huonelämpötilaan liittyviä toimintoja. Kytketty ECA 30/31 toimii vain kaukosäätimenä.

## Ś

Kaapelin kokonaispituus: Maks. 200 m (kaikki anturit ml. sisäinen ECL 485 -tietoliikenneväylä). Yli 200 m:n pituiset kaapelit saattavat olla häiriöalttiita (EMC).

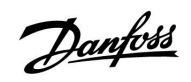

### 2.5.7 Sähkökytkennät, ylä-/alasäädinjärjestelmät

Säädintä voidaan käyttää ylä- tai alasäätimenä sisäisen ECL 485 -tietoliikenneväylän kautta (2 x kierretty pari).

ECL 485 -tietoliikenneväylä ei ole yhteensopiva laitteissa ECL Comfort 110, 200, 300 ja 301 olevan ECL-väylän kanssa!

| Liitin | Liitin Kuvaus                      |                |
|--------|------------------------------------|----------------|
| 30     | Com-liitin                         |                |
| 31     | +12 V, ECL 485 -tietoliikenneväylä | Kaapeli 2 x    |
| 32     | B, ECL 485 -tietoliikenneväylä     | kierretty pari |
| 33     | A, ECL 485 -tietoliikenneväylä     |                |

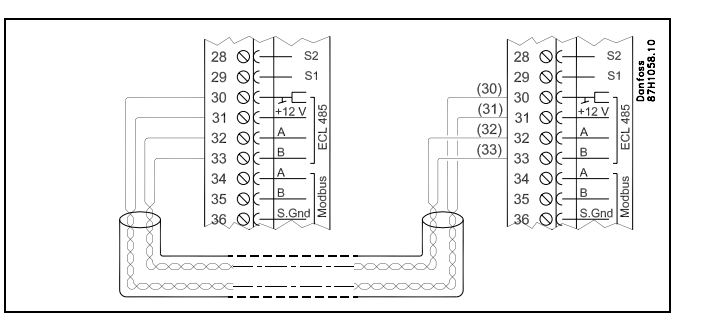

ss)

Kaapelin kokonaispituus: Maks. 200 m (kaikki anturit ml. sisäinen ECL 485 -tietoliikenneväylä). Yli 200 m:n pituiset kaapelit saattavat olla häiriöalttiita (EMC).

Danfoss District Energy

Danfoss

### 2.5.8 Sähköliitännät, tietoliikenne

Sähköliitännät, Modbus

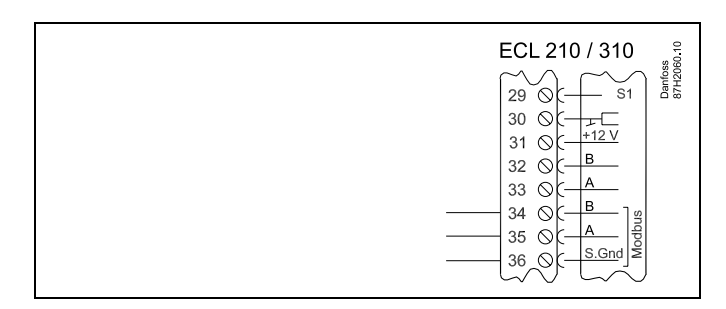

Sähköliitännät, M-bus

| ECL 310<br>29 0 51<br>30 0 51<br>31 0 51<br>31 0 51<br>31 0 51<br>31 0 51<br>31 0 51<br>51<br>51<br>51<br>51<br>51<br>51<br>51<br>51<br>51 |
|----------------------------------------------------------------------------------------------------|
| <u>38 </u> ⊘(]≩                                                                                                    |

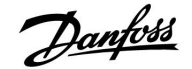

### 2.6 ECL-sovellusavaimen laittaminen paikalleen

### 2.6.1 ECL-sovellusavaimen laittaminen paikalleen

ECL-sovellusavain sisältää

- sovelluksen ja sen alatyypit
- nykyisin käytettävissä olevat kielet
- tehdasasetukset esim. aikaohjelmat, halutut lämpötilat, rajoitusarvot jne. (aina on mahdollista palauttaa tehdasasetukset)
- käyttäjäasetusten muisti erityiset käyttäjä- tai järjestelmäasetukset.

Kun säätimeen on kytketty virta, voi tulla vastaan erilaisia tilanteita:

- 1. Säädin on uusi ja tullut tehtaalta, ECL-sovellusavainta ei ole laitettu paikalleen.
- 2. Säädin suorittaa jo sovellusta. ECL-sovellusavain on paikallaan, mutta sovellus on vaihdettava toiseen.
- 3. Säätimen asetuksista tarvitaan kopio, jonka avulla konfiguroidaan toinen säädin.

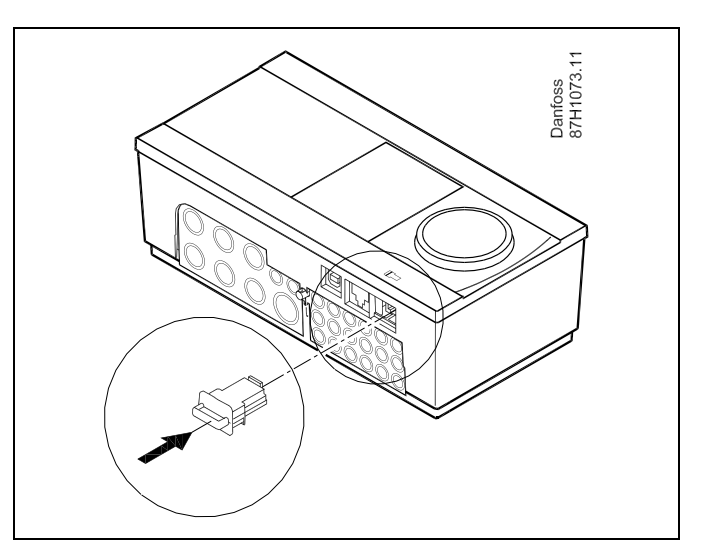

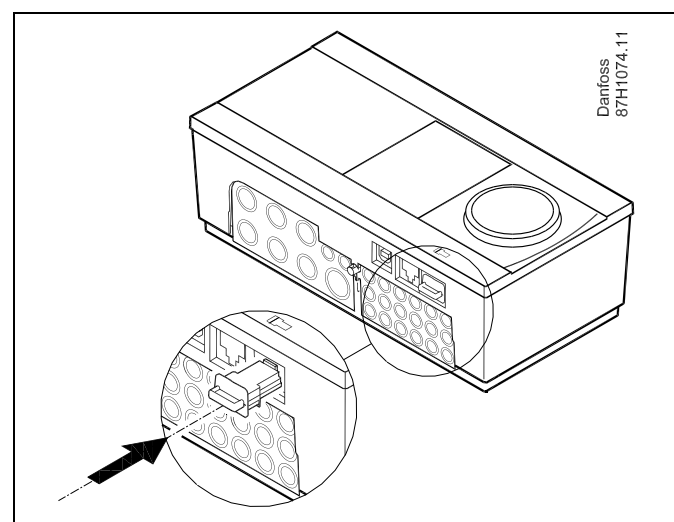

## କ୍ଷ

Käyttäjäasetuksia ovat mm. haluttu huonelämpötila, haluttu LKV:n lämpötila, aikaohjelmat, lämmityskäyrä ja rajoitusarvot.

Järjestelmäasetuksia ovat mm. tietoliikenneasetukset ja näytön kirkkaus.

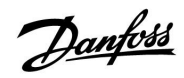

## ECL Comfort 210 / 310, sovellus A217 / A317

– Älä katkaise virtaa

Säädinohjelmiston automaattinen päivitys: Säätimen ohjelmisto päivitetään automaattisesti, kun avain asetetaan sisään (kuten säädinversiossa 1.11). Seuraava animaatio näkyy, kun ohjelmistoa päivitetään: Lienemispalkki Päivityksen aikana: – Älä poista avainta (KEY)

52 DEN-SMT/DK

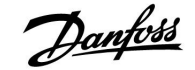

ECL Comfort 310

Ver. 9.02

#### Sovellusavain: Tilanne 1

Säädin on uusi ja tullut tehtaalta, ECL-sovellusavainta ei ole laitettu paikalleen.

Näyttöön tulee animaatio, joka esittää, miten ECL-sovellusavain laitetaan paikalleen. Laita sovellusavain paikalleen.

Sovellusavaimen nimi ja versio tulevat näkyviin (esimerkki: A266 Ver. 1.03).

Jos ECL-sovellusavain ei sovi säätimeen, ECL-sovellusavaimen symbolin päällä näkyy "risti".

| Toiminto:                  | Tarkoitus:                                                                                                    | Esimerkit:   | A266 Ver. 1.03            | ;     | A266 Ver. 1.03              |
|----------------------------|----------------------------------------------------------------------------------------------------|--------------|---------------------------|-------|-----------------------------|
| <i>O</i>                   | Valitse kieli                                                                                                    |              | English                   | •     | English                     |
| (Prof                      | Vahvista                                                                                                    |              | Dansk                     | -     | PSuo Suomi<br>Dan NKvllä Ei |
| O,                         | Valitse sovellus                                                                                                    |              | Polski<br>Svenska         |       | Polski<br>Svenska           |
| (First                     | Vahvista painamalla "Kyllä".                                                                                                    |              |                           |       |                             |
| ()<br>R                    | Aseta "Aika & pvm"<br>Käännä ja paina valitsinta, kun haluat<br>valita tai muuttaa tunnit, minuutit,<br>päivän, kuukauden tai vuoden.<br>Valitse "Seuraava"<br>Vahvista painamalla "Kyllä". |              |                           | 1<br> | TYPE A266.1 V01             |
| €O                         | Siirry kohtaan "Kesäaika"                                                                                                    |              |                           |       |                             |
| ſŀŀŗ                       | Valitse, pitääkö "Kesäajan" * olla<br>käytössä vai ei                                                                                                    | KYLLÄ tai El | ▶ Seuraava<br>Aika & pvm: |       | Sovellus A266.1             |
| * "Kesäaika" t<br>välillä. | arkoittaa automaattista siirtymistä kesä-                                                                                                    | ja talviajan | 11:32                     |       | asennettu                   |
| FCL-sovellus               | avaimen sisällöstä riinnuen nyt tanahtuu                                                                                                    | toiminto A   | 21.09.2010                |       |                             |

EC llusavaimen sisallosta riippuen nyt tapahtuu toiminto A tai B:

#### Α

#### ECL-sovellusavain sisältää tehdasasetukset:

Säädin lukee/siirtää tietoja ECL-sovellusavaimesta ECL-säätimeen.

Sovellus on asennettu, ja säädin nollautuu ja käynnistyy.

#### В

ECL-sovellusavain sisältää muutettuja järjestelmäasetuksia: Paina valitsinta toistuvasti.

- "EI": Vain tehdasasetukset kopioituvat ECL-sovellusavaimesta säätimeen.
- "KYLLÄ- Säätimeen kopioituvat erityiset järjestelmäasetukset (jotka poikkeavat tehdasasetuksista). "\*:

#### Jos avain sisältää käyttäjäasetuksia:

Paina valitsinta toistuvasti.

- "EI": Vain tehdasasetukset kopioituvat ECL-sovellusavaimesta säätimeen.
- "KYLLÄ- Säätimeen kopioituvat erityiset käyttäjäasetukset (jotka "\*: poikkeavat tehdasasetuksista).

\* Jos ei voi valita "KYLLÄ", ECL-sovellusavain ei sisällä mitään erityisasetuksia.

Valitse "Aloita kopiointi" ja vahvista painamalla "Kyllä".

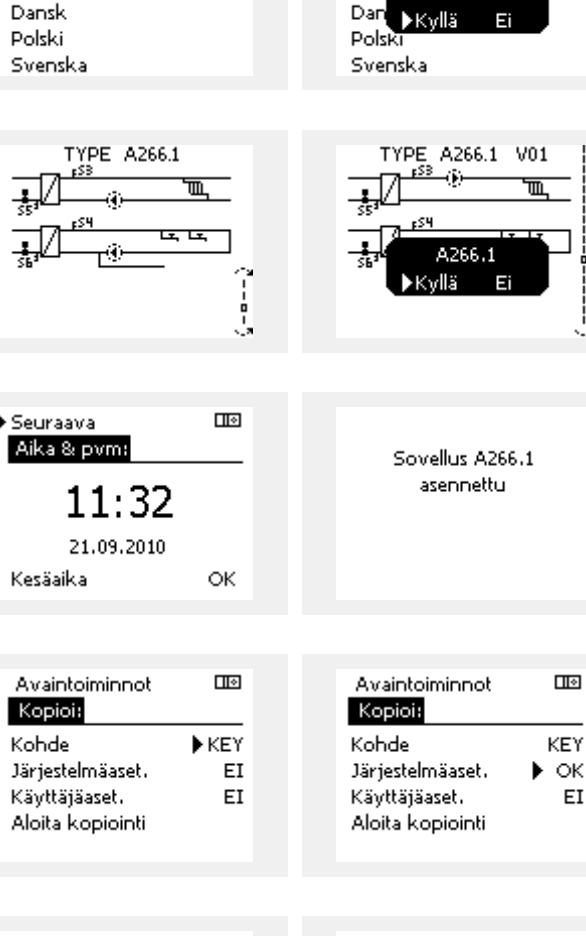

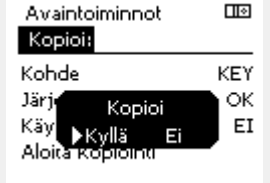

ECL Comfort 310

Ver. 9.02

c

Sovellus A266.1 asennettu

ΕI

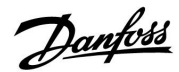

## Asennusohje ECL Comfort 210 / 310, sovellus A217 / A317

### Sovellusavain: Tilanne 2

Säädin suorittaa jo sovellusta. ECL-sovellusavain on paikallaan, mutta sovellus on vaihdettava toiseen.

Jos haluat vaihtaa toiseen sovellukseen ECL-sovellusavaimessa, säätimen nykyinen sovellus on pyyhittävä (poistettava).

Ota huomioon, että sovellusavaimen on oltava paikallaan.

| Toiminto: | Tarkoitus:                                             | Esimerkit: |
|-----------|--------------------------------------------------------|------------|
| \$<br>O   | Valitse "MENU" missä tahansa piirissä                  | MENU       |
| (Pr)      | Vahvista                                               |            |
| O,        | Valitse piirin valitsin näytön oikeasta<br>yläkulmasta |            |
| (Rr)      | Vahvista                                               |            |
| O,        | Valitse "Säätölaitteen asetukset"                      | 0          |
| (Filing)  | Vahvista                                               |            |
| <i>O</i>  | Valitse "Avaintoiminnot"                               |            |
| (Firi)    | Vahvista                                               |            |
| <i>O</i>  | Valitse "Pyyhi sovellus"                               |            |
| (Prog     | Vahvista painamalla "Kyllä".                           |            |

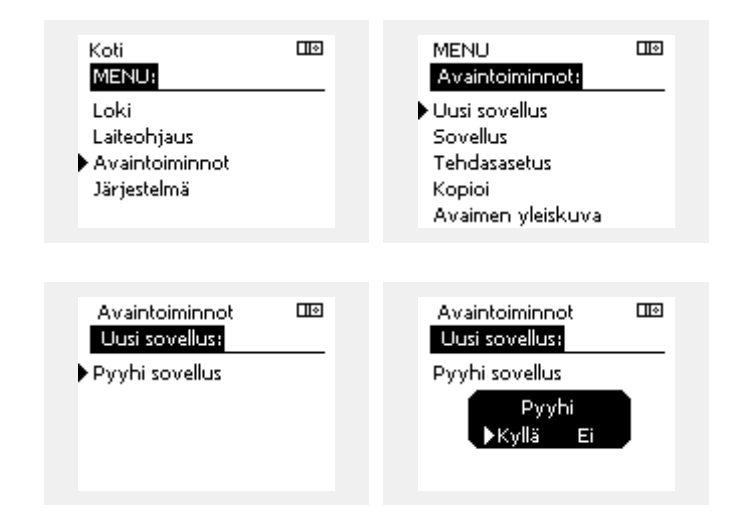

Säädin nollautuu ja se voidaan nyt konfiguroida.

Tee tilanteessa 1 kuvatut toimenpiteet.

Koti

MENU:

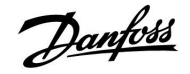

Sovellusavain: Tilanne 3 Säätimen asetuksista tarvitaan kopio, jonka avulla konfiguroidaan toinen säädin.

Tätä toimintoa käytetään, kun

- tallennetaan (varmuuskopioidaan) erityisiä käyttäjä- ja • järjestelmäasetuksia,
- kun toiseen samanlaiseen ECL Comfort -säätimeen (210 tai 310) on konfiguroitava sama sovellus, mutta käyttäjä- tai järjestelmäasetukset poikkeavat tehdasasetuksista.

Miten kopioidaan toiseen ECL Comfort -säätimeen:

| Toiminto                                                                                         | : Tarkoitus:                                                                                                    | Esimerkit:                                                       | Loki                                                                                                    |  |
|--------------------------------------------------------------------------------------------------|----------------------------------------------------------------------------------------------------|------------------------------------------------------------------|----------------------------------------------------------------------------------------------------|--|
| ¢),                                                                                              | Valitse "MENU" (Valikko)                                                                                                    | MENU                                                             | Laiteobiaus                                                                                                 |  |
| ftref                                                                                            | Vahvista                                                                                                    |                                                                  | <ul> <li>Avaintoiminnot</li> </ul>                                                                          |  |
| O <sub>j</sub>                                                                                   | Valitse piirin valitsin näytön oikeasta<br>yläkulmasta                                                                                                    |                                                                  | Järjestelmä                                                                                                 |  |
| ſŀŖ                                                                                              | Vahvista                                                                                                    |                                                                  |                                                                                                    |  |
| ťO,                                                                                              | Valitse "Säätölaitteen asetukset"                                                                                                    |                                                                  | MENU 🚥                                                                                                    |  |
| FR,                                                                                              | Vahvista                                                                                                    |                                                                  | Avaintoiminnot:                                                                                             |  |
| <i>f</i> O                                                                                       | Siirry kohtaan "Avaintoiminnot"                                                                                                    |                                                                  | Uusi sovellus                                                                                               |  |
| ftm                                                                                              | Vahvista                                                                                                    |                                                                  | Sovellus<br>The Jacobia                                                                                     |  |
| Ó                                                                                                | Valitse "Kopioi"                                                                                                    |                                                                  | Fendasasetos<br>▶ Kopioi                                                                                    |  |
| FR,                                                                                              | Vahvista                                                                                                    |                                                                  | Avaimen yleiskuva                                                                                           |  |
| ()<br>R<br>()<br>R<br>()<br>()<br>()<br>()<br>()<br>()<br>()<br>()<br>()<br>()<br>()<br>()<br>() | Valitse "Kohde".<br>Näyttöön tulee "ECL" tai "KEY" (Avain).<br>Valitse "ECL" tai "KEY" (Avain)<br>Valitse kopioinnin suunta painamalla<br>valitsinta toistuvasti<br>Valitse "Järjestelmäasetukset" tai<br>"Käyttäjäasetukset"<br>Valitse "Kyllä" tai "Ei" kohdassa<br>"Kopioi" painamalla valitsinta<br>toistuvasti. Vahvista painamalla. | *<br>"ECL" tai<br>"KEY"<br>(Avain).<br>**<br>"EI" tai<br>"KYLLÄ" | Avaintoiminnot III<br>Kopioi:<br>Kohde KEY<br>Järjestelmäaset. I OK<br>Käyttäjäaset. EI<br>Aloita kopiointi |  |
| €<br>®                                                                                           | Valitse "Aloita kopiointi"<br>Sovellusavaimeen tai säätimeen<br>päivitetään erityiset järjestelmä- tai<br>käyttäjäasetukset.                                                                                                    |                                                                  | Avaintoiminnot III<br>Kopioi:<br>Kohde KEY                                                                  |  |
| *                                                                                                |                                                                                                    |                                                                  | Järj <b>e Kopioi</b> OK                                                                                     |  |
| "ECL":                                                                                           | Tiedot kopioidaan sovellusavaimesta ECL-sä                                                                                                    | äätimeen.                                                        | Käy ▶Kyllä Ei <sup>EI</sup>                                                                                 |  |
| "KEY"<br>(Avain):                                                                                | Tiedot kopioidaan ECL-säätimestä sovellusa                                                                                                    | vaimeen.                                                         | Aloita kopiointi                                                                                            |  |
| **                                                                                               |                                                                                                    |                                                                  |                                                                                                    |  |
| "EI":<br>"KYLLÄ":                                                                                | ECL-säätimen asetuksia ei kopioida sovellus<br>eikä ECL Comfort -säätimeen.<br>Erityiset asetukset (jotka poikkeavat tehdas<br>kopioidaan sovellusavaimeen tai ECL Com<br>-säätimeen. Jos et voi valita KYLLÄ, laittees                                                                                                    | savaimeen<br>sasetuksista)<br>fort<br>ssa ei ole                 |                                                                                                    |  |

kopioitavia erityisasetuksia.

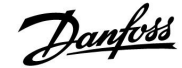

#### 2.6.2 ECL-sovellusavain, tietojen kopiointi

#### Pääperiaatteet

Kun säädin on asennettu ja käytössä, voit katsoa ja muuttaa lähes kaikkia perusasetuksia. Uudet asetukset voidaan tallentaa avaimeen.

# Miten ECL-sovellusavain päivitetään asetusten muuttamisen jälkeen?

Kaikki uudet asetukset voidaan tallentaa ECL-sovellusavaimeen.

# Miten tehdasasetukset tallennetaan sovellusavaimesta säätimeen?

Lue sovellusavainta koskeva kappale, tilanne 1: Säädin on uusi ja tullut tehtaalta, ECL-sovellusavainta ei ole laitettu paikalleen.

# Miten henkilökohtaiset asetukset tallennetaan säätimestä avaimeen?

Lue sovellusavainta koskeva kappale, tilanne 3: Säätimen asetuksista tarvitaan kopio, jonka avulla konfiguroidaan toinen säädin

Perusperiaatteena on, että ECL-sovellusavain on aina säätimessä. Jos avain poistetaan, asetuksia ei voida muuttaa. æ

Tehdasasetukset voidaan aina palauttaa.

Ś

Ś

Kirjaa uudet asetukset talteen "Asetusten pääkohdat" -taulukkoon.

Älä poista ECL-sovellusavainta, kun kopiointi on käynnissä. ECL-sovellusavaimessa olevat tiedot voivat tuhoutua!

SS -

Asetuksia voidaan kopioida yhdestä ECL Comfort -säätimestä toiseen säätimeen edellyttäen, että kyseiset kaksi säädintä ovat samaa sarjaa (210 tai 310).

### 2.7 Tarkistuslista

| Onko ECL Comfort -säädin valmiina käyttöön?                                                                                                    |
|----------------------------------------------------------------------------------------------------|
| Varmista, että oikea virtalähde on kiinnitettynä liittimiin 9 (L) ja 10 (N).                                                                                                    |
| Tarkista, että tarvittavat säätökomponentit (moottori, pumppu, jne.) on liitetty oikeisiin liittimiin.                                                                                 |
| Tarkista, että kaikki anturit ja signaalit on liitetty oikeisiin liittimiin (katso "Sähköliitännät").                                                                                  |
| Aseta ECL-säädin paikalleen ja kytke virta.                                                                                                    |
| Onko ECL-sovellusavain paikallaan (katso "Sovellusavaimen laittaminen paikalleen")?                                                                                                    |
| Onko valittu oikea kieli (katso "Kieli" kohdassa "Säätölaitteen asetukset")?                                                                                                    |
| Onko kellonaika ja päivämäärä asetettu oikein (katso "Aika & pvm" kohdassa "Säätölaitteen asetukset")?                                                                                 |
| Onko valittu oikea sovellus (katso "Järjestelmän tyypin tunnistaminen")?                                                                                                    |
| Tarkista, että kaikki säätimen asetukset (katso "Asetusten yhteenveto") on asetettu ja että tehdasasetukset noudattavat<br>vaatimuksiasi.                                              |
| Valitse käsikäyttö (katso "Käsikäyttö"). Tarkista käsikäytöllä, että venttiilit avautuvat ja sulkeutuvat ja tarvittavat<br>säätökomponentit (pumppu, jne.) käynnistyvät ja pysähtyvät. |
| Varmista, että näytöllä näkyvät lämpötilat ja signaalit vastaavat liitettyjen komponenttien tilannetta.                                                                                |
| Käsikäyttötarkistuksen jälkeen valitse säätimen tila (aikaohjelma, normaalitila, pudotuslämpötila tai jäätymissuojatila).                                                              |

Danfoss

## 2.8 Navigointi, ECL-sovellusavain A217 / A317

### Navigointi, sovellus A217.1 / A317.1 (\* vain A217.1, \*\* vain A317.1)

| Koti              |                                       | LKV, piiri 1 |                    |
|-------------------|---------------------------------------|--------------|--------------------|
|                   |                                       | Tunnus       | Toiminto           |
| MENU              |                                       |              |                    |
| Aikaohjelma       |                                       |              | Valittavissa       |
| Aikaohj. kierto P |                                       |              | Valittavissa       |
| Asetukset         | Säiliön lämpötila                     | 11193        | Varausero          |
|                   |                                       | 11195        | Aloitusero         |
|                   |                                       | 11194        | Pvsävtvsero        |
|                   |                                       | 11152        | Maks varaus T      |
|                   | Paluu T raioitus                      | 11030        | Raioitus           |
|                   |                                       | 11035        | Vaik maks.         |
|                   |                                       | 11036        | Vaik min           |
|                   |                                       | 11037        | Soplaika           |
|                   | Meno / teho raia                      |              | Todellinen         |
|                   | · · · · · · · · · · · · · · · · · · · | 11111        | Raioitus           |
|                   |                                       | 11112        | Sop.aika           |
|                   |                                       | 11113        | Suodatinvakio      |
|                   |                                       | 11109        | Tulon tyyppi       |
|                   |                                       | 11115        | Yksiköt            |
|                   |                                       | 11114        | Pulssi*            |
|                   | Säätöparam.                           | 11174        | Moott, suoi.       |
|                   |                                       |              | Xp käyt.           |
|                   |                                       | 11185        | Tn                 |
|                   |                                       | 11186        | M aioaika          |
|                   |                                       | 11187        | Nz                 |
|                   |                                       | 11189        | Min. akt.aika      |
|                   | Sovellus                              | 11055        | Kierto P prior.    |
|                   |                                       | 11054        | Jatkuva T säätö    |
|                   |                                       | 11041        | I KV P jälkikäynti |
|                   |                                       | 11500        | Lähetä asetus T    |
|                   |                                       | 11076        | Piiri P jäät. T    |
|                   |                                       | 11093        | Jäät, suoja T      |
|                   |                                       | 11141        | Ulk. tulo          |
|                   |                                       | 11142        | Ulk. tila          |
|                   | Antibakteria                          |              | Valittavissa       |
| Loma              |                                       |              | Valittavissa       |
| Hälvtvs           | Lämpötseuranta                        | 11147        | Yläpoikkeavuus     |
|                   | ·                                     | 11148        | Alapoikkeavuus     |
|                   |                                       | 11149        | Viive              |
|                   |                                       | 11150        | Keskeytyslämpö     |
|                   | Dig. S9**                             | 11636        | Hälytysarvo        |
|                   | 5                                     | 11637        | Hälytysviive       |
|                   | Hälytystila                           |              |                    |
| Komp. korj. tila  | Hal. LKV T                            |              | Paluu T rajoitus   |
|                   |                                       |              | Meno / teho raj.   |
|                   |                                       |              | Loma               |
|                   |                                       |              | Ulk. ohitus        |
|                   |                                       |              | Antibakteria       |
|                   |                                       |              | SCADA ohitus       |

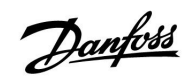

Navigointi, sovellus A217.1 / A317.1, säätimen yleiset asetukset (\* vain A317.1)

| Koti               |                      | Säätimen yleiset asetukset |  |
|--------------------|----------------------|----------------------------|--|
| MENU               |                      | Tunnus Toiminto            |  |
| Aika & Pvm         |                      | Valittavissa               |  |
| Aikaohjelma lähtö* |                      | Valittavissa               |  |
| Mittaukset         |                      | Tulo T                     |  |
|                    |                      | LKV meno T                 |  |
|                    |                      | LKV paluu T                |  |
|                    |                      | Varaaja ylä T              |  |
|                    |                      | Varaaja ala T              |  |
|                    |                      | S9-tila*                   |  |
| Loki (anturit)     | Tulo T               | Loki tänään                |  |
|                    | LKV meno & aset.     | Loki eilen                 |  |
|                    | LKV paluu T & raja   | Loki 2 päivää              |  |
|                    | Varaaja T ylä & hal. | Loki 4 päivää              |  |
|                    | Varaaja T ylä & ala  |                            |  |
| Laiteohjaus        |                      | M1, P1, P3, A1             |  |
| Avaintoiminnot     | Uusi sovellus        | Pyyhi sovellus             |  |
|                    | Sovellus             |                            |  |
|                    | Tehdasasetus         | Järjestelmäasetukset       |  |
|                    |                      | Käyttäjäasetukset          |  |
|                    |                      | Palauta tehdasas.          |  |
|                    | Коріоі               | Kohde                      |  |
|                    |                      | Järjestelmäasetukset       |  |
|                    |                      | Käyttäjäasetukset          |  |
|                    |                      | Aloita kopiointi           |  |
|                    | Avaimen yleiskuva    |                            |  |
| Järjestelmä        | ECL-versio           | Koodinro                   |  |
|                    |                      | Laitteisto                 |  |
|                    |                      | Ohjelmisto                 |  |
|                    |                      | Ohj.ver. nro               |  |
|                    |                      | Sarjanro                   |  |
|                    |                      | MAC                        |  |
|                    |                      | Tuotantoviikko             |  |
|                    | Laajennus            |                            |  |
|                    | Ethernet             |                            |  |
|                    | M-bus-asetukset      | Valittavissa               |  |
|                    | Energiamittarit      | Valittavissa               |  |
|                    | Näyttö               | 60058 Taustavalo           |  |
|                    |                      | 60059 Kontrasti            |  |
|                    | Tietoliikenne        | 38 Modbus os.              |  |
|                    |                      | 2048 ECL 485 os.           |  |
|                    |                      | 2150 Huoltopinni           |  |
|                    |                      | 2151 Ulk. nollaus          |  |
|                    | Kieli                | 2050 Kieli                 |  |

<u>Danfoss</u>

Navigointi, sovellus A217.2 / A317.2 (\* vain A217.2, \*\* vain A317.2)

| Koti              |                   | LKV, piiri 1 |                   |
|-------------------|-------------------|--------------|-------------------|
|                   |                   | Tunnus       | Toiminto          |
| MENU              |                   |              |                   |
| Aikaohjelma       |                   |              | Valittavissa      |
| Aikaohj. kierto P |                   |              | Valittavissa      |
| Asetukset         | Säiliön lämpötila |              |                   |
|                   |                   | 11193        | Varausero         |
|                   |                   | 11195        | Aloitusero        |
|                   |                   | 11194        | Pysäytysero       |
|                   |                   | 11152        | Maks. varaus T    |
|                   |                   | 11068        | Meno T sop.aika   |
|                   | Paluu T rajoitus  | 11030        | Rajoitus          |
|                   | ,                 | 11035        | Vaik maks.        |
|                   |                   | 11036        | Vaik min          |
|                   |                   | 11037        | Sopaika           |
|                   | Meno / teho raia  |              | Todellinen        |
|                   | ,                 | 11111        | Rajoitus          |
|                   |                   | 11112        | Sopaika           |
|                   |                   | 11113        | Suodatinvakio     |
|                   |                   | 11109        |                   |
|                   |                   | 11115        | Yksiköt           |
|                   |                   | 11114        | Pulssi*           |
|                   | Säätöparam        | 11174        | Moott suoi        |
|                   | Sudoparani.       |              | Yn käyt           |
|                   |                   | 11185        | Tn                |
|                   |                   | 11186        | Miningika         |
|                   |                   | 11100        |                   |
|                   |                   | 11107        | NZ<br>Min aktaika |
|                   | Sovellus          | 11055        | Kiarta Diprior    |
|                   | Sovellus          | 11053        | kierto P prior.   |
|                   |                   | 11034        |                   |
|                   |                   | 11041        |                   |
|                   |                   | 11042        |                   |
|                   |                   | 11500        |                   |
|                   |                   | 11076        |                   |
|                   |                   | 11093        | Jaat. suoja l     |
|                   |                   | 11141        | Ulk. tulo         |
|                   |                   | 11142        | Ulk. tila         |
|                   | Antibakteria      |              | Valittavissa      |
| Loma              |                   |              | Valittavissa      |
| Hälytys           | Lämpötseuranta    | 11147        | Ylapoikkeavuus    |
|                   |                   | 11148        | Alapoikkeavuus    |
|                   |                   | 11149        | Viive             |
|                   |                   | 11150        | Keskeytyslämpö    |
|                   | Dig. S9**         | 11136        | Hälytysarvo       |
|                   |                   | 11137        | Hälytysviive      |
|                   | Hälytystila       |              |                   |
| Komp. korj. tila  | Hal. LKV T        |              | Paluu T rajoitus  |
|                   |                   |              | Meno / teho raj.  |
|                   |                   |              | Loma              |
|                   |                   |              | Ulk. ohitus       |
|                   |                   |              | Antibakteria      |
|                   |                   |              | SCADA ohitus      |

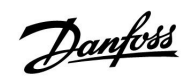

## Asennusohje ECL Comfort 210 / 310, sovellus A217 / A317

| Koti                 |                      | Säätimen yleiset asetukset |                         |
|----------------------|----------------------|----------------------------|-------------------------|
| MENU Tunnus Toiminto |                      | Toiminto                   |                         |
| Aika & Pvm           |                      | Valittavissa               |                         |
| Aikaohjelma lähtö**  |                      |                            | Valittavissa            |
| Mittaukset           |                      |                            | Tulo T                  |
|                      |                      |                            | LKV meno T              |
|                      |                      |                            | Varaus T*               |
|                      |                      |                            | LKV paluu T             |
|                      |                      |                            | Säiliö ylempi T         |
|                      |                      |                            | Varaaja ala T           |
|                      |                      |                            | S9-tila**               |
| Loki (anturit)       | Tulo T               |                            | Loki tänään             |
|                      | LKV meno & aset.     |                            | Loki eilen              |
|                      | Varaus T             |                            | Loki 2 päivää           |
|                      | LKV paluu T & raja   |                            | Loki 4 päivää           |
|                      | Varaaja T ylä & hal. |                            |                         |
|                      | Varaaja T ylä & ala  |                            |                         |
| Laiteohjaus          |                      |                            | M1, P1, P2, P3, A1      |
| Avaintoiminnot       | Uusi sovellus        |                            | Pyyhi sovellus          |
|                      | Sovellus             |                            |                         |
|                      | Tehdasasetus         |                            | Järjestelmäasetukset    |
|                      |                      |                            | Käyttäjäasetukset       |
|                      |                      |                            | Palauta tehdasas.       |
|                      | Коріоі               |                            | Kohde                   |
|                      |                      |                            | Järjestelmäasetukset    |
|                      |                      |                            | Käyttäjäasetukset       |
|                      |                      |                            | Aloita kopiointi        |
|                      | Avaimen yleiskuva    |                            |                         |
| Järjestelmä          | ECL-versio           |                            | Koodinro                |
|                      |                      |                            | Laitteisto              |
|                      |                      |                            | Ohjelmisto              |
|                      |                      |                            | Ohj.ver. nro            |
|                      |                      |                            | Sarjanro                |
|                      |                      |                            |                         |
|                      | Lesiennus            |                            | Ιυσταπτονιικκο          |
|                      | _Laajennus           |                            |                         |
|                      | Ethernet             |                            | Velitteriese            |
|                      | M-Dus asetukset      |                            | Valittaviera            |
|                      | Näydtä               | 60050                      | Valitavissa             |
|                      | ιναγτισ              | 60050                      | iausiaValu<br>Kontracti |
|                      | Tiataliikanna        | 20                         | Modbus os               |
|                      | HEIOIIIKEIIIIE       | 20/19                      |                         |
|                      |                      | 2040                       | LCL 403 US.             |
|                      |                      | 2150                       |                         |
|                      | Kieli                | 2131                       | Kieli                   |
|                      | NCI                  | 2050                       | INCH .                  |

Navigointi, sovellus A217.2 / A317.2, säätimen yleiset asetukset (\* vain A217.2, \*\* vain A317.2)

<u>Danfoss</u>

## ECL Comfort 210 / 310, sovellus A217 / A317

Navigointi, sovellus A217.3

| Koti                  |                  | LKV, piiri 1 |                         |
|-----------------------|------------------|--------------|-------------------------|
|                       |                  | Tunnus       | Toiminto                |
| MENU                  |                  |              |                         |
| Aikaohjelma           |                  |              | Valittavissa            |
| Aikaohj. kierto P     |                  |              | Valittavissa            |
| Asetukset Men         | oveden lämpötila |              |                         |
|                       |                  | 11178        | T maks                  |
|                       |                  | 11177        | T min                   |
| Palu                  | u T rajoitus     | 11030        | Rajoitus                |
|                       | -                | 11035        | Vaik maks.              |
|                       |                  | 11036        | Vaik min                |
|                       |                  | 11037        | Sop.aika                |
|                       |                  | 11085        | Ensisija                |
| Men                   | o / teho raia    |              | Todellinen              |
|                       |                  | 11111        | Raioitus                |
|                       |                  | 11112        | Son aika                |
|                       |                  | 11113        | Suodatinvakio           |
|                       |                  | 11109        | Tulon twopi             |
|                       |                  | 11115        | Vksiköt                 |
|                       |                  | 11111        | Dulcci                  |
|                       | öparam           | 11173        | Automaattiviritys       |
| Saat                  | oparam.          | 11174        | Moott suoi              |
|                       |                  | 111/4        | Noott. suoj.<br>Vo kovt |
|                       |                  | 11105        | Ap kayı.<br>Ta          |
|                       |                  | 11105        |                         |
|                       |                  | 11100        |                         |
|                       |                  | 11187        |                         |
|                       |                  | 11189        | Min. akt.aika           |
|                       |                  | 11097        | Tulo I (pud.)           |
|                       |                  | 11096        | In (pud.)               |
|                       |                  | 11094        | Avautumisaika           |
|                       |                  | 11095        | Sulk. aika              |
| Sove                  | ellus            | 11500        | Lähetä asetus T         |
|                       |                  | 11022        | P voim.                 |
|                       |                  | 11023        | M voim.                 |
|                       |                  | 11076        | Piiri P jäät. T         |
|                       |                  | 11040        | P jälkikäynti           |
|                       |                  | 11093        | Jäät. suoja T           |
|                       |                  | 11141        | Ulk. tulo               |
|                       |                  | 11142        | Ulk. tila               |
| Anti                  | bakteria         |              | Valittavissa            |
| Loma                  |                  |              | Valittavissa            |
| Hälytys Läm           | pötseuranta      | 11147        | Yläpoikkeavuus          |
|                       |                  | 11148        | Alapoikkeavuus          |
|                       |                  | 11149        | Viive                   |
|                       |                  | 11150        | Keskeytyslämpö          |
|                       |                  | 11150        | Keskeytyslämpö          |
| Häly                  | rtystila         |              | 2: Lämpötseuranta       |
| Komp. korj. tila Hal. | LKV T            |              | Paluu T rajoitus        |
|                       |                  |              | Meno / teho raj.        |
|                       |                  |              | Loma                    |
|                       |                  |              | Ulk. ohitus             |
|                       |                  |              | Antibakteria            |
|                       |                  |              | SCADA suunt. siirto     |

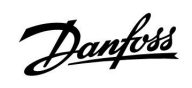

Navigointi, sovellus A217.3, säätimen yleiset asetukset

| Koti           |                                 | Säätimen yleiset asetukset |  |
|----------------|---------------------------------|----------------------------|--|
| MENU           |                                 | Tunnus Toiminto            |  |
| Aika & Pvm     |                                 | Valittavissa               |  |
| Mittaukset     |                                 | Ulkolämpötila              |  |
|                |                                 | LKV meno T                 |  |
|                |                                 | LKV paluu T                |  |
|                |                                 | Tulo T                     |  |
|                |                                 | Virtauskytkin              |  |
| Loki (anturit) | Ulkolämpötila                   | Loki tänään                |  |
|                | LKV meno & aset.                | Loki eilen                 |  |
|                | LKV paluu T & raja              | Loki 2 päivää              |  |
|                | Tulo T                          | Loki 4 päivää              |  |
| Laiteohjaus    |                                 | M1, P1, A1                 |  |
| Avaintoiminnot | Uusi sovellus                   | Pyyhi sovellus             |  |
|                | Sovellus                        |                            |  |
|                | Tehdasasetus                    | Järjestelmäasetukset       |  |
|                |                                 | Käyttäjäasetukset          |  |
|                |                                 | Palauta tehdasas.          |  |
|                | Коріоі                          | Kohde                      |  |
|                |                                 | Järjestelmäasetukset       |  |
|                |                                 | Käyttäjäasetukset          |  |
|                |                                 | Aloita kopiointi           |  |
|                | Avaimen yleiskuva               |                            |  |
| Järjestelmä    | ECL-versio                      | Koodinro                   |  |
|                |                                 | Laitteisto                 |  |
|                |                                 | Ohjelmisto                 |  |
|                |                                 | Ohj.ver. nro               |  |
|                |                                 | Sarjanro                   |  |
|                |                                 | MAC                        |  |
|                |                                 | Tuotantoviikko             |  |
|                | Laajennus (vain ECL 310)        |                            |  |
|                | Ethernet (vain ECL 310)         | Valittavissa               |  |
|                | Serveriasetukset (vain ECL 310) | ECL serveri                |  |
|                |                                 | Serverin tila              |  |
|                |                                 | Serverin tiedot            |  |
|                | M-bus-asetukset (vain ECL 310)  | Valittavissa               |  |
|                | Energiamittarit (vain ECL 310)  | Valittavissa               |  |
|                | Mittaukset                      | Valittavissa               |  |
|                | Hälytys                         | 32: Lämpötseuranta         |  |
|                | Näyttö                          | 60058 Taustavalo           |  |
|                |                                 | 60059 Kontrasti            |  |
|                | Tietoliikenne                   | 2048 ECL 485 os.           |  |
|                |                                 | 38 Modbus os.              |  |
|                |                                 | 39 Kaista                  |  |
|                |                                 | 2150 Huoltopinni           |  |
|                |                                 | 2151 Ulk. nollaus          |  |
|                | Kieli                           | 2050 Kieli                 |  |

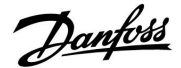

### 3.0 Päivittäiskäyttö

### 3.1 Miten asiat löytyvät?

Voit liikkua säätimen valikoissa haluamaasi kohtaan kääntämällä valitsinta vasemmalle tai oikealle (<sup>(</sup>).

Valitsimessa on sisäänrakennettu kiihdytin. Mitä nopeammin käännät valitsinta, sitä nopeammin se siirtyy laajan asetusvälin rajoihin.

Näytön osoitin () näyttää aina nykyisen sijaintisi.

Vahvista valintasi painamalla valitsinta ( $\Re$ ).

Näyttöesimerkit ovat kaksipiirisestä sovelluksesta: Yksi lämmityspiiri (面) ja yksi lämpimän käyttöveden (LKV) piiri (エ). Esimerkit saattavat poiketa omasta sovelluksestasi.

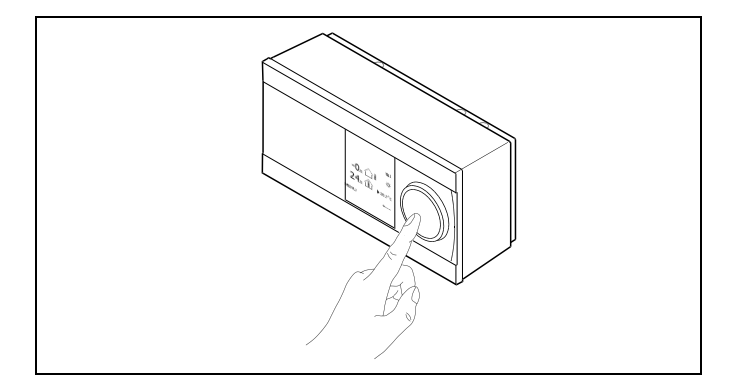

Lämmityspiiri (᠋᠋Ш):

LKV-piiri (ᆂ);

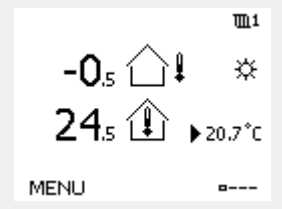

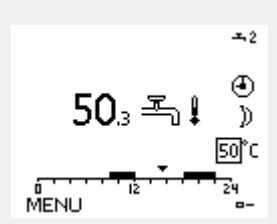

Jotkin koko säädintä koskevat yleiset asetukset löytyvät erityisestä paikasta.

Näin siirryt säätölaitteen yleisiin asetuksiin:

| Toiminto: | Tarkoitus:                                             | Esimerkit: |
|-----------|--------------------------------------------------------|------------|
| ¢),       | Valitse "MENU" missä tahansa piirissä                  | MENU       |
| (Pr)      | Vahvista                                               |            |
| O,        | Valitse piirin valitsin näytön oikeasta<br>yläkulmasta |            |
| (Frig     | Vahvista                                               |            |
| O,        | Valitse "Säätölaitteen asetukset"                      | 0          |
| (In       | Vahvista                                               |            |

Piirin valitsin

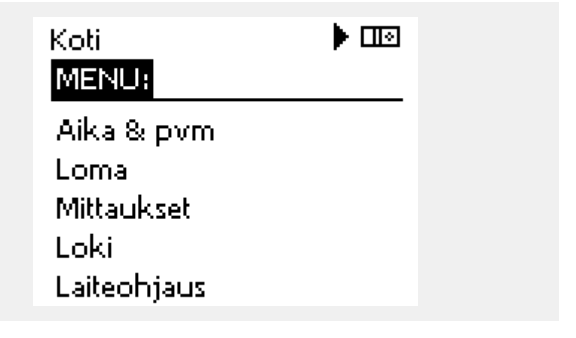

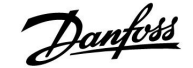

### 3.2 Säätimen näytön tulkitseminen

#### Suosikkinäyttö

Suosikkinäyttösi on oletusnäytöksi valitsemasi näyttö. Suosikkinäytöstä näet nopeasti lämpötilat tai yksiköt, joita haluat valvoa yleensä.

Jos valitsinta ei ole käytetty 20 minuuttiin, säädin palaa yhteenvetonäyttöön, jonka olet valinnut suosikiksi.

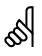

Voit siirtyä näytöstä toiseen kääntämällä valitsinta, kunnes pääset näytön valinta-symbolin (=---) kohdalle näytön oikeassa alakulmassa. Valitse haluamasi yhteenvetonäyttö kääntämällä ja painamalla valitsinta. Paina valitsinta uudelleen.

S

Jos lämpötila-arvo esitetään muodossa

- "--" anturia ei ole kytketty
- "---" anturi on oikosulussa.

#### LKV-piiri 🕂

Yhteenvetonäytössä 1 annetaan tietoja seuraavista: todellinen LKV-lämpötila, säätimen tila, haluttu LKV-lämpötila sekä tämän päivän aikaohjelma.

Yhteenvetonäytössä 2 annetaan tietoja seuraavista: ohjattavien komponenttien tila, todellinen LKV-lämpötila, (haluttu LKV-lämpötila), säätimen tila, paluulämpötila (rajoitusarvo).

Valitun näytön mukaan yhteenvedossa näytetään seuraavat LKV-piirin tiedot:

- todellinen LKV-lämpötila (50.3)
- säätimen tila (举)
- haluttu LKV-lämpötila (50 °C)

• tämän päivän aikaohjelma (0 - 12 - 24)

- ohjattujen komponenttien tila (M1, P1)
- todellinen LKV:n lämpötila (50 °C), (haluttu LKV:n lämpötila [50])
- paluulämpötila (- °C) (rajoituslämpötila [30])

### Haluttujen lämpötilojen asettaminen

Valitun piirin ja tilan mukaan kaikki päivittäiset asetukset voidaan asettaa suoraan yhteenvetonäytöissä (katso myös symbolit seuraavalla sivulla).

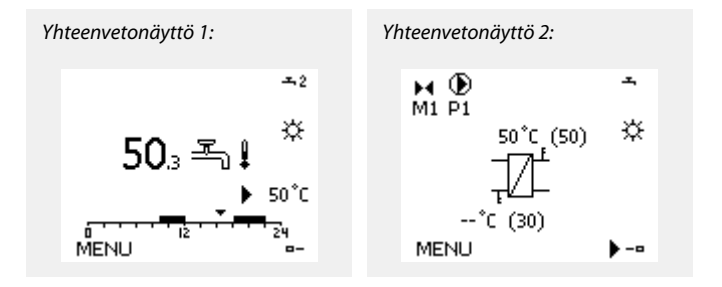

Danfoss

## Asennusohje ECL Comfort 210 / 310, sovellus A217 / A317

### Halutun LKV-lämpötilan asettaminen

Haluttua LKV-lämpötilaa voidaan säätää helposti LKV-piirin yhteenvetonäytöissä.

| Toimen-<br>pide: | Tarkoitus:                    | Esimerkit: |
|------------------|-------------------------------|------------|
| ¢),              | Haluttu LKV-lämpötila         | 50         |
| (First)          | Vahvista                      |            |
| ¢),              | Säädä haluttua LKV-lämpötilaa | 55         |
| (Fing            | Vahvista                      |            |

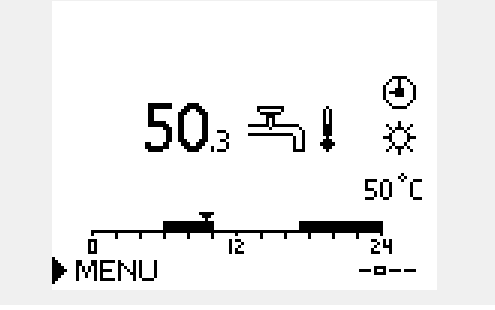

Halutun ja todellisen LKV-lämpötilan lisäksi näkyvissä päivän aikaohjelma.

Näytön esimerkki kertoo, että säätimen aikaohjelma on normaalilämpötila-alueella.

| क्ष                       |                     |              |
|---------------------------|---------------------|--------------|
| LKV-tilojen asetusalueen  | ja asetusten yleisk | uvaus:       |
| Tila                      | Asetusalue          | Tehdasasetus |
| Normaali                  | 10 150 °C           | 50 °C        |
| Pudotus                   | 10 150 °C           | 10 °C        |
| Jäätymissuoja*            | 5 40 °C             | 10 °C        |
| * liittyy haluttuun menov | eden lämpötilaan    |              |

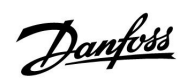

Г

### 3.3 Yleiskatsaus: Mitä symbolit tarkoittavat?

| Symboli      | Kuvaus                                |             |
|--------------|---------------------------------------|-------------|
|              | Ulkolämpötila                         |             |
|              | Huonelämpötila                        | Lämpötila   |
| ≝,∎          | LKV-lämpötila                         |             |
|              | Näytön osoitin                        |             |
| 4            | Aikaohjelma                           |             |
| 桊            | Normaalitila                          |             |
| $\mathbb{D}$ | Pudotustila                           |             |
| ₩            | Jäätymissuojaustila                   | Tila        |
| S.           | Käsikäyttö                            |             |
| Ċ            | Valmiustila – jäähdytystila           |             |
| !            | Aktiivinen laiteohjaus                |             |
| Ē            | Lämmitys                              |             |
| ㅗ            | LKV                                   | Piiri       |
| 0            | Säätölaitteen asetukset               |             |
| $\mathbf{b}$ | Pumppu päällä (ON)                    |             |
| $\bigcirc$   | Pumppu pois päältä (OFF)              | Ohjattava   |
| <b>É</b>     | Venttiili avautuu                     | komponentti |
| *            | Venttiili sulkeutuu                   |             |
| Ļ            | Hälytys                               |             |
| ৎ            | Lämpötila-anturiliitännän<br>valvonta |             |
| <b></b>      | Näytön valinta                        |             |
| $\sim$       | Maksimi- ja minimiarvo                |             |
| $\nearrow$   | Ulkolämpötilan muutos                 |             |
| ¢\$          | Tuulennopeusanturi                    |             |

| Symboli | Kuvaus                                               |
|---------|------------------------------------------------------|
|         | Anturia ei ole kytketty tai se ei ole käytössä       |
|         | Anturiliitännässä oikosulku                          |
| 7-23    | Kiinteästi asetettu normaalilämpötilapäivä<br>(loma) |
| +       | Aktiivinen vaikutus                                  |
| •<br>*  | Lämmitys käytössä                                    |
| •       | Jäähdytys käytössä                                   |

### Lisäsymbolit, ECA 30/31:

| Symboli | Kuvaus                                                 |
|---------|--------------------------------------------------------|
|         | ECA-kaukosäädinyksikkö                                 |
|         | Sisäilman suhteellinen kosteus                         |
| 쐰       | Vapaapäivä                                             |
| 造       | Loma                                                   |
| 觫       | Rentoutuminen (pidennetty normaalilämpöti-<br>lajakso) |
| *       | Poissa kotoa (pidennetty pudotuslämpötilajakso)        |

Danfoss

### 3.4 Lämpötilojen ja järjestelmän komponenttien valvonta

### LKV-piiri 🕂

LKV-piirin yhteenvetonäytöstä käyvät nopeasti ilmi todelliset (ja halutut) lämpötilat sekä järjestelmäkomponenttien todellinen tila.

Näyttöesimerkki (lämmönsiirrin):

| 50 °C | Menoveden lämpötila                           |
|-------|-----------------------------------------------|
| (50)  | Menoveden haluttu lämpötila                   |
|       | Paluuveden lämpötila: anturia ei ole liitetty |
| (30)  | Paluuveden lämpötilarajoitus                  |

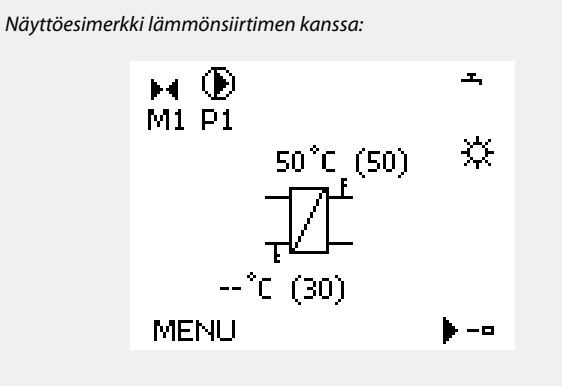

Näyttöesimerkki (LKV-varaaja):

| 49 °C | LKV-varaajan lämpötila         |
|-------|--------------------------------|
| (50)  | LKV-varaajan haluttu lämpötila |

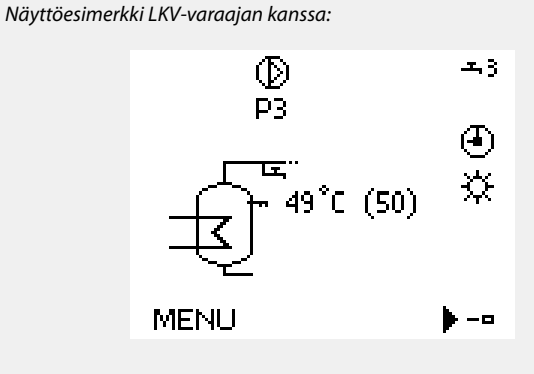

### Mittaukset 💷

Toinen vaihtoehto saada nopea yhteenveto mitatuista lämpötiloista on valita "Mittaukset", joka näkyy säätölaitteen asetuksissa (katso ohjeita siirtymisestä säätölaitteen asetuksiin kohdasta "Johdanto säätölaitteen asetuksiin").

Koska tässä yhteenvedossa (ks. näytön esimerkki) esitetään vain mitatut, todelliset lämpötilat, se on vain luettavissa.

| MENU<br>Mittaukset: |                     |
|---------------------|---------------------|
| Ulkolämpötila       | -0.4°C              |
| Huone T             | 24.6 °C             |
| LJ menolämpö        | 49.6°C              |
| LKV meno T          | 50.3°C              |
| LJ paluulämpö       | 24.7 <sup>°</sup> C |

### 3.5 Kompensoinnin korjaus tila

Valikko sisältää yhteenvedon vaikutuksista haluttuun menoveden lämpötilaan. Luetellut parametrit vaihtelevat sovelluksen mukaan. Huoltotilanteessa voi olla hyödyllistä antaa selvitys esim. odottamattomista olosuhteista tai lämpötiloista.

Jos yksi tai useampi parametri vaikuttaa (korjaa) haluttuun menoveden lämpötilaan, se osoitetaan pienellä viivalla, jossa on nuoli alas- tai ylöspäin tai kaksinkertainen nuoli:

Nuoli alaspäin: Kyseinen parametri laskee haluttua menoveden lämpötilaa.

Nuoli ylöspäin: Kyseinen parametri nostaa haluttua menoveden lämpötilaa.

Kaksipäinen nuoli: Kyseinen parametri luo ohituksen (esim. loma-aika).

Suora viiva: Ei vaikutusta:

Esimerkiksi symbolin nuoli osoittaa alaspäin kohdassa "Huoneraj." Tämä tarkoittaa, että todellinen huonelämpötila on korkeampi kuin haluttu huonelämpötila, mikä taas laskee haluttua menoveden lämpötilaa.

| MENU<br>Komp. korj. tila:<br>► Aset. meno T                               | <b>TL</b> 1 |  |
|---------------------------------------------------------------------------|-------------|--|
| Komp. korj. tila<br>Aset. meno T:                                         | <b>m</b> 1  |  |
| ▶ Paluuraj,<br>Huoneraj,<br>Rinnakkais prior,<br>Meno / teho raj,<br>Loma |             |  |

Danfoss

### 3.6 Käsikäyttö

Asennettuja komponentteja voidaan käyttää käsikäytöllä.

Käsikäyttö voidaan valita vain oletusnäytöissä, joissa ohjattavien komponenttien (venttiili, pumppu jne.) symbolit ovat näkyvissä.

| Toiminto:                   | Tarkoitus:                    | Esimerkit:            |
|-----------------------------|-------------------------------|-----------------------|
| ¢),                         | Valitse tilan valitsin        | $\bigcirc$            |
| (Firs)                      | Vahvista                      |                       |
| 6                           | Valitse käsikäyttö            | ST -                  |
| (Prof.                      | Vahvista                      |                       |
| 6                           | Valitse pumppu                | $\bigcirc$            |
| (Prof.                      | Vahvista                      |                       |
| $\mathcal{O}_{\mathcal{F}}$ | Kytke pumppu päälle ON        | $\mathbf{b}$          |
| 6                           | Kytke pumppu pois päältä OFF. | $\bigcirc$            |
| (Firing                     | Vahvista pumpun tila          |                       |
| 6                           | Valitse moottoriventtiili     | M                     |
| (Prog                       | Vahvista                      |                       |
| O,                          | Avaa venttiili                | <b>⊨</b>              |
| 6                           | Lopeta venttiilin avaaminen   | $\blacktriangleright$ |
| 6                           | Sulje venttiili               | $\checkmark$          |
| $\mathcal{O}_{\mathcal{F}}$ | Lopeta venttiilin sulkeminen  | $\mathbf{M}$          |
| (Fire)                      | Vahvista venttiilin tila      |                       |

Kun haluat poistua käsikäytöltä, valitse haluttu tila käyttämällä tilan valitsinta. Paina valitsinta.

Käsisäätöjä käytetään yleensä laitteistoa käyttöönottaessa. Ohjattavien komponenttien kuten venttiilin tai pumpun oikea toiminta voidaan tarkistaa.

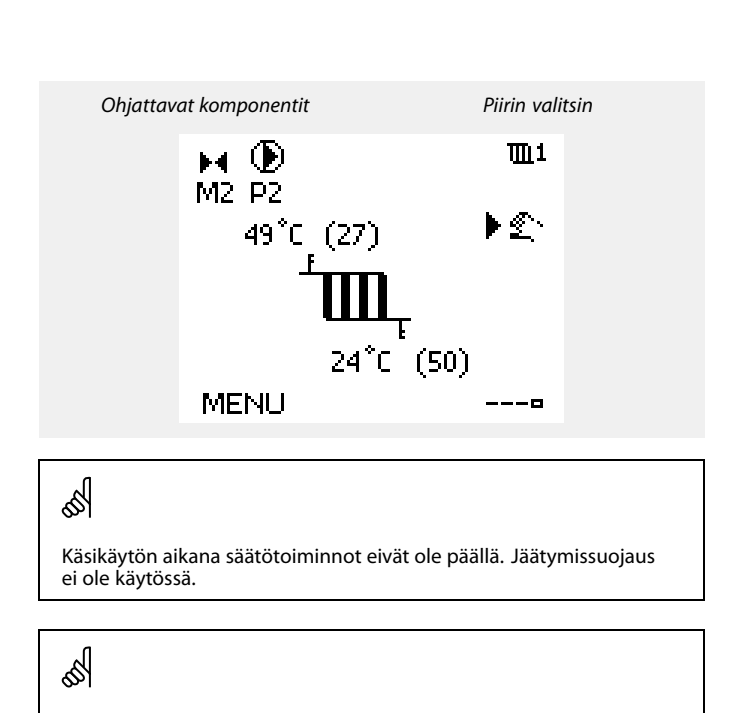

Kun yhdelle piirille valitaan käsikäyttö, se valitaan automaattisesti kaikille piireille!

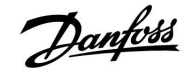

### 3.7 Aikaohjelma

### 3.7.1 Aseta aikaohjelmasi

Aikaohjelma koostuu 7-päiväisestä viikosta:

| / 11/10/ | ijenna koostaa 7 palvaisesta viikosta. |                | TD 1  |  |
|----------|----------------------------------------|----------------|-------|--|
| м =      | Maanantai                              | IMENU          | шт    |  |
| т =      | Tiistai                                | Aikaonjelma:   |       |  |
| к =      | Keskiviikko                            | Päivä: MITIK 🕨 | TPLS  |  |
| т =      | Torstai                                | Alkui          | 09:00 |  |
| P =      | Perjantai                              | Loppu1         | 12:00 |  |
| s =      | Lauantai                               | Alku2          | 18:00 |  |
| s =      | Sunnuntai                              | 0 12 12        | 24    |  |

Aikaohjelma näyttää päiväkohtaisesti normaalilämpötilajaksojesi alkamis- ja päättymisajat (lämmitys- ja LKV-piirit).

Aikaohjelman muuttaminen:

| Toiminto:  | Tarkoitus:                                           | Esimerkit: |
|------------|------------------------------------------------------|------------|
| $\bigcirc$ | Valitse missä tahansa yhteenve-<br>tonäytössä "MENU" | MENU       |
| [nn]       | Vahvista                                             |            |
| free free  | Vahvista valinta "Aikaohjelma"                       |            |
| <i>O</i>   | Valitse muutettava päivä                             |            |
| ſŀ'n       | Vahvista*                                            |            |
| 6          | Siirry kohtaan Alku1                                 |            |
| ſm,        | Vahvista                                             |            |
| <i>O</i>   | Säädä aikaa                                          |            |
| ftrig      | Vahvista                                             |            |
| 6          | Siirry kohtaan Loppu1, Alku2 jne.                    |            |
| O,         | Palaa "MENU"-valikkoon                               | MENU       |
| (Prof.     | Vahvista                                             |            |
| ťO,        | Valitse tallennuskysymykseen "Kyllä"<br>tai "Ei"     |            |
| ſŀ'n       | Vahvista                                             |            |

| Aikaohjelma: |   |    |   |   |       |         |    |  |
|--------------|---|----|---|---|-------|---------|----|--|
| Päivä: M     | т | К  | Þ | Т | Ρ     | L       | S  |  |
| Alkui        |   |    |   |   | C     | 19:1    | 00 |  |
| Loppu1       |   |    |   |   | 12:00 |         |    |  |
| Alku2        |   |    |   |   | 1     | 8:1     | 00 |  |
| <u></u>      | - | 12 | - | - | 1     | ⊢<br>24 | I  |  |
|              |   |    |   |   |       |         |    |  |

| MENU       |           | <b>m</b> 1 |
|------------|-----------|------------|
| Aikaohjelm | na:       |            |
| Päivä: M   | Т К 🖬 Р 🛛 | L S        |
| Alkui      | 0         | 5:00       |
| Loppu1     | 1         | 0:00       |
| Alku2      | 1         | 9:30       |
|            | 12        | 24         |

| MENU     |        |     | <b>m</b> 1 |
|----------|--------|-----|------------|
| Aikaol   | njelma |     |            |
| Päivä:   | MT     | КТ  | P 🖪 S      |
| Alky     | Talle  | nna | 5:00       |
| Lop      | Kvllä  | Ei  | þ:00       |
| AlkuZ    |        |     | 19:30      |
| <b>_</b> | lż     |     | 24         |

S

Jokaisella piirillä on oma aikaohjelmansa. Valitse toinen piiri palaamalla "Kotiin", kääntämällä valitsinta ja valitsemalla haluamasi piiri.

\* Voit merkitä useita päiviä

Valitut alkamis- ja päättymisajat ovat voimassa kaikkina valittuina päivinä (tässä esimerkissä torstaina ja lauantaina).

Voit asettaa enintään kolme normaalilämpötilajaksoa päivässä. Voit poistaa normaalilämpötilajakson asettamalla alkamis- ja päättymisaikoihin saman arvon.

ss)

Alku- ja loppuajat voidaan asettaa puolen tunnin (30 min) välein.

## 4.0 Asetusten pääkohdat

Suosittelemme, että kirjaat muuttamasi asetukset tyhjiin sarakkeisiin.

| Asetus                                                    | ID    | Sivu      | ru Tehdasasetukset piirille/piireille |  |   |  |       |  |  |  |
|-----------------------------------------------------------|-------|-----------|---------------------------------------|--|---|--|-------|--|--|--|
|                                                           |       |           | 1                                     |  | 2 |  | 3     |  |  |  |
| Varausero - A217.1 / A217.2 / A317.1 / A317.2             | 11193 | <u>74</u> | 15 K                                  |  |   |  |       |  |  |  |
| Aloitusero - A217.1 / A217.2 / A317.1 / A317.2            | 11195 | <u>74</u> | –3 K                                  |  |   |  |       |  |  |  |
| Pysäytysero - A217.1 / A217.2 / A317.1 / A317.2           | 11194 | <u>75</u> | 3 K                                   |  |   |  |       |  |  |  |
| Maks. varaus T - A217.1 / A217.2 / A317.1 / A317.2        | 11152 | <u>76</u> | 80 °C                                 |  |   |  |       |  |  |  |
| Meno T sop.aika - A217.2 / A317.2                         | 11068 | <u>76</u> | 20 s                                  |  |   |  |       |  |  |  |
| T maks (menoveden maksimiraja)                            | 11178 | <u>76</u> | 90 °C                                 |  |   |  |       |  |  |  |
| T min (menoveden minimiraja)                              | 11177 | <u>76</u> | 10 °C                                 |  |   |  |       |  |  |  |
| Rajoitus (paluulämpötilan rajoitus)                       | 11030 | <u>77</u> | 40 °C                                 |  |   |  |       |  |  |  |
| Vaik maks. (paluulämpötilarajoitus-maksimivaikutus)       | 11035 | <u>77</u> | -2.0                                  |  |   |  |       |  |  |  |
| Vaik min. (paluulämpötilarajoitus-minimivaikutus)         | 11036 | <u>77</u> | 0.0                                   |  |   |  |       |  |  |  |
| Sop. aika (paluurajoituksen adaptiivinen toiminto)        | 11037 | <u>78</u> | 25 s                                  |  |   |  |       |  |  |  |
| Ensisija (paluun lämpörajoituksen ensisijaisuus) - A217.3 | 11085 | <u>78</u> | OFF                                   |  |   |  |       |  |  |  |
| Todellinen (todellinen virtaus tai teho)                  | 11110 | <u>79</u> |                                       |  |   |  |       |  |  |  |
| Sop. aika (sopeutumisaika)                                | 11112 | <u>79</u> | OFF                                   |  |   |  |       |  |  |  |
| Käytettävä suodin                                         | 11113 | <u>79</u> | 10                                    |  |   |  |       |  |  |  |
| Tulon tyyppi, ECL-avain A2xx                              | 11109 | <u>80</u> | OFF                                   |  |   |  |       |  |  |  |
| Tulon tyyppi, ECL-avain A3xx                              | 11109 | <u>80</u> | OFF                                   |  |   |  |       |  |  |  |
| Pulssi, ECL-avain A2xx                                    | 11114 | <u>80</u> | OFF                                   |  |   |  |       |  |  |  |
| Yksiköt, ECL-avain A2xx                                   | 11115 | <u>81</u> | ml, l/h                               |  |   |  |       |  |  |  |
| Yksiköt — ECL-avain A3xx                                  | 11115 | <u>81</u> | l/h                                   |  |   |  |       |  |  |  |
| Automaattiviritys - A217.3                                | 11173 | <u>82</u> |                                       |  |   |  | OFF   |  |  |  |
| Moott. suoj. (moottorinsuojaus)                           | 11174 | <u>82</u> | OFF                                   |  |   |  |       |  |  |  |
| Xp käyt.                                                  |       | <u>83</u> |                                       |  |   |  |       |  |  |  |
| Tn (integrointivakio)                                     | 11185 | <u>83</u> | 30 s                                  |  |   |  |       |  |  |  |
| M ajoaika (moottoriventtiilin ajoaika)                    | 11186 | <u>83</u> | 30 s                                  |  |   |  |       |  |  |  |
| Nz (neutraalialue)                                        | 11187 | <u>83</u> | 3 K                                   |  |   |  |       |  |  |  |
| Min. akt.aika (minimiheräteaika hammasvaihdemoottori)     | 11189 | <u>84</u> | 3                                     |  |   |  |       |  |  |  |
| Tulo T (pud.) - A217.3                                    | 11097 | <u>84</u> |                                       |  |   |  | OFF   |  |  |  |
| Tn (pud.) - A217.3                                        | 11096 | <u>84</u> |                                       |  |   |  | 120 s |  |  |  |
| Avautumisaika - A217.3                                    | 11094 | <u>84</u> |                                       |  |   |  | OFF   |  |  |  |
| Sulkeutumisaika - A217.3                                  | 11095 | <u>85</u> |                                       |  |   |  | OFF   |  |  |  |
| Kierto P prior A217.1 / A217.2 / A317.1 / A317.2          | 11055 | <u>86</u> | OFF                                   |  |   |  |       |  |  |  |
| Jatkuva T säätö - A217.1 / A217.2 / A317.1 / A317.2       | 11054 | <u>86</u> | OFF                                   |  |   |  |       |  |  |  |
| LKV P jälkikäynti - A217.1 / A317.1                       | 11041 | <u>86</u> | 0 m                                   |  |   |  |       |  |  |  |
| LKV P jälkikäynti - A217.2 / A317.2                       | 11041 | <u>86</u> | 0 m                                   |  |   |  |       |  |  |  |
| Var. P jälkikäynti - A217.2 / A317.2                      | 11042 | <u>87</u> | 1 m                                   |  |   |  |       |  |  |  |
| Lähetä asetus T                                           | 11500 | <u>87</u> | ON                                    |  |   |  |       |  |  |  |
| Piiri P jäät. T                                           | 11076 | <u>87</u> | 2 °C                                  |  |   |  |       |  |  |  |
| Jäät.suoja T (jäätymissuojauksen lämpötila)               | 11093 | <u>87</u> | 10 °C                                 |  |   |  |       |  |  |  |
| P voim. (pumpun voimistelu) - A217.3                      | 11022 | <u>87</u> | ON                                    |  |   |  |       |  |  |  |
| M voim. (venttiilin voimistelu) - A217.3                  | 11023 | 88        | OFF                                   |  |   |  |       |  |  |  |
# <u>Danfoss</u>

# Asennusohje ECL Comfort 210 / 310, sovellus A217 / A317

| Asetus                                        | ID    | Sivu       |               | <br>Tehda | sasetukse | t piirille/p | oiireille |         |  |
|-----------------------------------------------|-------|------------|---------------|-----------|-----------|--------------|-----------|---------|--|
|                                               |       |            | 1             | 2         |           | 3            |           |         |  |
| P jälkikäynti - A.217.3                       | 11040 | <u>88</u>  | 3 m           |           |           |              |           |         |  |
| Ulk. tulo (ulkoinen ohitus), ECL 210          | 11141 | <u>88</u>  | OFF           |           |           |              |           |         |  |
| Ulk. tulo (ulkoinen ohitus) — ECL 310         | 11141 | <u>89</u>  | OFF           |           |           |              |           |         |  |
| Ulk. tila (ulkoinen ohitustila)               | 11142 | <u>89</u>  | NOR-<br>MAALI |           |           |              |           |         |  |
| Päivä                                         |       | <u>91</u>  |               |           |           |              |           |         |  |
| Aloitusaika                                   |       | <u>91</u>  | 00:00         |           |           |              |           |         |  |
| Kesto                                         |       | <u>91</u>  | 120 m         |           |           |              |           |         |  |
| Asetus T                                      |       | <u>91</u>  | OFF           |           |           |              |           |         |  |
| Yläpoikkeavuus                                | 11147 | <u>92</u>  | OFF           |           |           |              |           |         |  |
| Alapoikkeavuus                                | 11148 | <u>92</u>  | OFF           |           |           |              |           |         |  |
| Viive                                         | 11149 | <u>92</u>  | 10 m          |           |           |              |           |         |  |
| Keskeytyslämpö                                | 11150 | <u>93</u>  | 30 °C         |           |           |              |           |         |  |
| Taustavalo (näytön kirkkaus)                  | 60058 | <u>102</u> |               |           |           |              |           | 5       |  |
| Kontrasti (näytön kontrasti)                  | 60059 | <u>102</u> |               |           |           |              |           | 3       |  |
| Modbus-osoite                                 | 38    | <u>103</u> |               |           |           |              |           | 1       |  |
| ECL 485 -osoite (ylä- tai alasäätimen osoite) | 2048  | <u>103</u> |               |           |           |              |           | 15      |  |
| Huoltonasta                                   | 2150  | <u>103</u> |               |           |           |              |           | 0       |  |
| Ulk. nollaus                                  | 2151  | <u>104</u> |               |           |           |              |           | 0       |  |
| Kieli                                         | 2050  | <u>104</u> |               |           |           |              |           | English |  |

#### 5.0 Asetukset, piiri 1

#### 5.1 Säiliön lämpötila

| Varausero - A217.1 / A217.2 / A317.1 / A317.2 11193                                                                    |            |              |  |
|----------------------------------------------------------------------------------------------------|------------|--------------|--|
| Piiri                                                                                                    | Asetusalue | Tehdasasetus |  |
| 1                                                                                                    | 1 50 K     | 15 K         |  |
| Aseta halutun LKV-lämpötilan ylittävien asteiden määrä, jonka tuloksena<br>on LKV-lämmityslämpötila (varauslämpötila). |            |              |  |

**1... 50:** Haluttuun LKV-lämpötilaan lisättävien asteiden määrä, jolloin saavutetaan LKV-lämmityslämpötila (varauslämpötila).

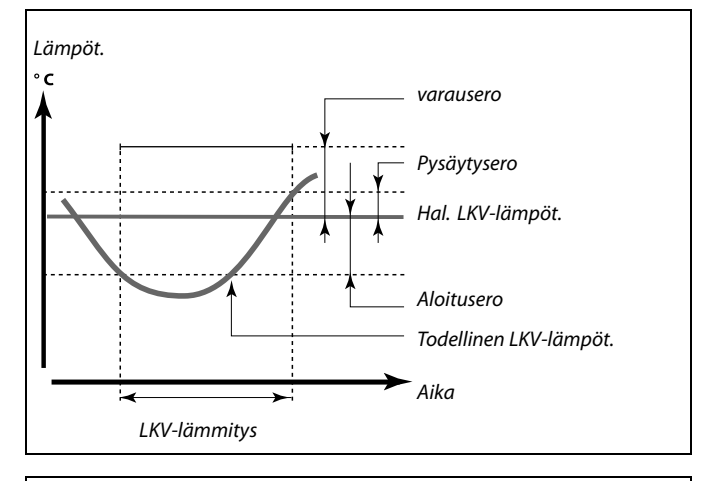

ss.

Haluttu LKV-lämpötila on suhteessa säiliön lämpötila-anturiin. Jos asennettuna on kaksi säiliön lämpötila-anturia, suhde on ylemmän säiliön lämpötila-anturiin.

| Aloitusero - A217.1 / A217.2 / A317.1 / A317.2 11195                                                    |            |              |  |
|----------------------------------------------------------------------------------------------------|------------|--------------|--|
| Piiri                                                                                                   | Asetusalue | Tehdasasetus |  |
| 1                                                                                                    | –50  –1 K  | –3 K         |  |
| Aseta halutun LKV-lämpötilan alittavien asteiden määrä, joka käynnistää<br>LKV-lämmityksen (varauksen). |            |              |  |

-50 ... -1: Aseta asteiden määrä.

| Esimerkki:                                                    |                                                  |
|---------------------------------------------------------------|--------------------------------------------------|
| Haluttu LKV-lämpöt.:                                          | 55 ℃                                             |
| Aloitusero:                                                   | –3 K                                             |
| Tulos:<br>LKV-lämmitys alkaa, kun<br>mittaama lämpötila on al | säiliön lämpötila-anturin (ylemmän)<br>le 52 °C. |

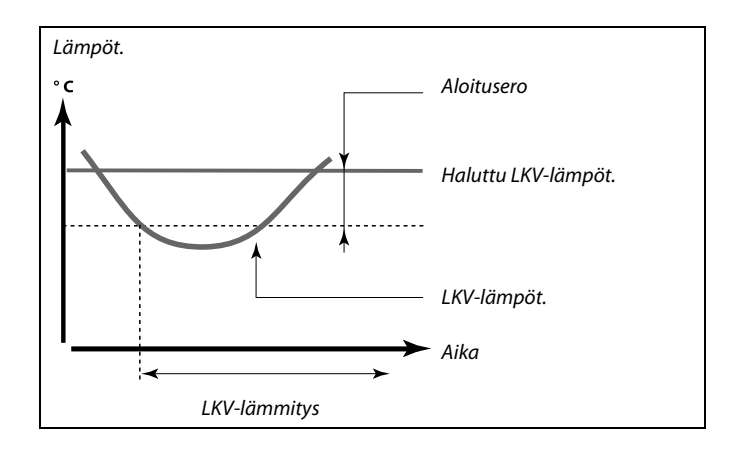

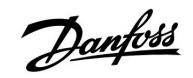

| Pysäytysero - A217.1 / A217.2 / A317.1 / A317.2 1119                                                                                 |                                                                                                    |                                                    |
|----------------------------------------------------------------------------------------------------|----------------------------------------------------------------------------------------------------|----------------------------------------------------|
| Piiri                                                                                                    | Asetusalue                                                                                                    | Tehdasasetus                                       |
| 1                                                                                                    | –50 50 K                                                                                                    | 3 K                                                |
| Yksi LKV-säiliön<br>Aseta halutun LI<br>LKV-lämmitykse<br>Kaksi LKV-säiliön<br>Aseta halutun LI<br>mutta mitattuna<br>LKV-lämmitykse | lämpötila-anturi:<br>KV-lämpötilan ylittävien asteiden määrä<br>n (varauksen).<br>n lämpötila-anturia:<br>KV-lämpötilan ylittävien tai alittavien as<br>a alemman säiliön lämpötila-anturilla, jo<br>n (varauksen). | , joka pysäyttää<br>teiden määrä,<br>ska pysäyttää |

-50 ... 50: Aseta asteiden määrä.

Yksi LKV-säiliön lämpötila-anturi (esimerkki positiivisella "Pysäytysero"-arvolla):

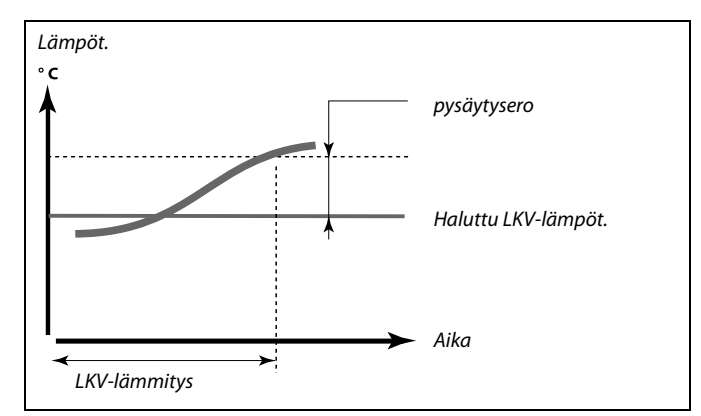

Yksi LKV-säiliön lämpötila-anturi (esimerkki negatiivisella "Pysäytysero"-arvolla):

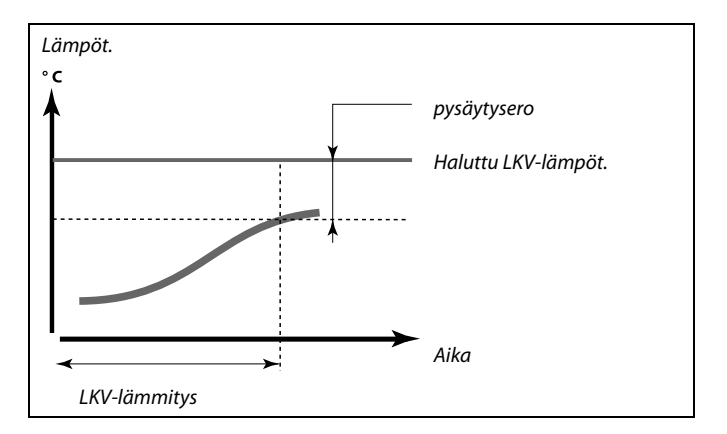

Kaksi LKV-säiliön lämpötila-anturia, ylempi ja alempi

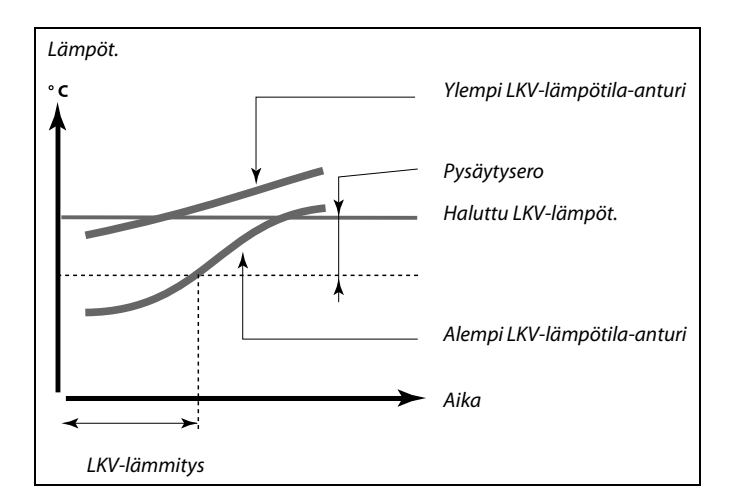

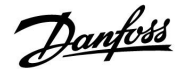

| 11152        | Maks. varaus T - A217.1 / A217.2 / A317.1 / A317.2 |       |  |
|--------------|----------------------------------------------------|-------|--|
| Tehdasasetus | Asetusalue                                         | Piiri |  |
| 80 °C        | 10 110 ℃                                           | 1     |  |
|              |                                                    |       |  |

10 ... 110: Aseta lämpötila.

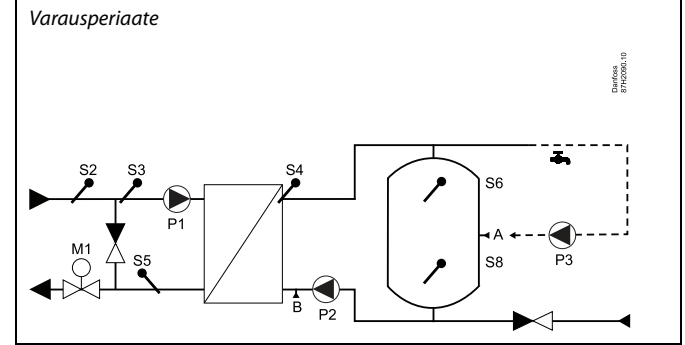

| Meno T sop.aika - A217.2 / A317.2 11068                                                                                                    |              |              |  |
|----------------------------------------------------------------------------------------------------|--------------|--------------|--|
| Piiri                                                                                                    | Asetusalue   | Tehdasasetus |  |
| 1                                                                                                    | OFF / 1 50 s | 20 s         |  |
| Aseta sopeutumisaika (sekunteina) halutulle lämpötilalle S3:ssa perustuen<br>haluttuun varauslämpötilaan S4:ssä.<br>ECL-säädin nostaa asteittain haluttua lämpötilaa S3:ssa pitääkseen yllä<br>haluttua lämpötilaa S4:ssä |              |              |  |

# **OFF:** Haluttua menoveden lämpötilaa S3:ssa ei sopeuteta haluttuun varauslämpötilaan S4:ssä.

- **1:** Sopeutuminen on nopea.
- 50: Sopeutuminen on hidas.

| T maks (menov | veden maksimiraja) | 11178        |
|---------------|--------------------|--------------|
| Piiri         | Asetusväli         | Tehdasasetus |
| 1             | 10 150 ℃           | 90 °C        |

Aseta järjestelmän menoveden maksimilämpötila. Haluttu menoveden lämpötila ei voi olla korkeampi kuin tämä asetus. Säädä tarvittaessa tehdasasetusta.

| T min (menove | den minimiraja) | 11177        |
|---------------|-----------------|--------------|
| Piiri         | Asetusalue      | Tehdasasetus |
| 1             | 10 150 ℃        | 10 °C        |

Aseta järjestelmän menolämpötilan minimi. Haluttu menolämpötila ei ole tätä asetusta alempi. Säädä tehdasasetusta tarvittaessa.

| ח |  |
|---|--|
| A |  |
|   |  |

Haluttu menoveden lämpötila S3:ssa ei voi olla korkeampi kuin asetettu lämpötila "Maks. varaus T".

| 6 | ŝ | ļ |  |
|---|---|---|--|
|   |   |   |  |

Maksimiasetuksella "T maks" on korkeampi etusija-aste kuin minimiasetuksella "T min".

| କ୍ଷ                                                      |                          |
|----------------------------------------------------------|--------------------------|
| "T min." voidaan ohittaa paluulämpötilan<br>"Ensisija"). | rajan vaikutuksella (ks. |

SS -

Maksimiasetus "T maks" on ensisijalla minimiasetukseen "T min" verrattuna.

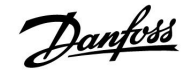

#### 5.2 Paluuveden rajoitus

Paluuveden lämpötilarajoitus perustuu tasaisena pysyvään lämpötilaan.

Säädin muuttaa automaattisesti haluttua menoveden lämpötilaa, jotta saavutetaan hyväksyttävä paluuveden lämpötila, kun se menee asetetun rajoituksen ala- tai yläpuolelle.

Tämä rajoitus perustuu PI-säätöön, jossa P (Vaik.kerroin) reagoi nopeasti poikkeamiin ja I (Sop.aika) reagoi hitaammin ja ajan mittaan poistaa pienet kompensaatiot halutun ja todellisen arvon välillä. Tämä tapahtuu muuttamalla haluttua menoveden lämpötilaa.

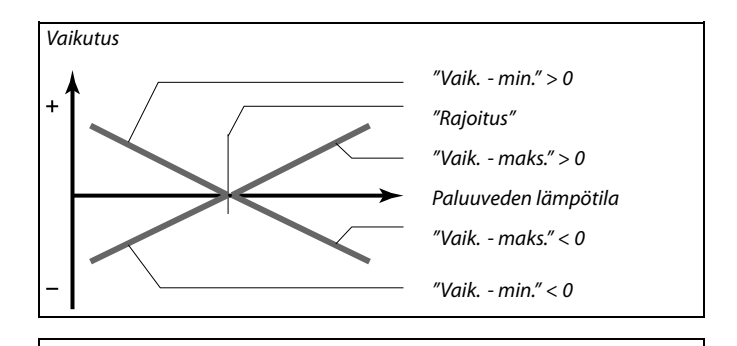

S

Liian korkea "Vaik."-asetus tai liian pieni "Sop.aika" -asetus voivat aiheuttaa epävakaan säädön.

| Rajoitus (palu                                        | ılämpötilan rajoitus) | 11030        |
|-------------------------------------------------------|-----------------------|--------------|
| Piiri                                                 | Asetusalue            | Tehdasasetus |
| 1                                                     | 10 110 ℃              | 40 °C        |
| Aseta järjestelmän hyväksyttävä paluuveden lämpötila. |                       |              |

Kun paluuveden lämpötila menee asetetun rajan ala- tai yläpuolelle, säädin muuttaa automaattisesti haluttua menoveden lämpötilaa, jotta saavutetaan hyväksyttävä paluuveden lämpötila. Vaikutus asetetaan kohdassa "Vaik. - maks." ja "Vaik. - min.").

| Vaik maks. (paluulämpötilarajoitus-maksimivaikutus) 11035                                                                            |            |              |
|----------------------------------------------------------------------------------------------------|------------|--------------|
| Piiri                                                                                                    | Asetusalue | Tehdasasetus |
| 1                                                                                                    | -9.9 9.9   | -2.0         |
| Määrittää, kuinka paljon haluttuun menoveden lämpötilaan vaikuttaa se,<br>että paluuveden lämpötila on korkeampi kuin laskettu raja. |            |              |

#### Vaikutus suurempi kuin 0:

Haluttua menoveden lämpötilaa nostetaan, kun paluuveden lämpötila nousee yli lasketun rajan.

#### Vaikutus pienempi kuin 0:

Haluttua menoveden lämpötilaa lasketaan, kun paluuveden lämpötila nousee yli lasketun rajan.

| Vaik min. (paluulämpötilarajoitus-minimivaikutus) 11036 |            | ıs) 11036    |
|---------------------------------------------------------|------------|--------------|
| Piiri                                                   | Asetusväli | Tehdasasetus |
| 1                                                       | -9.9 9.9   | 0.0          |
|                                                         |            |              |

Määrittää, paljonko haluttuun menoveden lämpötilaan vaikuttaa se, että paluuveden lämpötila on matalampi kuin laskettu raja.

#### Vaikutus suurempi kuin 0:

Haluttua menoveden lämpötilaa nostetaan, kun paluuveden lämpötila laskee alle lasketun rajan.

#### Vaikutus pienempi kuin 0:

Haluttua menoveden lämpötilaa lasketaan, kun paluuveden lämpötila laskee alle lasketun rajan.

#### Esimerkki

Paluuveden rajaksi on asetettu yli 50 °C Vaikutukseksi asetetaan -2.0. Todellinen paluuveden lämpötila on 2 astetta liian korkea. Tulos: Halutun menoveden lämpötilan muutos on -2.0 x 2 = -4.0 astetta.

### क्ष

Tavallisesti tämä asetus on alle 0 kaukolämpöjärjestelmissä, jottei paluuveden lämpötila olisi liian korkea. Tavallisesti tämä asetus on 0 kattilajärjestelmissä, koska korkeampi paluuveden lämpötila on hyväksyttävissä (katso myös "Vaik. - min.").

#### Esimerkki

Paluuveden rajaksi on asetettu alle 50 °C Vaikutukseksi asetetaan -3.0. Todellinen paluuveden lämpötila on 2 astetta liian matala. Tulos: Menoveden vertailulämpötilaa lasketaan -3.0 x 2 = -6.0 astetta.

### କ୍ଷ

Normaalisti asetus on 0 kaukolämpöjärjestelmissä, koska alempi paluuveden lämpötila on hyväksyttävissä. Yleisesti asetus on yli 0 kattilajärjestelmissä, jotta paluuveden lämpötila ei olisi liian matala (katso myös "Vaik. - maks").

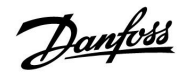

### ECL Comfort 210 / 310, sovellus A217 / A317

| Sop. aika (paluurajoituksen adaptiivinen toiminto) 1103                                                   |              | 11037        |
|----------------------------------------------------------------------------------------------------|--------------|--------------|
| Piiri                                                                                                    | Asetusväli   | Tehdasasetus |
| 1                                                                                                    | OFF / 1 50 s | 25 s         |
| Säätää sitä, miten nopeasti paluuveden lämpötila sopeutuu haluttuun paluuveden lämpötilarajaan (I-säätö). |              |              |

**OFF:** Menoveden lämpötilaa ei säädetä.

1: Menoveden lämpötilaa säädetään nopeasti.

50: noveden lämpötilaa säädetään hitaasti.

| Ensisija (paluun lämpörajoituksen ensisijaisuus) - A217.3 11085                                      |            |              |
|----------------------------------------------------------------------------------------------------|------------|--------------|
| Piiri                                                                                                | Asetusalue | Tehdasasetus |
| 1                                                                                                    | OFF/ON     | OFF          |
| Valitse, pitääkö paluuveden lämpötilarajan sivuuttaa haluttu menoveden<br>lämpötilan minimi "T min". |            |              |

**OFF:** Menoveden minimilämpötilaa ei sivuuteta.

**ON:** Menoveden minimilämpötila sivuutetaan.

କ୍ଷ

Sopeutumistoiminto voi korjata halutun menoveden lämpötilan maks. 8 K:lla.

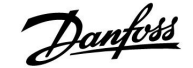

#### 5.3 Virtaaman tai energiankulutuksen rajoitus

Säädintyypin mukaan virtaus-/energiarajoitus perustuu erilaisiin tulotyyppeihin:

| ECL-avainsovellus | ECL Comfort 210<br>-säädin | ECL Comfort 310<br>-säädin |
|-------------------|----------------------------|----------------------------|
| A2xx              | Pulssisignaali             | Pulssisignaali             |
| АЗхх              | Ei mahdollinen             | M-bus-signaali             |

ECL-säätimeen voidaan liittää virtaus- tai energiamittari virtauksen tai energiankulutuksen rajoittamiseksi. Virtaus- tai energiamittarin signaali voi perustua pulssi- tai M-bus-signaaliin.

Kun virtaus/energiankulutus nousee asetetun rajan yläpuolelle, säädin laskee haluttua LKV-lämpötilaa, jotta saavutetaan suurin hyväksyttävissä oleva virtaus tai energiankulutus

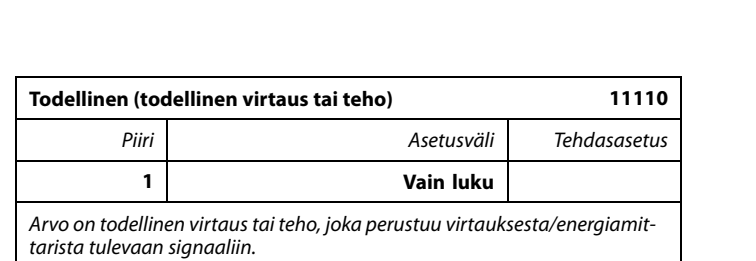

| Rajoitus (rajoi  | tusarvo)      | 11111        |
|------------------|---------------|--------------|
| Piiri            | Asetusalue    | Tehdasasetus |
| 1                | 0.0 999.9 l/h | 999.9 l/h    |
| Aseta rajoitusar | vo.           |              |

| Sop. aika (sop                                                                                      | eutumisaika) | 11112        |
|----------------------------------------------------------------------------------------------------|--------------|--------------|
| Piiri                                                                                               | Asetusväli   | Tehdasasetus |
| 1                                                                                                   | OFF / 1 50 s | OFF          |
| Säätelee, kuinka nopeasti virtaaman/energiankulutuksen rajoitus<br>mukautuu haluttuun rajoitukseen. |              |              |

**OFF:** Ei vaikutusta säätöihin.

- 1: Haluttu lämpötila säätyy nopeasti.
- **50:** Haluttu lämpötila säätyy hitaasti.

| Käytettävä suo                                                          | odin       | 11113        |
|-------------------------------------------------------------------------|------------|--------------|
| Piiri                                                                   | Asetusväli | Tehdasasetus |
| 1                                                                       | 1 50       | 10           |
| Suodatin vaimentaa virtauksen/tehon tulotietoja asetetulla kertoimella. |            |              |

#### 1: Vähäinen vaimennus (pieni suodinvakio)

**50:** Huomattava vaimennus (iso suodinvakio)

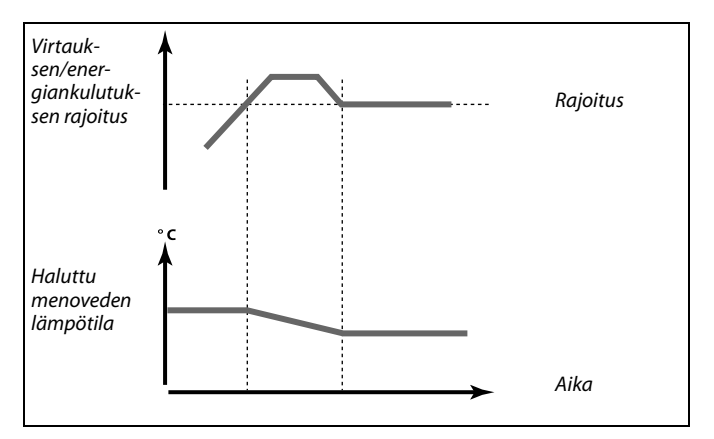

ss)

Liian lyhyt sopeutumisaika voi aiheuttaa epävakaan säädön.

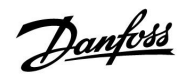

### ECL Comfort 210 / 310, sovellus A217 / A317

| Tulon tyyppi, B                                                                                             | ECL-avain A2xx | 11109        |
|----------------------------------------------------------------------------------------------------|----------------|--------------|
| Piiri                                                                                                    | Asetusalue     | Tehdasasetus |
| 1                                                                                                    | OFF / IM1      | OFF          |
| Tuloon S7 perustuvan pulssityypin signaali. Mahdollinen ECL Comfort 210-<br>ia ECL Comfort 310 -säätimissä. |                |              |

#### OFF: Ei tuloa.

IM1: Pulssi.

OFF:

| Tulon tyyppi, ECL-avain A3xx11109                                                                            |               |              |
|----------------------------------------------------------------------------------------------------|---------------|--------------|
| Piiri                                                                                                    | Asetusalue    | Tehdasasetus |
| 1                                                                                                    | OFF / EM1 EM5 | OFF          |
| M-bus-signaalin valinta energiamittarista numero 1 5. Mahdollinen<br>ainoastaan ECL Comfort 310 -säätimessä. |               |              |

OFF: M-bus-signaalia ei havaita.

#### EM1 ... EM5: Energiamittarin numero.

Ei tuloa. 1 ... 9999: Pulssin arvo.

| Pulssi, ECL-avain A2xx 11114                    |              | 11114        |
|-------------------------------------------------|--------------|--------------|
| Piiri                                           | Asetusalue   | Tehdasasetus |
| 1                                               | OFF / 1 9999 | OFF          |
| Aseta pulssien arvo virtaus-/energiamittarista. |              |              |

### Esimerkki:

Yksi pulssi voi edustaa litroja (virtausmittarista) tai kWh:ja (energiamittarista).

# Ś

Virtauksen tai tehon rajoitus perustuu pulssisignaaleihin.

SS -Virtauksen tai tehon rajoitus perustuu M-bus-signaaliin (vain ECL Comfort 310 -säätimet).

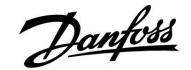

### ECL Comfort 210 / 310, sovellus A217 / A317

| Yksiköt, ECL-a | vain A2xx    | 11115        |
|----------------|--------------|--------------|
| Piiri          | Asetusalue   | Tehdasasetus |
|                |              |              |
| 1              | Katso listaa | ml, l/h      |

Yksiköt vasemmalla: pulssin arvo. Yksiköt oikealla: todelliset ja raja-arvot.

Virtausmittarin arvon ilmaisutapa on ml tai l. Energiamittarin arvon ilmaisutapa on Wh, kWh, MWh tai GWh.

Todellisen virtauksen ja virtauksen rajoituksen arvojen ilmaisutapa on l/h tai  $m^3/h$ .

Todellisen tehon ja tehon rajoituksen arvojen ilmaisutapa on kW, MW tai GW.

| Å |  |
|---|--|
| S |  |

| Yksiköiden asetusvälin lista:<br>ml. I/b |  |
|------------------------------------------|--|
| 111, 1/h                                 |  |
| 1, 1/11                                  |  |
| ml, m³/h                                 |  |
| l, m³/h                                  |  |
| Wh, kW                                   |  |
| kWh, kW                                  |  |
| kWh, MW                                  |  |
| MWh, MW                                  |  |
| MWh, GW                                  |  |
| GWh, GW                                  |  |

#### Esimerkki 1:

"Yksiköt" l, m³/h (11115): l, m³/h "Pulssi" (11114): 10

Kukin pulssi vastaa kymmentä litraa ja virtaus ilmaistaan kuutiometreinä (m<sup>3</sup>) tunnissa.

#### Esimerkki 2:

GW

| "Yksiköt"<br>(11115):               | kWh, kW (= kilowattitunti, kilowatti)     |
|-------------------------------------|-------------------------------------------|
| "Pulssi" (11114):                   | 1                                         |
| Kukin pulssi vasta<br>kilowatteina. | a yhtä kilowattituntia ja teho ilmaistaan |

| Yksiköt — ECL     | -avain A3xx  | 11115        |
|-------------------|--------------|--------------|
| Piiri             | Asetusalue   | Tehdasasetus |
| 1                 | Katso listaa | l/h          |
| Valitse mittayksi | köt.         |              |

Virtausarvot ilmoitetaan yksikköinä l/h tai m<sup>3</sup>/h Tehoarvot ilmoitetaan yksikkönä kW, MW tai GW.

| କ୍ଷ                           |
|-------------------------------|
| Yksiköiden asetusvälin lista: |
| I/h                           |
| m³/h                          |
| kW                            |
| MW                            |

Danfoss District Energy

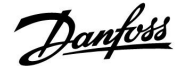

### ECL Comfort 210 / 310, sovellus A217 / A317

#### 5.4 Säätöparametrit

| Automaattiviritys - A217.3 11173                                                                                                    |            |                                            |
|----------------------------------------------------------------------------------------------------|------------|--------------------------------------------|
| Piiri                                                                                                    | Asetusalue | Tehdasasetus                               |
| 1                                                                                                    | OFF/ON     | OFF                                        |
| Määrittää LKV-säädön säätöparametrit automaattisesti. Arvoja "Xp", "Tn"<br>ja "M ajoaika" ei tarvitse asettaa, kun käytetään automaattiviritystä. "Nz"<br>on määritettävä. |            | . Arvoja "Xp", "Tn"<br>attiviritystä. "Nz" |

OFF: Automaattiviritys ei ole käytössä.

ON: Automaattiviritys on käytössä.

Automaattiviritystoiminto määrittää automaattisesti LKV-säädön säätöparametrit. Sen vuoksi sinun ei tarvitse asettaa kohtia "Xp", "Tn" ja "M ajoaika", koska ne määritetään automaattisesti, kun automaattiviritystoiminto on päällä (ON).

Automaattiviritystä käytetään yleensä säätimen asennuksen yhteydessä, mutta se voidaan ottaa käyttöön tarvittaessa, esim. säätöparametrien ylimäääräisen tarkistuksen yhteydessä.

Ennen kuin automaattiviritys käynnistetään, veden juoksutusvirtaus on säädettävä oikeaan arvoon (katso taulukkoa).

Jos mahdollista, LKV:n lisäkulutusta on vältettävä automaattivirityksen aikana. Jos veden juoksutuskuormitus vaihtelee paljon, automaattiviritys ja säädin palautuvat oletusasetuksiin.

Automaattiviritys otetaan käyttöön valitsemalla toiminnon asetukseksi päällä (ON). Kun automaattiviritys loppuu, toiminto kytkeytyy automaattisesti pois päältä (ON) (oletusasetus). Tämä näkyy näytössä.

Automaattiviritys kestää enintään 25 minuuttia.

| Huoneisto-<br>jen määrä | Lämmönsiir-<br>rin (kW) | Veden juoksutuksen<br>vakiokuormitus (l/min) |                                          |
|-------------------------|-------------------------|----------------------------------------------|------------------------------------------|
| 1-2                     | 30-49                   | 3                                            | (tai 1 hana 25 % auki)                   |
| 3-9                     | 50-79                   | 6                                            | (tai 1 hana 50 % auki)                   |
| 10-49                   | 80-149                  | 12                                           | (tai 1 hana 100 % auki)                  |
| 50-129                  | 150-249                 | 18                                           | (tai 1 hana 100 % + 1 hana 50<br>% auki) |
| 130-210                 | 250-350                 | 24                                           | (tai 2 hanaa 100 % auki)                 |

⚠

Kesä- ja talvivaihtelujen vuoksi ECL-kelloon on asetettava oikea päivä automaattivirityksen onnistumiseksi.

Moottorin suojaustoiminto ("Moott.suoj.") on poistettava käytöstä automaattivirityksen ajaksi. Automaattivirityksen ajaksi käyttöveden kiertovesipumppu on kytkettävä pois päältä. Tämä tapahtuu automaattisesti, jos ECL-säädin ohjaa pumppua.

Automaattiviritys on käytettävissä vain automaattiviritykseen hyväksyttyjen venttiilien, eli jaetuilla säätökäyrällä varustettujen Danfoss venttiilien VB 2 ja VM 2 ja logaritmisten venttiilien (esim. VF ja VFS), kanssa.

| Moott. suoj. (moottorinsuojaus) 11174                                                                                                    |               |                                        |
|----------------------------------------------------------------------------------------------------|---------------|----------------------------------------|
| Piiri                                                                                                    | Asetusväli    | Tehdasasetus                           |
| 1                                                                                                    | OFF / 10 59 m | OFF                                    |
| Ehkäisee säätimen epävakaata lämmönsäätöä (joka johtaa venttiilin<br>huojuntaan). Tämä voi tapahtua silloin kun kulutus on vähäistä.<br>Moottorinsuojaus jatkaa moottorin ja muiden siihen liittyvien<br>komponenttien elinikää. |               | itaa venttiilin<br>vähäistä.<br>tyvien |

#### **OFF:** Moottorinsuojaus ei ole käytössä.

**10 ... 59:** Moottorinsuojaus on käytössä minuutteina asetetun viiveen jälkeen.

5

Suositellaan käytettäväksi lämmitysjärjestelmissä, joissa on vaihteleva kuormitus.

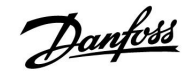

### ECL Comfort 210 / 310, sovellus A217 / A317

| Xp käyt.                                                                                                    |            |              |
|----------------------------------------------------------------------------------------------------|------------|--------------|
| Piiri                                                                                                    | Asetusalue | Tehdasasetus |
| 1                                                                                                    | Vain luku  |              |
| "Xp käyt." on vain lukumuodossa oleva todellinen Xp (suhdealue), joka<br>perustuu tulolämpötilaan. Xp määritetään tulolämpötilaan liittyvillä<br>asetuksilla. Mitä korkeampi tulolämpötila on, sitä suurempi Xp:n on<br>normaalisti oltava, jotta saavutetaan vakaa lämpötilan säätö. |            |              |
| Xp-asetusalue                                                                                                    | 5 250 K    |              |

| Kiinteät tulolämpötila-asetukset: | 65 °C ja 90 °C      |
|-----------------------------------|---------------------|
| Tehdasasetukset:                  | (65,40) ja (90,120) |

Tämä tarkoittaa, että Xp on 40 K tulolämpötilassa 65 °C, ja Xp on 120 K tulolämpötilassa 90 °C.

Määritä halutut Xp-arvot kahdessa kiinteässä tulolämpötilassa.

Jos tulolämpötilaa ei mitata (tulolämpötila-anturi ei ole kytketty), käytettävä Xp-arvo on asetus 65 ℃.

| Tn (integrointi | vakio)     | 11185        |
|-----------------|------------|--------------|
| Piiri           | Asetusväli | Tehdasasetus |
| 1               | 1 999 s    | 30 s         |

Suurella arvolla (sekunteina) saadaan hitaasti ja rauhallisesti muutoksiin reagoiva säätö.

Pienellä arvolla saadaan muutoksiin nopeasti reagoiva, mutta mahdollisesti rauhaton säätö

| M ajoaika (moottoriventtiilin ajoaika) |         | 11186        |
|----------------------------------------|---------|--------------|
| Piiri Asetusalue                       |         | Tehdasasetus |
| 1                                      | 5 250 s | 30 s         |

"M ajoaika" on aika (sekunteina), joka moottorilla kestää ajaa venttiili täysin kiinni -asennosta täysin auki - asentoon. Määritä "M ajoaika" esimerkkien mukaan tai mittaa ajoaika ajanottokellolla.

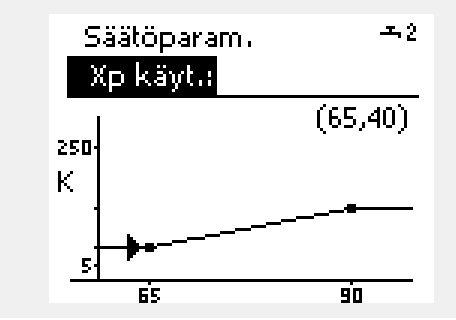

| <b>Moottoriventtiilin ajoajan laskeminen</b><br>Moottoriventtiilin ajoaika lasketaan seuraavasti:<br>Istukkaventtiilit |                                                 |  |
|----------------------------------------------------------------------------------------------------|-------------------------------------------------|--|
| Ajoaika =                                                                                                    | lskun pituus (mm) x toimilaitteen nopeus (s/mm) |  |
| Esimerkki:                                                                                                    | 5.0 mm x 15 s/mm = 75 s                         |  |
| Pyörivät venttiilit                                                                                                    |                                                 |  |
| Ajoaika =                                                                                                    | Kääntökulmat x toimimoottorin nopeus (s/aste)   |  |
| Esimerkki:                                                                                                    | 90 astetta x 2 s/aste = 180 s                   |  |

| Nz (neutraalialue) 1118 |            | 11187        |
|-------------------------|------------|--------------|
| Piiri                   | Asetusväli | Tehdasasetus |
| 1                       | 1 9 K      | 3 К          |

Aseta sallittu menoveden lämpötilan poikkeama.

Aseta neutraalialueeksi suuri arvo, jos menoveden lämpötilalle hyväksytään suuri poikkeama. Säädin ei muuta moottoriventtiilin asentoa, kun menoveden lämpötilan poikkeama asetusarvosta on neutraalialueen sisällä.

### କ୍ଷ

Neutraalialue on symmetrinen menoveden asetusarvon molemmin puolin siten, että puolet neutraalialueesta on alle ja puolet yli säädettävän lämpötilan.

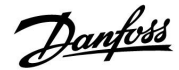

### ECL Comfort 210 / 310, sovellus A217 / A317

| Min. akt.aika (minimiheräteaika hammasvaihdemoottori) 11189             |            |              |
|-------------------------------------------------------------------------|------------|--------------|
| Piiri                                                                   | Asetusalue | Tehdasasetus |
| 1                                                                       | 2 50       | 3            |
| 20 millisekunnin minimipulssijakso, jonka ajan moottori on aktiivisena. |            |              |

| Asetusesimerkki | Arvo x 20 ms |
|-----------------|--------------|
| 2               | 40 ms        |
| 10              | 200 ms       |
| 50              | 1000 ms      |
|                 |              |

sel

ss.

Asetus on pidettävä mahdollisimman suurena moottorin käyttöiän pidentämiseksi (hammasvaihdemoottori).

Jos S2-lämpötila-anturia ei ole liitetty, tulolämpötilaa ylläpitää S3.

"Tulo T (pud)" -toiminto on aktiivinen vain, jos arvo on valittu 11094:ssä.

| Tulo T (pud.) - A217.3 11097                                                                                                    |            |              |
|----------------------------------------------------------------------------------------------------|------------|--------------|
| Piiri                                                                                                    | Asetusalue | Tehdasasetus |
| 1                                                                                                    | OFF/ON     | OFF          |
| "Tulo T (pud.)" on tulolämpötila, kun lämmintä käyttövettä ei juoksuteta /<br>päästetä. Kun lämpimän käyttöveden juoksutusta/päästämistä ei havaita<br>(virtauskytkin ei ole käytössä), lämpötila pysyy (tavallisella) matalalla<br>tasolla (pudotuslämpötila). Valitse, kumman lämpötila-anturin on määrä<br>ylläpitää pudotuslämpötilaa. |            |              |

OFF: Pudotuslämpötilaa ylläpitää menoveden LKV-lämpötila-anturi (S3).

ON: Pudotuslämpötilaa ylläpitää tulolämpötilan anturi (S2).

| Tn (pud.) - A217.3 11096                                                                                                    |            |              |
|----------------------------------------------------------------------------------------------------|------------|--------------|
| Piiri                                                                                                    | Asetusalue | Tehdasasetus |
| 3                                                                                                    | 1 999 s    | 120 s        |
| Integrointiaika on vakio, kun lämpimän käyttöveden juoksut-<br>tamista/päästöä ei havaita (virtauskytkin on kytkettynä pois päältä),<br>pudotuslämpötilan hidasta säätöä varten joko S3:ssa tai S2:ssa (ks. myös<br>asetus 11097). |            |              |

Aseta korkea integrointivakio saavuttaaksesi hitaan säädön.

Aseta alhainen integrointivakio saavuttaaksesi nopean säädön.

| Avautumisaika - A217.3 11094                                                                                     |                                                                                                    |                                                               |
|----------------------------------------------------------------------------------------------------|----------------------------------------------------------------------------------------------------|---------------------------------------------------------------|
| Piiri                                                                                                    | Asetusalue                                                                                                    | Tehdasasetus                                                  |
| 1                                                                                                    | OFF / 0,1 25,0 s                                                                                                    | OFF                                                           |
| Määrittää toimin<br>kun lämpimän k<br>Aktivoitu virtaus<br>juoksuttamisen/<br>viivettä, ennen k<br>tapahtuneen m | moottorin avaamaan venttiilin asetetuk<br>käyttöveden juoksuttaminen/päästö alk<br>kytkin (S8) havaitsee lämpimän käyttöv<br>päästön. Avautumisaika-toiminnolla ko<br>uin menoveden lämpötila-anturi mittaa<br>uutoksen. | si jaksoksi,<br>aa.<br>reden<br>mpensoidaan<br>ı lämpötilassa |

OFF:

Virtauskytkintoiminto on kytketty pois päältä. 0.1 .... 25,0 s: Määritetty avautumisaika.

84 DEN-SMT/DK

Danfoss District Energy

| Sulkeutumisaika - A217.3 11095                                                                                                    |                  |              |
|----------------------------------------------------------------------------------------------------|------------------|--------------|
| Piiri                                                                                                    | Asetusalue       | Tehdasasetus |
| 1                                                                                                    | OFF / 0,1 25,0 s | OFF          |
| Määrittää toimimoottorin sulkemaan venttiilin asetetuksi jaksoksi, kun<br>lämpimän käyttöveden juoksuttaminen/päästö pysähtyy. Jos lämpimän<br>käyttöveden juoksuttamista/päästöä ei ole, virtauskytkin (S8) kytkeytyy<br>pois päältä. |                  |              |

OFF: Määritetty sulkeutumisaika on 0 (nolla) s.

0.1 .... 25,0 s: Määritetty sulkeutumisaika.

#### Jos haluat virittää PI-säädön tarkasti, voit käyttää seuraavaa menetelmää:

- Aseta Tn (integrointivakion aika) maksimiarvoonsa (999 sek).
- Vähennä arvoa Xp (suhdealue), kunnes järjestelmä alkaa huojua vakiotaajuudella (voit joutua laittamaan ääriarvon saadaksesi säädön huojumaan).
- Mittaa lämpötilan huojunnan aikajakso.

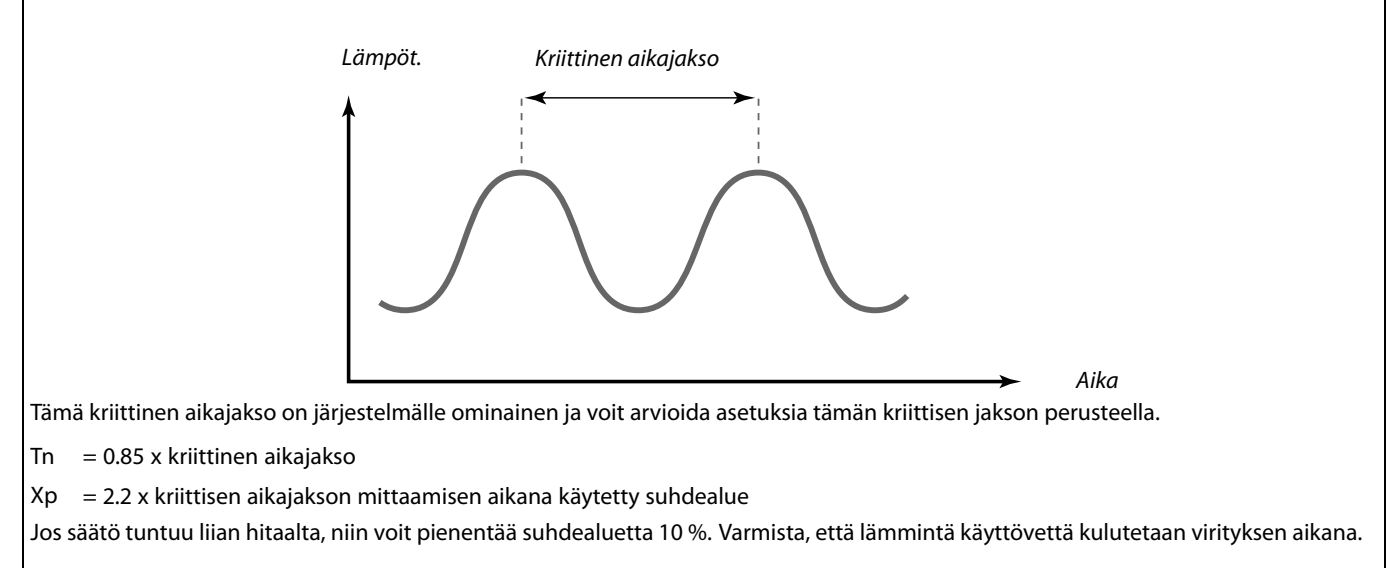

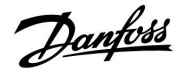

#### 5.5 Sovellus

| Kierto P prior A217.1 / A217.2 / A317.1 / A317.2                              |            | 11055        |
|-------------------------------------------------------------------------------|------------|--------------|
| Piiri                                                                         | Asetusalue | Tehdasasetus |
| 1                                                                             | OFF/ON     | OFF          |
| Valitse, pitääkö LKV-kiertopumpun olla päällä (ON) LKV-lämmityksen<br>aikana. |            |              |

**OFF:** LKV-kiertopumppu kytketään pois päältä (OFF) LKV-lämmityksen aikana.

| ON: | LKV-kiertopumppua ei kytketä pois päältä (OFF) |
|-----|------------------------------------------------|
|     | LKV-lämmityksen aikana.                        |

| Jatkuva T säätö - A217.1 / A217.2 / A317.1 / A317.2 11054                                                                      |            |              |
|----------------------------------------------------------------------------------------------------|------------|--------------|
| Piiri                                                                                                    | Asetusalue | Tehdasasetus |
| 1                                                                                                    | OFF/ON     | OFF          |
| LKV-kierron liitännästä riippuen haluttua LKV-lämmitys-/varauslämpötilaa<br>voidaan alentaa, kun LKV-lämmitysjakso on kulunut. |            |              |

**OFF:** Haluttu lämpötila S3:ssa tai S4:ssä alennetaan 10 °C:seen. Tavallisesti LKV kiertää LKV-varaajan kautta.

**ON:** Haluttu lämpötila S3:ssa tai S4:ssä alennetaan haluttuun LKV-lämpötilaan. Tavallisesti LKV kiertää lämmönsiirtimen kautta LKV-kierron lämmönhäviön kompensoimiseksi.

| LKV P jälkikäynti - A217.1 / A317.1 11                                                                                                    |            |              |
|----------------------------------------------------------------------------------------------------|------------|--------------|
| Piiri                                                                                                    | Asetusalue | Tehdasasetus |
| 1                                                                                                    | 0 30 m     | 0 m          |
| Aseta LKV-lämmityksen / pumpun varauksen (P1) jälkikäyntiaika<br>(minuutteina). Pumppu voi olla edelleen kytkettynä päälle (ON)<br>LKV-lämmitysjakson jälkeen jäljellä olevan lämmön hyödyntämiseksi<br>lämmönsiirtimessä/kattilassa. |            |              |

**0 ... 30:** Aseta jälkikäynnin minuuttimäärä.

| LKV P jälkikäynti - A217.2 / A317.2 11041                                                                                                    |            |              |
|----------------------------------------------------------------------------------------------------|------------|--------------|
| Piiri                                                                                                    | Asetusalue | Tehdasasetus |
| 1                                                                                                    | 0 30 m     | 0 m          |
| Aseta LKV-lämmityspumpun (P1) jälkikäyntiaika (minuutteina).<br>LKV-lämmityspumppu voi olla edelleen kytkettynä päälle (ON)<br>LKV-lämmitysjakson jälkeen jäljellä olevan lämmön hyödyntämiseksi<br>lämmönsiirtimessä/kattilassa. |            |              |

**0... 30:** Aseta jälkikäynnin minuuttimäärä.

5

Jos "Kierto P prior." asetetaan pois päältä (OFF), LKV-kiertopumpun aikaohjelma sivuutetaan.

|     | 1     |
|-----|-------|
|     | atist |
| Ha  | 4000  |
| c - | 7     |

| Var. P jälkikäy                                                                                                    | 11042      |              |
|----------------------------------------------------------------------------------------------------|------------|--------------|
| Piiri                                                                                                    | Asetusalue | Tehdasasetus |
| 1                                                                                                    | 0 30 m     | 1 m          |
| Aseta LKV-varauspumpun (P2) jälkikäyntiaika (minuutteina).<br>LKV-varauspumppu voi olla edelleen kytkettynä päälle (ON)<br>LKV-lämmitysjakson jälkeen jäljellä olevan lämmön hyödyntämiseksi<br>lämmönsiirtimessä. |            |              |

0.... 30: Aseta jälkikäynnin minuuttimäärä.

| Lähetä asetus                                                                                                    | т          | 11500        |
|----------------------------------------------------------------------------------------------------|------------|--------------|
| Piiri                                                                                                    | Asetusalue | Tehdasasetus |
| 1                                                                                                    | OFF/ON     | ON           |
| Kun säädin toimii alasäätimenä ylä-/alasäädinjärjestelmässä, tiedot<br>halutusta menoveden lämpötilasta voidaan lähettää yläsäätimeen ECL<br>485 -väylän kautta. |            |              |

**OFF:** Tietoja halutusta menoveden lämpötilasta ei lähetetä yläsäätimeen.

**ON:** Tiedot asetetusta menoveden lämpötilasta lähetetään yläsäätimeen.

| Piiri P jäät. T |                 | 11076        |
|-----------------|-----------------|--------------|
| Piiri           | Asetusalue      | Tehdasasetus |
| 1               | OFF / -10 20 °C | 2 °C         |
|                 |                 |              |

Aseta lämpötila-arvo, jossa LKV-kiertopumppu aktivoituu suojaamaan LKV-piiriä jäätymiseltä.

**OFF:** LKV-kiertopumppu ei ole aktiivinen.

-10 ... 20: LKV-kiertopumppu on aktiivinen, kun ulkolämpötila on asetusarvoa alhaisempi.

| Jäät.suoja T (jä                                                      | ätymissuojauksen lämpötila) | 11093        |
|-----------------------------------------------------------------------|-----------------------------|--------------|
| Piiri                                                                 | Asetusalue                  | Tehdasasetus |
| 1                                                                     | 5 40 °C                     | 10 °C        |
| Aseta haluttu lämpötila (S3) järjestelmän suojaamiseksi jäätymiseltä. |                             |              |

5 ... 40: Haluttu jäätymissuojauksen lämpötila.

| P voim. (pump                                                                | un voimistelu) - A217.3 | 11022        |
|------------------------------------------------------------------------------|-------------------------|--------------|
| Piiri                                                                        | Asetusalue              | Tehdasasetus |
| 1                                                                            | OFF/ON                  | ON           |
| Vetreyttää pumppua jumiutumisen estämiseksi LKV-lämmityskauden ulkopuolella. |                         |              |

**OFF:** Pumpun voimistelu ei ole käytössä.

**ON:** Pumppu kytkeytyy päälle (ON) minuutiksi joka kolmas päivä keskipäivän aikoihin (klo 12:14).

# ss)

Yläsäätimessä "Aset. siirto" -asetuksella on oltava määritetty arvo, jotta se reagoi haluttuun menoveden lämpötilaan alasäätimestä.

### ø

Kun säädin toimii alasäätimenä, sen osoitteen on oltava 1, 2, 3... 9, jotta haluttu lämpötila lähetetään yläsäätimeen (katso kohta "Sekalaista", "Useita säätimiä samassa järjestelmässä").

| M voim. (venttiilin voimistelu) - A217.3                                         |            | 11023        |
|----------------------------------------------------------------------------------|------------|--------------|
| Piiri                                                                            | Asetusalue | Tehdasasetus |
| 1                                                                                | OFF/ON     | OFF          |
| Vetreyttää venttiiliä jumiutumisen estämiseksi LKV-lämmitystarpeen ulkopuolella. |            |              |

**OFF:** Venttiilin voimistelu ei ole käytössä.

**ON:** Venttiili avautuu 7 minuutiksi ja sulkeutuu 7 minuutiksi joka kolmas päivä keskipäivällä (12:00).

| P jälkikäynti - A.217.3 11040                                                                                                    |            |              |
|----------------------------------------------------------------------------------------------------|------------|--------------|
| Piiri                                                                                                    | Asetusalue | Tehdasasetus |
| 1                                                                                                    | 0 99 m     | 3 m          |
| Lämmityksen kiertovesipumppu voi olla päällä (ON) monta minuuttia (m)<br>LKV-lämmityksen lopetuksen jälkeen.<br>Tällä toiminnolla voidaan hyödyntää esim. lämmönsiirtimen<br>jäännöslämpö. |            |              |

0: Kiertovesipumppu pysähtyy välittömästi LKV-lämmityksen lopetuksen jälkeen.

**1 ... 99:** Kiertovesipumppu pysyy päällä (ON) asetetun ajan LKV-lämmityksen lopetuksen jälkeen.

| Ulk. tulo (ulkoinen ohitus), ECL 210 11141                                                                                |             | 11141        |
|----------------------------------------------------------------------------------------------------|-------------|--------------|
| Piiri                                                                                                    | Asetusalue  | Tehdasasetus |
| 1                                                                                                    | OFF / S1 S8 | OFF          |
| Valitse ulkoisen ohituksen "Ulk. tulo" -arvo. Säädin voidaan ohittaa<br>normaali- tai pudotuslämpötilaan kytkimen avulla. |             |              |

**OFF:** Ulkoiselle ohitukselle ei ole valittu tuloja.

**S1 ... S8:** Ulkoiselle ohitukselle valittu tulo.

Jos S1...S6 valitaan ohituksen tuloksi, ohituskytkimessä on oltava kullatut kärjet.

Jos S7 tai S8 valitaan ohituksen tuloksi, ohituskytkimessä voi olla tavalliset kärjet.

Katso kytkentäesimerkistä, miten ohituskytkin liitetään tuloon S8.

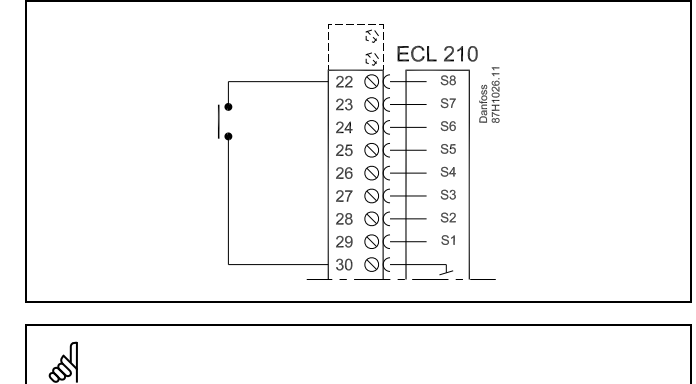

Valitse ohitusta varten vain sellainen tulo, joka ei ole jo käytössä. Jos valitset tulon ohitusta varten tulon, joka on jo käytössä, tämän tulon toimintoa ei suoriteta.

Katso myös "Ulk. tila".

Ś

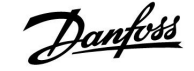

### ECL Comfort 210 / 310, sovellus A217 / A317

| Ulk. tulo (ulkoinen ohitus) — ECL 310 11141                                                                            |              | 11141        |
|----------------------------------------------------------------------------------------------------|--------------|--------------|
| Piiri                                                                                                    | Asetusväli   | Tehdasasetus |
| 1                                                                                                    | OFF / S1 S10 | OFF          |
| Valitse "Ulk. tulon" (ulkoisen ohituksen) tulo. Säädin voidaan ohittaa<br>normaali- tai pudotustilaan kytkimen avulla. |              |              |

OFF: Ulkoiselle ohitukselle ei ole valittu tuloja.

**S1 ... S10:** Ulkoiselle ohitukselle on valittu tulo.

Jos S1... S6 valitaan ohituksen tuloksi, ohituskytkimessä on oltava kullatut kärjet.

Jos S7 ... S10 valitaan ohituksen tuloksi, ohituskytkimessä voi olla tavalliset kärjet.

Katso piirroksesta esimerkkiä siitä, miten ohituskytkin liitetään tuloon S9.

Toiminnot näkyvät kahdessa piirroksessa (ohitus normaalitilaan ja ohitus pudotustilaan).

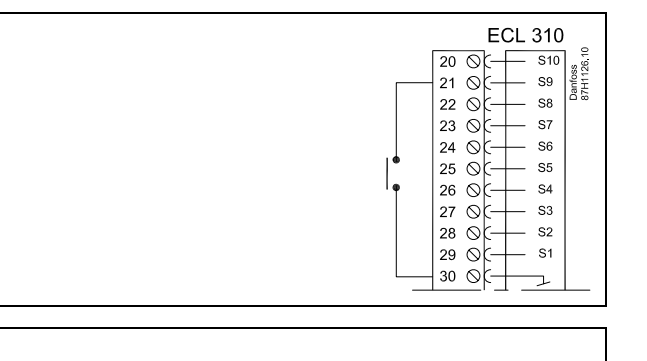

କ୍ଷ

Valitse ohitusta varten vain sellainen tulo, joka ei ole jo käytössä. Jos valitset tulon ohitusta varten tulon, joka on jo käytössä, tämän tulon toimintoa ei suoriteta.

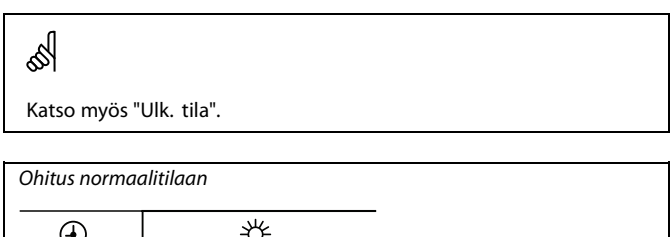

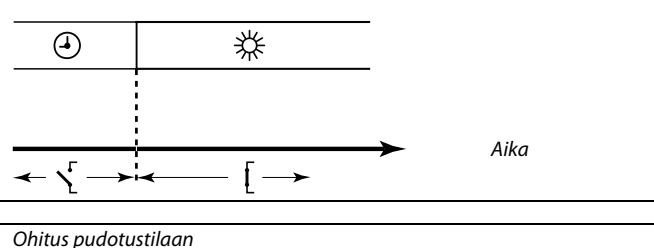

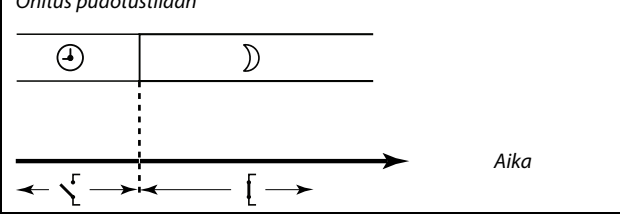

କ୍ଷ

Ohitus pudotustilaan riippuu "Kok. pysäytys" -asetuksesta. Kok. pysäytys = OFF: Alennettu lämmitys Kok. pysäytys = ON: Lämmitys lopetettu

| Ulk. tila (ulkoinen ohitustila) |                  | 11142        |
|---------------------------------|------------------|--------------|
| Piiri                           | Asetusalue       | Tehdasasetus |
| 1                               | NORMAALI/PUDOTUS | NORMAALI     |
| Valitse ulkoinen                | ohitustila.      |              |

Ohitus voidaan aktivoida joko pudotus- tai normaalilämpötilaan. Ohitusta varten säätimen on oltava ajastetussa tilassa.

- PUDOTUS: Säädin on pudotuslämpötilassa, kun ohituskytkin on kiinni.
- NORM.: Säädin on normaalilämpötilassa, kun ohituskytkin on kiinni.

### ss)

Katso myös "Ulk. tulo".

Danfoss

#### 5.6 Antibakteria

Valittuina viikonpäivinä LKV-lämpötilaa voidaan nostaa LKV-järjestelmässä olevien bakteerien tuhoamiseksi . Asetettu LKV-lämpötila "Asetus T" (normaalisti 80 °C) säilyy valittujen päivien ja keston ajan.

Antibakteriatoiminto ei ole käytössä jäätymissuojaustilassa.

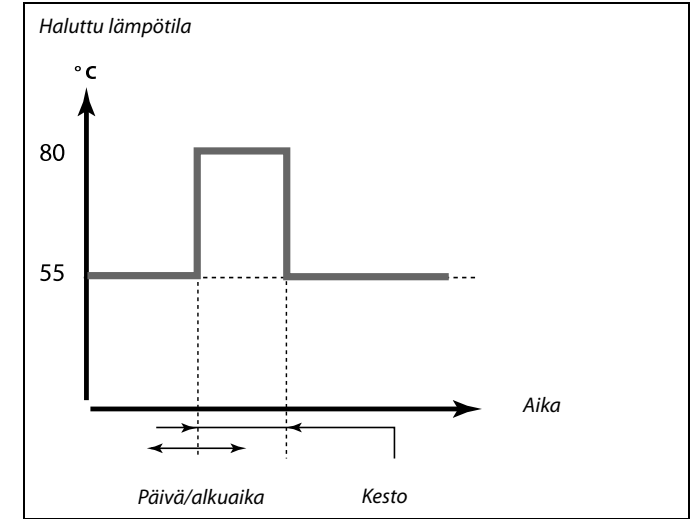

Esimerkki asetusolosuhteista antibakteriatoimintoa varten: "Asetus T" = 80 °C "Varausero" = 10 K

#### **Aloitus:**

Määritettynä aikana haluttu LKV-lämmityksen lämpötila muuttuu (80 + 10) 90 °C:ksi. Varauspumppu kytketään päälle (ON).

Kun LKV-lämpötila saavuttaa pysäytyslämpötilan, varauspumppu kytketään pois päältä (OFF) ja haluttu LKV-lämmityslämpötila muuttuu 80 °C:ksi.

#### Pysäytys:

Määritettynä aikana haluttu LKV-lämmityslämpötila muuttuu 80 °C:sta asetettuun lämpötilaan asetetun normaali-/säästöarvon mukaan.

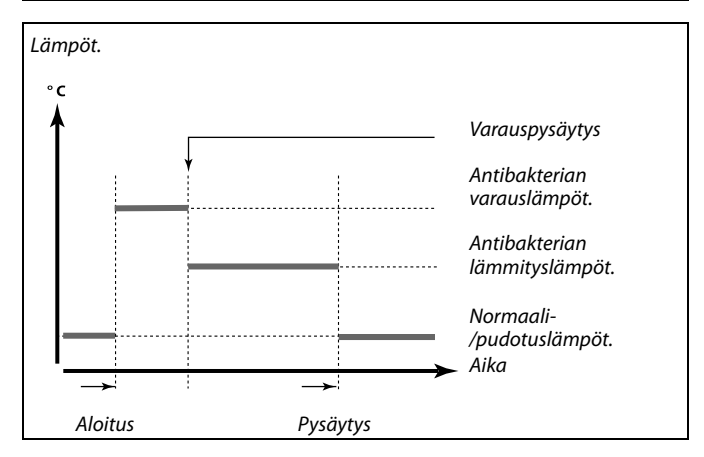

| Asetukset     |                |
|---------------|----------------|
| Antibakteria: |                |
| Päivä:M T K   | T <b>)⊡</b> LS |
| Aloitusaika   | 00:00          |
| Kesto         | 120 m          |
| Asetus T      | OFF            |

## ss.

Antibakteriatoiminnon aikana paluuveden lämpötilan rajoitus ei ole käytössä.

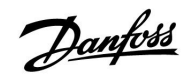

| Päivä                                                                                 |              |              |
|---------------------------------------------------------------------------------------|--------------|--------------|
| Piiri                                                                                 | Asetusalue   | Tehdasasetus |
| 1                                                                                     | Viikonpäivät |              |
| Valitse (merkitse) viikonpäivät, jolloin antibakteriatoiminnon on oltava<br>käytössä. |              |              |

#### M = Maanantai

- T = Tiistai
- K = Keskiviikko
- T = Torstai
- P = Perjantai
- L = Lauantai
- S = Sunnuntai

| Aloitusaika      |                           |              |
|------------------|---------------------------|--------------|
| Piiri            | Asetusalue                | Tehdasasetus |
| 1                | 00:00 23:30               | 00:00        |
| Aseta antibakter | riatoiminnon aloitusaika. |              |

| Kesto                                            |            |              |
|--------------------------------------------------|------------|--------------|
| Piiri                                            | Asetusalue | Tehdasasetus |
| 1                                                | 10 600 m   | 120 m        |
| Aseta antibakteriatoiminnon kesto (minuutteina). |            |              |

| Asetus T        |                                     |              |  |
|-----------------|-------------------------------------|--------------|--|
| Piiri           | Asetusalue                          | Tehdasasetus |  |
| 1               | OFF / 10 110 ℃                      | OFF          |  |
| Aseta antibakte | riatoiminnon haluttu LKV-lämpötila. |              |  |

**OFF:** Antibakteriatoiminto ei ole käytössä.

10 ... 110: Haluttu LKV-lämpötila antibakteriatoiminnon aikana.

#### 5.7 Hälytys

Monissa ECL Comfort 210- ja 310 -sarjojen sovelluksissa on hälytystoiminto. Hälytystoiminto aktivoi normaalisti releen 4 (ECL Comfort 210) tai releen 6 (ECL Comfort 310).

Hälytysrele voi aktivoida lampun, äänimerkin, tulon hälytyksen lähettävälle laitteelle jne.

Kyseinen rele on aktiivinen niin kauan kuin hälytystila jatkuu.

Tyypillisiä hälytyksiä:

 Todellinen menoveden lämpötila poikkeaa halutusta menoveden lämpötilasta.

#### 5.7.1 Lämpöt.-seuranta

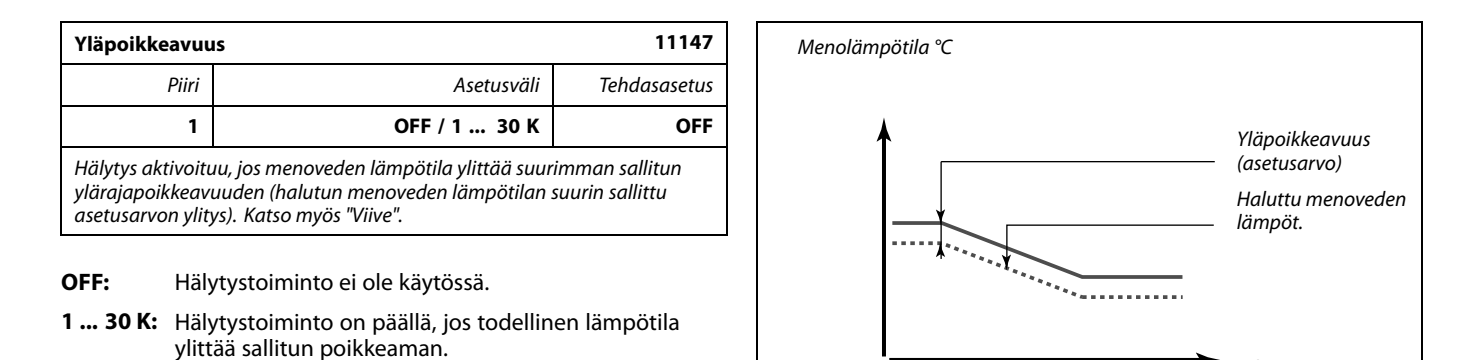

| Alapoikkeavuu                                           | JS                                                                                                    | 11148                              |
|---------------------------------------------------------|----------------------------------------------------------------------------------------------------|------------------------------------|
| Piiri                                                   | Asetusalue                                                                                                    | Tehdasasetus                       |
| 1                                                       | OFF / 1 30 K                                                                                                    | OFF                                |
| Hälytys aktivoitu<br>kuin asetettu po<br>haluttu menove | ,<br>u, jos todellinen menoveden lämpötila lı<br>ikkeama (hyväksyttävä lämpötilapoikke<br>den lämpötila). Katso myös "Viive". | askee enemmän<br>ama pienempi kuin |

**OFF:** Hälytystoiminto ei ole käytössä.

**1 ... 30 K:** Hälytys on käytössä, kun todellinen lämpötila alittaa sallitun poikkeaman.

| Viive                                                                                                    |            | 11149        |
|----------------------------------------------------------------------------------------------------|------------|--------------|
| Piiri                                                                                                    | Asetusväli | Tehdasasetus |
| 1                                                                                                    | 1 99 m     | 10 m         |
| Mikäli "Yläpoikkeavuuden" tai "Alapoikkeavuuden" hälytysraja on ylitettynä<br>pidempään kuin asetettu viive (minuuteissa), säädin antaa hälytyksen. |            |              |

**1 ... 99 m:** Hälytystoiminto aktivoituu, jos hälytystila jää voimaan asetetun viiveen jälkeen.

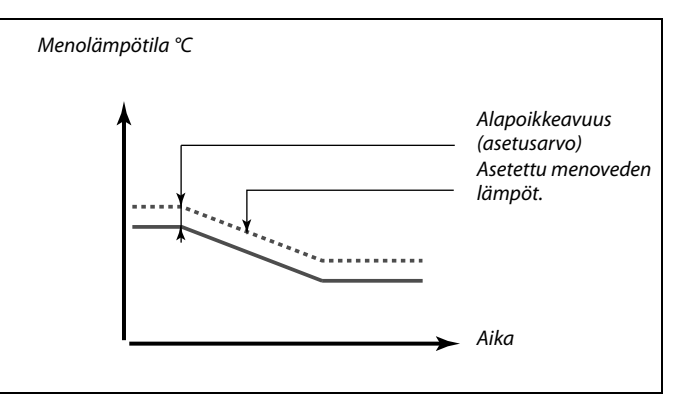

Aika

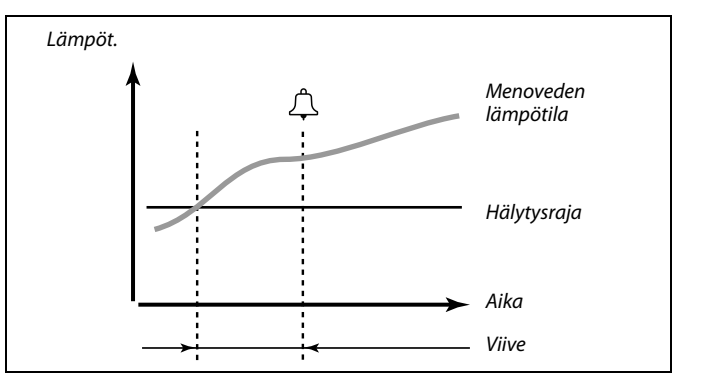

| Keskeytyslämp                                                                                            | ö          | 11150        |
|----------------------------------------------------------------------------------------------------|------------|--------------|
| Piiri                                                                                                    | Asetusväli | Tehdasasetus |
| 1                                                                                                    | 10 50 °C   | 30 °C        |
| Hälytystoiminto ei aktivoidu, jos laskennallinen menoveden lämpötila on<br>matalampi kuin asetettu arvo. |            |              |

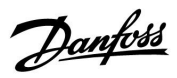

#### 6.0 Säätölaitteen asetukset

#### 6.1 Johdanto säätölaitteen asetuksiin

Jotkin koko säädintä koskevat yleiset asetukset löytyvät erityisestä paikasta.

Näin siirryt säätölaitteen yleisiin asetuksiin:

| Toiminto: | Tarkoitus:                                             | Esimerkit: |  |
|-----------|--------------------------------------------------------|------------|--|
| \$<br>O   | Valitse "MENU" missä tahansa piirissä                  | MENU       |  |
| (Prof.    | Vahvista                                               |            |  |
| $O_{f}$   | Valitse piirin valitsin näytön oikeasta<br>yläkulmasta |            |  |
| (Filip)   | Vahvista                                               |            |  |
| $O_{f}$   | Valitse "Säätölaitteen asetukset"                      |            |  |
| (Filing)  | Vahvista                                               |            |  |

|                                                         | Piirin valitsin |  |
|---------------------------------------------------------|-----------------|--|
| Koti<br>MENU:                                           | • 💷             |  |
| Aika & pvm<br>Loma<br>Mittaukset<br>Loki<br>Laiteohjaus |                 |  |

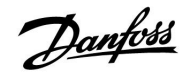

#### 6.2 Aika & pvm

Oikea päivämäärä ja kellonaika on asetettava ECL Comfort -säätimen ensimmäisen käyttökerran yhteydessä tai yli 72 tuntia kestäneen sähkökatkon jälkeen.

Säätimessä on 24 tunnin kello.

#### Kesäaika (siirtyminen kesäaikaan)

- **KYLLÄ:** Säätimen sisäinen kello vaihtuu automaattisesti tunnilla eteen- tai taaksepäin Keski-Euroopan vakiosiirtymäpäivinä.
- EI: Asetat itse kesä- ja talviajan siirtämällä kelloa eteen- tai taaksepäin.

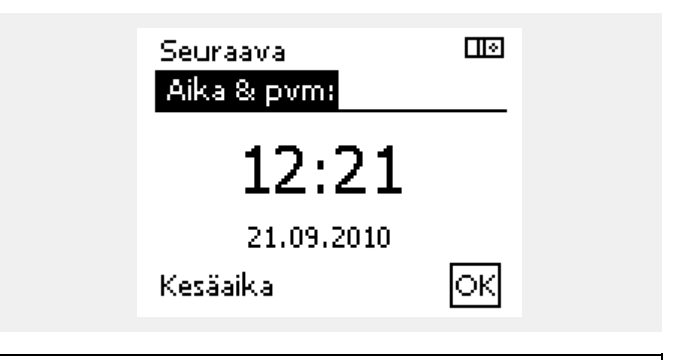

କ୍ଷ

Kun säätimet on liitetty alasäätiminä ylä-/alasäädinjärjestelmään (ECL 485 -tietoliikenneväylän kautta), ne saavat kellonajan ja päiväyksen yläsäätimestä.

Danfoss

### ECL Comfort 210 / 310, sovellus A217 / A317

#### 6.3 Loma

Jokaiselle piirille ja säätölaitteelle on lomaohjelma.

Kukin lomaohjelma sisältää vähintään yhden aikaohjelman. Kullekin aikaohjelmalle voidaan määrittää alkamispäivä ja päättymispäivä. Määritetty jakso alkaa alkamispäivänä klo 00.00 päättyy päättymispäivänä klo 00.00.

Valittavissa olevat tilat ovat normaalitila, pudotustila, jäätymissuojaustila ja normaalitila 7–23 (tila on ajastettu ennen klo 7:ää ja 23:n jälkeen).

Loman aikaohjelman määrittäminen:

| Toimenpide:                 | Tarkoitus:                                            | Esimerkit:   |
|-----------------------------|-------------------------------------------------------|--------------|
| <sup>1</sup> O <sup>2</sup> | Valitse 'MENU'                                        | MENU         |
| ,<br>AR                     | Vahvista                                              |              |
| 0 <sup>3</sup>              | Valitse näytön oikeasta yläkulmasta<br>piirin valinta |              |
| ſŀŀ                         | Vahvista                                              |              |
| <sup>O</sup>                | Valitse piiri tai 'Säätölaitteen asetukset'           |              |
|                             | Lämmitys                                              | Ш            |
|                             | LKV                                                   | 프            |
|                             | Säätölaitteen asetukset                               | 0            |
| ſŀĸŗ                        | Vahvista                                              |              |
| 6                           | Siirry vaihtoehtoon 'Loma'                            |              |
| Fing                        | Vahvista                                              |              |
| 6                           | Valitse aikaohjelma                                   |              |
| ,<br>Film                   | Vahvista                                              |              |
| fhr,                        | Vahvista tilanvalitsimen valinta                      |              |
| <sup>O</sup>                | Valitse tila                                          |              |
|                             | · Normaalitila                                        | 茶            |
|                             | · Normaalitila 7–23                                   | 7-23         |
|                             | · Pudotustila                                         | $\mathbb{D}$ |
|                             | · Jäätymissuojaustila                                 | $\bigotimes$ |
| (Prof                       | Vahvista                                              |              |
| 6                           | Määritä ensin alkamisaika ja sitten<br>päättymisaika  |              |
| fhir <sub>f</sub>           | Vahvista                                              |              |
| <i>O</i>                    | Siirry 'Menu'-valikkoon                               |              |
| fhr,                        | Vahvista                                              |              |

Valitse 'Tallenna'-kohdassa 'Kyllä' tai 'Ei'. Valitse tarvittaessa seuraava aikaohjelma.

ss.

'Säätölaitteen asetukset' -kohdassa määritetty lomaohjelma on voimassa kaikissa piireissä. Lomaohjelma voidaan myös määrittää erikseen lämmitys- tai LKV-piireille.

# 5

Päättymispäivän on oltava vähintään yhtä päivää myöhempi kuin alkamispäivän.

l (

| Koti<br>MENU:<br>Aika & pvm<br>Loma<br>Mittaukset<br>Loki<br>Laiteohjaus              |        |  |
|---------------------------------------------------------------------------------------|--------|--|
| MENU<br>Loma:<br>Ohjelma 1<br>Ohjelma 2<br>Ohjelma 3<br>Ohjelma 4                     | •••    |  |
| Loma<br>Ohjelma 1:<br>Tila:<br>Alku:<br>24.12.2010<br>Loppu:<br>2.01.2011             | <br>▶ஃ |  |
| Loma<br>Ohjelma 1:<br>Tila:<br>Alku<br>Tallenna<br>Kyllä<br>Ei<br>Loppu:<br>2.01.2011 |        |  |

Yhy

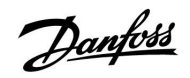

#### 6.4 Mittaukset

Tässä osiossa kuvataan yleisesti, ei sovelluskohtaisesti, ECL Comfort 210 / 310 -sarjan toimintaa.

Mittaukset sijaitsevat säätölaitteen asetuksissa.

Tässä yhteenvedossa näytetään aina järjestelmän todelliset mittaukset (vain luku).

| MENU            |        |
|-----------------|--------|
| Mittaukset:     |        |
| ► Ulkolämpötila | -0.4°C |
| Huone T         | 24.6°C |
| LJ menolämpö    | 49.6°C |
| LKV meno T      | 50.3°C |
| L) paluulämpö   | 24.7°C |
|                 |        |

Danfoss

l 🗠

l I e

#### ECL Comfort 210 / 310, sovellus A217 / A317 Asennusohje

#### 6.5 Loki

Lokitoiminnon (lämpötilahistoria) avulla voit valvoa liitettyjen anturien tämän päivän, eilisen, viimeisten kahden sekä viimeisten neljän päivän lokeja.

Kullekin anturille on lokinäyttö, joka näyttää mitatun lämpötilan.

Lokitoiminto on käytettävissä vain kohdassa "Säätölaitteen asetukset".

| MENU             |
|------------------|
| Loki:            |
| L) paluu         |
| LKV meno & aset. |
| LKV paluu        |
| Ulkolämpötila    |
| LJ - paine       |

| Loki           |  |
|----------------|--|
| Ulkolämpötila: |  |

Loki tänään Loki eilen Loki 2 päivää Loki 4 päivää

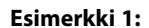

Eilisen 1 päivän loki, joka näyttää ulkolämpötilan kehityksen viimeisten 24 tunnin aikana.

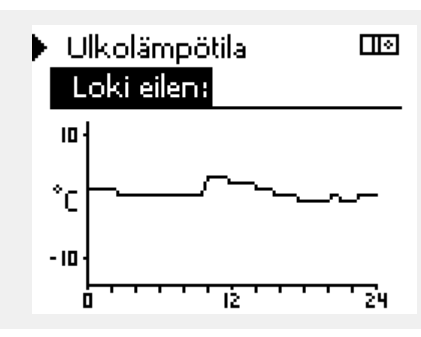

### 🕨 LJ meno T & aset. l 🔹 Loki tänään: 20 °C 50 24 īŻ

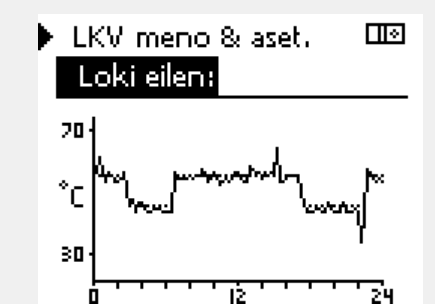

# Esimerkki 2:

Tämän päivän loki, joka näyttää todellisen lämmityksen menoveden lämpötilan sekä halutun lämpötilan.

#### Esimerkki 3:

Eilisen loki, joka näyttää lämpimän LKV:n menolämpötilan sekä halutun lämpötilan.

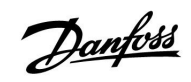

### 6.6 Laiteohjaus

Laiteohjauksella voidaan poistaa käytöstä yksi tai useita ohjattavia komponentteja. Se voi olla hyödyllistä esimerkiksi huoltotilanteessa.

| Toimen-<br>pide:            | Tarkoitus:                                                                             | Esimerkit:  | Ohjattava                                          | t komponentit                                                                | Piirin valinta                                                                        |
|-----------------------------|----------------------------------------------------------------------------------------|-------------|----------------------------------------------------|------------------------------------------------------------------------------|---------------------------------------------------------------------------------------|
| ťO <sub>2</sub>             | Valitse missä tahansa yhteenve-<br>tonäytössä 'MENU'                                   | MENU        |                                                    | MENU<br>Laiteohjaus:                                                         |                                                                                       |
| (Filing)                    | Vahvista                                                                               |             | •                                                  | •M1                                                                          | AUTO                                                                                  |
| $\mathcal{O}_{\mathcal{F}}$ | Valitse näytön oikeasta yläkulmasta<br>piirin valinta                                  |             |                                                    | P1<br>M2                                                                     | AUTO                                                                                  |
| (Firity)                    | Vahvista                                                                               |             |                                                    | P2                                                                           | AUTO                                                                                  |
| O <sub>f</sub>              | Valitse säätölaitteen asetukset                                                        | 0           |                                                    | A1                                                                           | AUTO                                                                                  |
| fling,                      | Vahvista                                                                               |             | 4                                                  |                                                                              |                                                                                       |
| 6                           | Valitse 'Laiteohjaus'                                                                  |             | 601                                                |                                                                              |                                                                                       |
| <i>[</i> hr]                | Vahvista                                                                               |             | Kun valitun oh<br>ECL-säätölaite<br>tai moottorive | jattavan komponentin<br>ei ohjaa kyseistä kompo<br>nttiiliä). Jäätymissuojau | (lähtö) tilana ei ole 'AUTO',<br>onenttia (esimerkiksi pumppua<br>is ei ole käytössä. |
| Ó                           | Valitse ohjattava komponentti                                                          | M1, P1 jne. |                                                    |                                                                              |                                                                                       |
| (First                      | Vahvista                                                                               |             |                                                    |                                                                              |                                                                                       |
| (O)                         | Määritä ohjattavan komponentin tila:<br>Moottoriventtiili: AUTO, STOP, KIINNI,<br>AUKI |             | Kun ohjattavar                                     | n komponentin laiteohj                                                       | aus on käytössä, symboli ' <b>!</b> '                                                 |
| 0                           | Pumppu: AUTO, OFF, ON                                                                  |             | näkyy tilanilma                                    | aisimen oikealla puolella                                                    | a loppukäyttäjän näytössä.                                                            |
| Įm                          | Vahvista tilan muutos                                                                  |             |                                                    |                                                                              |                                                                                       |

Muista muuttaa tila takaisin ennalleen, kun laiteohjausta ei enää tarvita.

<u>Danfoss</u>

# ECL Comfort 210 / 310, sovellus A217 / A317

#### 6.7 Avaintoiminnot

| Uusi sovellus            | <b>Pyyhi sovellus:</b><br>Poistaa nykyisen sovelluksen. Kun<br>ECL-avain asetetaan sisään, voidaan<br>valita toinen sovellus.                                 | Koti<br><mark>MENU:</mark>    |  |
|--------------------------|----------------------------------------------------------------------------------------------------|-------------------------------|--|
| Sovellus                 | Yleiskuva kyseisen ECL-avaimen<br>sovelluksesta ja sen tyypeistä.                                                                                             | Loki<br>Laiteohjaus           |  |
| Tehdasasetus             | <b>Järjestelmäasetukset:</b><br>Järjestelmäasetuksia ovat mm.<br>tietoliikenneasetukset ja näytön<br>kirkkaus.                                                | Avaintoiminnot<br>Järjestelmä |  |
|                          | <b>Käyttäjäasetukset:</b><br>Käyttäjäasetuksia ovat mm. haluttu<br>huonelämpötila, haluttu LKV-lämpötila,<br>aikaohjelmat, lämmityskäyrä ja<br>rajoitusarvot. |                               |  |
|                          | <b>Palauta tehdasasetukset:</b><br>Palauttaa tehdasasetukset.                                                                                                 |                               |  |
| Коріоі                   | <b>Kohde:</b><br>Kopiointisuunta                                                                                                    |                               |  |
|                          | Järjestelmäasetukset                                                                                                    |                               |  |
|                          | Käyttäjäasetukset                                                                                                    |                               |  |
|                          | Aloita kopiointi                                                                                                    |                               |  |
| Tarkempi kuvaus siitä mi | iten yksittäisiä avaintoimintoia käytetään                                                                                                    |                               |  |

Tarkempi kuvaus siitä, miten yksittäisiä avaintoimintoja käytetään, on kohdassa "ECL-sovellusavaimen laittaminen paikalleen".

Esimerkki, ECL-versio

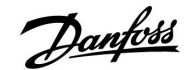

#### 6.8 Järjestelmä

#### 6.8.1 ECL-versio

Kohdasta "ECL-versio" löytyy yhteenveto elektronisen säätimesi tiedoista.

Pidä nämä tiedot saatavilla, jos haluat ottaa yhteyttä Danfossin myyntiorganisaatioon säätimeen liittyvissä asioissa.

Tietoja ECL-sovellusavaimesta löytyy kohdista "Avaintoiminnot" ja "Avaimen yhteenveto".

| Koodi nro:       | Säädintä koskeva Danfossin<br>myynti- ja tilausnro |
|------------------|----------------------------------------------------|
| Laitteisto:      | Säätimen laitteiston versio                        |
| Ohjelmisto:      | Säätimen ohjelmiston versio                        |
| Sarjanro:        | Yksittäisen säätimen<br>ainutkertainen numero      |
| Valmistusviikko: | Viikon nro ja vuosi (vv.VVVV)                      |

| Järjestelmä<br>ECL-versio: |           |
|----------------------------|-----------|
| ▶Koodi nro                 | 87H3040   |
| Laitteisto                 | A         |
| Ohjelmisto                 | 1.10      |
| Ohj. ver. nro              | 2847      |
| Sarjanro                   | 123456789 |

#### 6.8.2 Laajennus

Vain ECL Comfort 310:

Kohdassa "Laajennus" on tietoja mahdollisista lisämoduuleista. Esimerkkinä voidaan mainita ECA 32 -moduuli.

#### 6.8.3 Ethernet

ECL Comfort 310:ssä on Modbus-/TCP-käyttöliittymä, joka mahdollistaa ECL-säätimen kytkennän Ethernet-verkkoon. Tämä mahdollistaa etäyhteyden ECL 310 -säätimeen, joka perustuu tavallisiin viestintäinfrastruktuureihin.

Kohdassa Ethernet voidaan määrittää vaaditut IP-osoitteet.

#### 6.8.4 Serveriasetukset

ECL Comfort 310:ssä on Modbus-/TCP-käyttöliittymä, joka mahdollistaa ECL-säätimen kytkennän internetiin.

Internetiin liittyvät parametrit määritetään tässä.

#### 6.8.5 M-bus asetukset

ECL Comfort 310:ssä on M-bus-käyttöliittymä, joka mahdollistaa energiamittareiden kytkennän alasäätiminä.

M-bus-väylään liittyvät parametrit määritetään tässä.

Danfoss

#### 6.8.6 Energiamittarit

ECL Comfort 310 mahdollistaa yhteyden enintään 5 energiamittariin M-bus-väylän kautta. Energiamittarin tiedot voidaan lukea M-bus-väylän kautta kytketyistä energiamittareista.

#### 6.8.7 Mittaukset

Mitatut lämpötilat, tulon tila ja jännitteet ovat näkyvissä.

Lisäksi aktivoiduille lämpötilatuloille voidaan valita toimintahäiriöiden tunnistus.

Anturien valvonta:

Valitse lämpötilaa mittaava anturi, esimerkiksi S5. Kun valitsinta painetaan, suurennuslasi  $\mathfrak{Q}$  ilmestyy valitulle riville. Nyt S5-lämpötilaa voidaan valvoa.

Hälytyksen ilmaisu:

Jos yhteys lämpötila-anturiin katkeaa tai siihen tulee oikosulku, tai anturi itse on viallinen, hälytystoiminto aktivoituu.

Kohdassa "Tulojen arvot" näkyy hälytyssymboli 🗘 viallisen lämpötila-anturin kohdalla.

Hälytyksen nollaaminen:

Valitse anturi (S ja numero), jonka hälytyksen haluat poistaa. Paina valitsinta. Suurennuslasi  $\mathfrak{Q}$  ja hälytyssymbolit  $\hat{\mathcal{Q}}$  katoavat.

Kun valitsinta painetaan uudelleen, valvontatoiminto otetaan uudelleen käyttöön.

#### 6.8.8 Näyttö

| Taustavalo (nä | ytön kirkkaus) | 60058        |
|----------------|----------------|--------------|
| Piiri          | Asetusväli     | Tehdasasetus |
|                | 0 10           | 5            |
| Säädä näytön k | rkkautta.      |              |

**0:** Heikko taustavalo.

10: Voimakas taustavalo.

| Kontrasti (näy | iön kontrasti) | 60059        |
|----------------|----------------|--------------|
| Piiri          | Asetusväli     | Tehdasasetus |
|                | 0 10           | 3            |
| Säädä näytön k | ontrastia.     |              |

0: Pieni kontrasti.

10: Suuri kontrasti.

ъŚ

Lämpötila-anturien tulojen mittausalue on -60... 150 °C.

Jos lämpötila-anturi tai sen yhteys katkeaa, arvona näkyy " - - ".

Jos lämpötila-anturiin tai sen yhteyteen tulee oikosulku, arvona näkyy

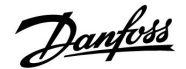

#### 6.8.9 Tietoliikenne

| Modbus-osoite  | 2                                       | 38           |
|----------------|-----------------------------------------|--------------|
| Piiri          | Asetusväli                              | Tehdasasetus |
|                | 1 247                                   | 1            |
| Aseta Modbus-c | soite, jos säädin on osa Modbus-verkkoo | 1.           |

1 ... 247: Määritä Modbus-osoitteet mainitulla asetusvälillä.

| ECL 485 -osoite (ylä- tai alasäätimen osoite) 2048 |            |       |
|----------------------------------------------------|------------|-------|
| Tehdasasetus                                       | Asetusväli | Piiri |
| 15                                                 | 0 15       |       |

Tämä säätö on tarpeellinen, jos samassa ECL Comfort -järjestelmässä on useampia säätimiä (liitettynä ECL 485 -tietoliikenneväylällä) ja/tai siihen on liitetty kaukosäädinyksiköitä (ECA 30/31).

- 0: Säädin toimii alasäätimenä. Alasäädin saa tiedon ulkolämpötilasta (S1), järjestelmän ajasta ja signaalin lämpimän käyttöveden tarpeesta yläsäätimeltä.
- 1... 9: Säädin toimii alasäätimenä. Alasäädin saa tiedon ulkolämpötilasta (S1), järjestelmän ajasta ja signaalin lämpimän käyttöveden tarpeesta yläsäätimeltä. Alasäädin lähettää tietoa halutusta menoveden lämpötilasta yläsäätimelle.
- 10... 14: Varattu.
- **15:** ECL 485 -tietoliikenneväylä on käytössä. Säädin on yläsäätimenä. Yläsäädin lähettää tietoa ulkolämpötilasta (S1) ja järjestelmän ajasta. Liitetyissä kaukosäädinyksiköissä (ECA 30/31) on virta päällä.

ECL Comfort -säätimet voidaan kytkeä ECL 485 -tietoliikenneväylän kautta suuremmaksi järjestelmäksi (ECL 485 -tietoliikenneväylän kautta voidaan kytkeä enintään 16 laitetta).

Kullekin alasäätimelle on määritettävä oma osoite (1... 9).

Useammilla alasäätimillä voi kuitenkin olla osoite 0, jos niiden tarvitsee vain saada tietoa ulkolämpötilasta ja järjestelmän ajasta.

| Huoltonasta                                                          |            | 2150         |
|----------------------------------------------------------------------|------------|--------------|
| Piiri                                                                | Asetusalue | Tehdasasetus |
|                                                                      | 0 / 1      | 0            |
| Tätä asetusta käytetään vain Modbus-yhteyden määrityksen yhteydessä. |            |              |
| Ei käytettävissä tällä hetkellä, varattu tulevaan käyttöön.          |            |              |

କ୍ଷ

Kaapelien maksimipituus on 200 m (kaikki laitteet mukaan lukien sisäinen ECL 485 -tietoliikenneväylä), eikä sitä saa ylittää. Yli 200 m:n pituiset kaapelit saattavat olla häiriöalttiita (EMC).

| Ulk. nollaus                                                         |            | 2151         |
|----------------------------------------------------------------------|------------|--------------|
| Piiri                                                                | Asetusalue | Tehdasasetus |
| 0                                                                    | 0 / 1      | 0            |
| Tätä asetusta käytetään vain Modbus-yhteyden määrityksen yhteydessä. |            |              |

**0:** Nollaus ei käytössä.

1: Nollaus.

#### 6.8.10 Kieli

| Kieli          |                      | 2050         |
|----------------|----------------------|--------------|
| Piiri          | Asetusväli           | Tehdasasetus |
|                | Englanti/paikallinen | English      |
| Valitse kieli. |                      |              |

# 55

Paikallinen kieli valitaan asennuksen aikana. Jos haluat vaihtaa kielen, sovellus on asennettava uudelleen. Aina on kuitenkin mahdollista vaihdella paikallisen kielen ja englannin välillä.

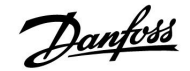

#### 7.0 Sekalaista

#### 7.1 Useita säätimiä samassa järjestelmässä

Kun ECL Comfort -säätimet kytketään toisiinsa ECL 485 -yhteysväylällä (kaapelityyppi: 2 x kierretty pari), yläsäädin lähettää seuraavat signaalit alasäätimille:

- Ulkolämpötila (S1:n mittaama)
- Kellonaika ja päiväys
- LKV-lämmitystoiminta

Lisäksi yläsäädin voi vastaanottaa alasäätimistä tietoja halutusta menoveden lämpötilasta (tarve).

#### Alasäätimet: Miten yläsäätimen lähettämää ulkolämpötilasignaalia käytetään

Tilanne 1:

Alasäätimet voivat saada tietoja vain ulkolämpötilasta ja päivästä/kellonajasta.

#### Alasäätimet:

Vaihda tehtaan oletusosoite 15:stä osoitteeksi 0.

• Siirry kohdassa III Järjestelmä > Tietoliikenne > ECL 485 os.:

| 2048    | ECL 485 os. (ylä-/alasäätimen osoite) |       |
|---------|---------------------------------------|-------|
| Valitse | Asetusalue                            | Piiri |
| 0       | 0 15                                  |       |

#### Alasäädin: Miten yläsäätimen lähettämään LKVlämmitystarpeeseen reagoidaan

#### Tilanne 2:

Alasäädin vastaanottaa tietoja yläsäätimen LKV-lämmitystoiminnasta, ja se voidaan määrittää sulkemaan valittu lämmityspiiri.

#### Alasäädin:

Määritä haluttu toiminto:

• Siirry piirissä 1 / piirissä 2 Asetukset > Sovellus > LKV prior.:

| LKV prior. (venttiili kiinni / normaalikäyttö) |            | 11052<br>/ 12052 |
|------------------------------------------------|------------|------------------|
| Piiri                                          | Asetusalue | Valitse          |
| 1 / 2                                          | OFF/ON     | OFF/ON           |

- **OFF:** Menoveden lämpötilan säätöä ei muuteta, kun LKV-lämmitys/-varaus toimii yläsäätimessä.
- ON: Lämmityspiirin venttiili on suljettu, kun LKV-lämmitys/-varaus toimii yläsäätimessä.

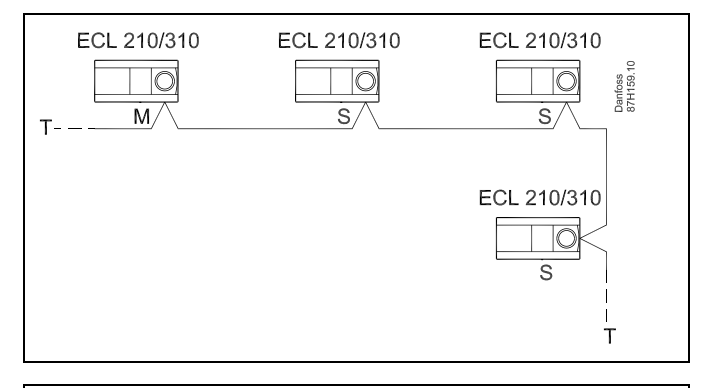

SS -

Järjestelmässä, jossa on ylä-/alasäätimiä, voi olla vain yksi yläsäädin, jonka osoite on 15.

Jos ECL 485 -yhteysväyläjärjestelmässä on vahingossa useampia yläsäätimiä, päätä, mikä on yläsäädin. Vaihda muiden säätimien osoite. Järjestelmä toimii useammalla kuin yhdellä yläsäätimellä, mutta se ei ole vakaa.

S

Yläsäätimessä osoitteen "ECL 485 os. (ylä- / alasäätimen osoite)" tunnuksen 2048 on aina oltava 15.

#### Alasäädin: Miten käytetään ulkolämpötilasignaalia ja lähetetään tietoja halutusta menoveden lämpötilasta takaisin ylääsäätimeen

Tilanne 3:

Alasäädin saa tietoja ulkolämpötilasta ja päivästä/kellonajasta. Yläsäädin saa tietoja halutusta menoveden lämpötilasta alasäätimistä, joiden osoite on 1 ... 9:

Alasäädin:

- Siirry kohdassa III Järjestelmä > Tietoliikenne > ECL 485 os.
- Vaihda tehtaan oletusosoite 15:stä osoitteeksi (1 ... 9). Kullekin alasäätimelle on määritettävä oma osoite.

| ECL 485 os. (ylä-/alasäätimen osoite) |            | 2048    |
|---------------------------------------|------------|---------|
| Piiri                                 | Asetusalue | Valitse |
| 0                                     | 0 15       | 1 9     |

Lisäksi jokainen alasäädin voi lähettää tietoja jokaisen piirin asetetusta menoveden lämpötilasta (tarve) takaisin yläsäätimeen.

#### Alasäädin:

- Siirry kyseessä olevassa piirissä Asetukset > Sovellus > Lähetä asetus T
- Valitse ON tai OFF.

| Lähetä asetus T |            | 11500<br>/ 12500 |
|-----------------|------------|------------------|
| Piiri           | Asetusalue | Valitse          |
| 1 / 2           | OFF/ON     | ON tai OFF       |

- **OFF:** Tietoja halutusta menoveden lämpötilasta ei lähetetä yläsäätimeen.
- **ON:** Tiedot halutusta menoveden lämpötilasta lähetetään yläsäätimeen.

#### Yläsäädin:

- Siirry piirissä 1 Asetukset > Sovellus > Aset. siirto
- Valitse OFF arvolle (esim. 5 K), joka lisätään alasäätimien suurimpaan tarpeeseen (haluttu menoveden lämpötila).

| Aset. siirto |              | 11017   |
|--------------|--------------|---------|
| Piiri        | Asetusalue   | Valitse |
| 1            | OFF / 1 20 K | 1 20 K  |

5

Yläsäätimessä osoitteen "ECL 485 os. (ylä- / alasäätimen osoite)" tunnuksen 2048 on aina oltava 15.

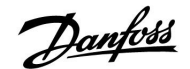

#### 7.2 Usein kysyttyä

æ

ECL-sanaston määritelmät koskevat Comfort 210- ja ECL Comfort 310 -sarjojen säätimiä. Voit huomata ilmaisuja, joita ei ole käyttöohjeessasi.

#### **Mitä teen, kun näytössä näkyvä aika on tunnin väärässä?** Katso "Aika & pvm".

Mitä teen, kun näytössä näkyvä aika ei ole oikein?

Sisäinen kello on saattanut nollautua yli 72 tunnin sähkökatkon aikana.

Aseta oikea aika siirtymällä "Säätölaitteen asetuksiin" ja valitsemalla "Aika & pvm".

#### Mitä teen, kun ECL-sovellusavain on kadonnut?

Katkaise virta ja kytke se uudelleen päälle ja tarkasta lämmitysjärjestelmän tyyppi ja säätimen ohjelmistoversio tai siirry "Säätölaitteen asetuksiin" kohtaan "Avaintoiminnot" ja valitse siellä "Sovellus". Näyttöön tulee järjestelmän tyyppi (esim. TYPE A266.1) ja järjestelmäkaavio.

Tilaa uusi Danfossin edustajalta (esim. ECL-sovellusavain A266). Laita uusi ECL-sovellusavain paikoilleen ja kopioi henkilökohtaiset asetukset säätimestä uuteen ECL-sovellusavaimeen tarvittaessa.

#### Mitä teen, kun huonelämpötila on liian matala?

Varmista, ettei patteritermostaatti rajoita huonelämpötilaa. Ellet termostaatteja säätämälläkään saavuta haluttua huonelämpötilaa, menoveden lämpötila on liian alhainen. Lisää haluttua huonelämpötilaa (näyttö, jossa on haluttu huonelämpötila). Ellei se auta, säädä lämmityskäyrää menoveden osalta ("Lämmityskäyrä", "Menolämpötila").

# Mitä teen, kun huonelämpötila on liian korkea pudotuslämpötilajaksojen aikana?

Varmista, että menoveden minimilämpötilan rajoitus ("T min.") ei ole liian korkea.

#### Mitä teen, kun lämpötila on epävakaa?

Tarkista, että menoveden lämpötila-anturi on liitetty oikein ja oikeaan paikkaan. Aseta säätöarvot oikeiksi ("Säätöarvot"). Jos säätimessä on huonelämpötilan signaali, katso "Huone T rajoitus".

#### Mitä teen, kun säädin ei toimi ja säätöventtiili on suljettuna?

Tarkista, että menoveden lämpötila-anturi mittaa oikean arvon. Katso "Päivittäinen käyttö" tai "Mittaukset".

Tarkasta myös muiden mitattujen lämpötilojen vaikutus.

#### Kuinka voin lisätä normaalilämpötilajaksojen määrää aikaohjelmaa käytettäessä?

Voit lisätä normaalilämpötilajakson lisäämällä "Aikaohjelmaan" uuden alkamisajan "Alku" ja päättymisajan "Loppu".

# Kuinka voin poistaa normaalilämpötilajakson aikaohjelmasta?

Voit poistaa mukavuusjakson asettamalla alkamis- ja päättymisaikoihin saman arvon.

#### Kuinka voin tallettaa omat asetukset?

Lue kohtaa "Sovellusavaimen laittaminen paikalleen" käsittelevä luku.

#### Miten palautetaan tehdasasetukset?

Lue kohtaa "Sovellusavaimen laittaminen paikalleen" käsittelevä luku.

#### Miksi asetuksia ei voi muuttaa?

ECL-sovellusavain on poistettu.

#### Miten reagoida hälytyksiin?

Hälytys ilmaisee, ettei järjestelmä toimi tyydyttävästi. Ota yhteys asentajaan.

#### Mitä tarkoittavat P- ja PI-säätö?

P-säätö: Suhteellinen säätö. P-säädöllä säädin muuttaa menoveden lämpötilaa suhteessa halutun ja todellisen lämpötilan väliseen eroon, esim. huonelämpötila. P-säädöllä on aina pysyvä säätöpoikkeama.

PI-säätö: Suhteellinen ja integroiva säätö. PI-säätö toimii kuten P-säätö, mutta säätöpoikkeama katoaa ajan myötä.

Suuri "Tn"-arvo tarkoittaa hidasta, mutta vakaata säätöä, ja pieni "Tn"-arvo nopeaa säätöä, mutta mahdollisesti rauhaton säätö.
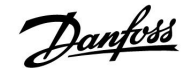

## 7.3 Termit

S

ECL-sanaston määritelmät koskevat Comfort 210- ja ECL Comfort 310 -sarjojen säätimiä. Voit huomata ilmaisuja, joita ei ole käyttöohjeessasi.

#### Ilmakanavan menolämpötila

Ilmakanavasta mitattu lämpötila, jonka perusteella säädin säätää.

#### Hälytystoiminto

Säädin voi aktivoida lähdön hälytysasetusten perusteella.

## Antibakteerinen toiminto

LKV:n lämpötilaa nostetaan määrätyn ajan, jotta vaaralliset bakteerit, kuten legionellabakteeri, saadaan hävitettyä.

## Tasauslämpötila

Tämä ohjearvo on peruste menoveden lämpötilalle tai ilmakanavan menolämpötilalle. Tasauslämpötila muuntuu huonelämpötilan, kompensointilämpötilan ja paluulämpötilan vaikutuksesta. Tasauslämpötila on aktiivinen ainoastaan, jos huoneanturi on kytketty.

#### Normaalilämpötilajakso

Aikaohjelmaan sisältyvä normaalilämpötilajakso. Lämmittämisen aikana haluttua huonelämpötilaa ylläpidetään korkeammalla menoveden lämpötilalla. Jäähdytyksen aikana haluttua huonelämpötilaa ylläpidetään matalammalla menoveden lämpötilalla.

## Normaalilämpötila

Normaalilämpötilajaksojen aikana piireissä ylläpidettävä lämpötila. Yleensä päiväsaikaan.

## Kompensointilämpötila

Mitattava lämpötila, jonka vaikutuksen perusteella määräytyy tasauslämpötila.

## Haluttu menoveden lämpötila

Lämpötila, jonka säädin on laskenut ulkolämpötilan sekä huonelämpötilan ja/tai paluuveden lämpötilan mittausten perusteella. Säädöt tehdään tämän lämpötilan perusteella.

#### Haluttu huonelämpötila

Huonelämpötilaksi asetettu lämpötila. Tätä lämpötilaa voidaan säätää ECL Comfort -säätimellä vain, jos huonelämpötilan anturi on asennettuna.

Vaikkei anturia olisikaan asennettuna, vaikuttaa haluttu huonelämpötila siitä huolimatta menoveden lämpötilaan. Molemmissa tapauksissa lämpöpatterien termostaatit ja venttiilit säätävät huonelämpötilaa.

## Haluttu huonelämpötila

Perustuu asetukseen tai säätimen laskennalliseen perustuvaan arvoon.

## Kastepistelämpötila

Kastepiste on ilman lämpötila, jossa ilman vesihöyry jäähtyessään muuttuu nesteeksi.

## LKV-piiri

Lämpimän käyttöveden piiri (LKV).

#### Tehdasasetukset

ECL-sovellusavaimelle tehtaalla asetetut arvot helpottavat säätimen asennusta.

#### Menoveden lämpötila

Kierrosta milloin tahansa mitattu lämpötila.

Danfoss

#### Laskennallinen menoveden lämpötila

Lämpötila, jonka säädin on laskenut ulkolämpötilan sekä huonelämpötilan ja/tai paluuveden lämpötilan havaintojen perusteella. Säädöt tehdään tämän lämpötilan perusteella.

## Lämmityskäyrä

Käyrä, jolla näkyy todellisen ulkolämpötilan ja tarvittavan menoveden lämpötilan suhde.

## Lämmityspiiri

Huoneen/rakennuksen lämmityspiiri.

## Loma-ajan aikaohjelma

Järjestelmä voidaan ohjelmoida normaali-, pudotus- tai jäätymissuojaustilaan valittuina päivinä. Tämän lisäksi voidaan valita päiväohjelma, jolloin normaalilämpötilajakso on klo 7.00 - 23.00 välisenä aikana.

## Kosteus, suhteellinen

Tämä arvo (%) kertoo sisätilojen kosteuden suhteesta maksimaaliseen kosteuteen. Moduulissa ECA 31 on ilman kosteusmittaus, ja sitä käytetään kastepistelämpötilan laskemiseen.

## Rajoituslämpötila

Lämpötila, joka vaikuttaa haluttuun menoveden lämpötilaan / tasoituslämpötilaan.

#### Lokitoiminto

Näytöllä näytetään lämpötilahistoria.

## Ylä-/alasäädin

Samaan väylään on liitetty kaksi tai useampia säätimiä, ja yläsäädin lähettää esim. kellonajan, päivämäärän ja ulkolämpötilan. Alasäädin vastaanottaa tiedot yläsäätimeltä ja lähettää esim. halutun menoveden lämpötila-arvon.

#### Pt 1000 -anturi

Kaikki ECL Comfort -säätimen kanssa käytettävät anturit ovat Pt 1000 -tyyppisiä (IEC 751B). Vastus on 1 000 ohmia 0 °C ja se vaihtuu 3.9 ohmia/°C.

#### Optimointi

Säädin optimoi aikaohjelman lämpötilajakson alkamisajan. Säädin säätää automaattisesti menoveden lämpötilaa, jotta haluttu huonelämpötila saavutetaan haluttuna aikana. Mitä matalampi ulkolämpötila on, sitä aiempi on alkuaika.

#### Ulkolämpötilan muutos

Nuoli ilmaisee suunnan eli sen, nouseeko vai laskeeko lämpötila.

#### Järjestelmän täyttäminen

Jos lämmitysjärjestelmän mitattu paine on liian matala (esim. vuodon vuoksi), siihen voidaan lisätä vettä.

## Paluulämpötila

Paluusta mitattu lämpötila vaikuttaa haluttuun menoveden lämpötilaan.

## Huonelämpötila-anturi

Lämpötila-anturi sijoitetaan huoneeseen (referenssihuone, yleensä olohuone), jonka lämpötilaa halutaan säätää.

#### Huonelämpötila

Huoneanturilla tai kaukosäätimellä mitattu lämpötila. Huonelämpötilaa voidaan hallita vain, kun huoneanturi on asennettu. Huonelämpötila vaikuttaa haluttuun menoveden lämpötilaan.

#### Aikaohjelma

Aikaohjelma normaali- ja pudotuslämpötilojen jaksoille. Aikaohjelman voi tehdä itselleen sopivaksi jokaiselle viikonpäivälle erikseen, ja se voi koostua kolmesta normaalilämpötilajaksosta päivässä.

#### Pudotuslämpötila

Lämmitys- tai lämpimän käyttöveden piirin pudotuslämpötilajaksojen aikana ylläpidettävä lämpötila.

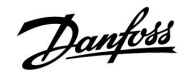

## Pumppuohjaus

Yksi kiertovesipumppu toimii ja toinen on varapumppuna. Asetetun ajan jälkeen niiden roolit vaihtuvat.

## Ulkoilmakompensointi

Menoveden lämpötilan säätö, joka perustuu ulkoilman lämpötilaan. Säätö perustuu käyttäjän valitsemaan lämpökäyrään.

## Kaksipistesäätö

Säätö päällä/pois päältä (ON/OFF), esim. kiertovesipumppu, vaihtoventtiili tai peltisäätö.

## Kolmipistesäätö

Moottoriventtiilin avautuminen, sulkeutuminen tai ei toimintoa. "Ei toimintoa" tarkoittaa, että toimilaite pysyy nykyisessä asennossaan.

<u>Danfvšš</u>

# Asennusohje

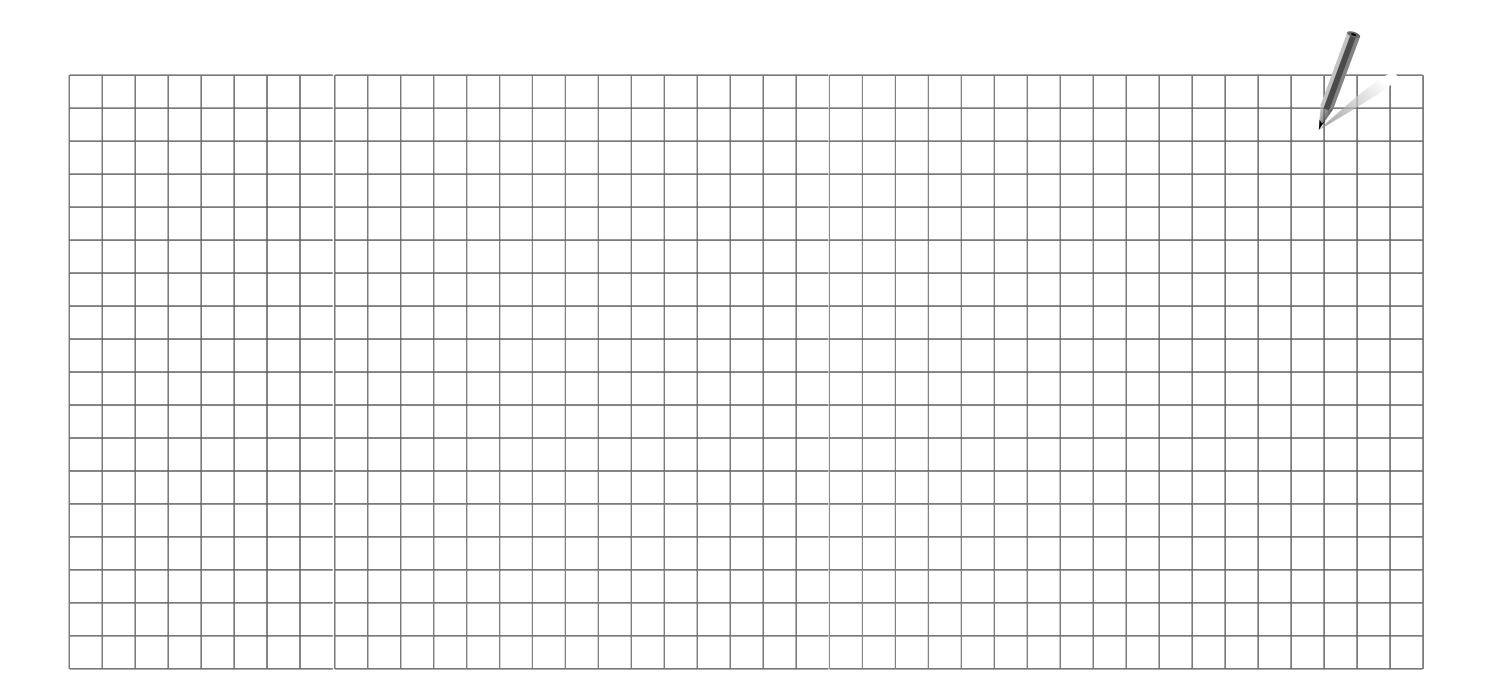

| Asennusliike: |  |
|---------------|--|
|               |  |
|               |  |
|               |  |
| Asentaja:     |  |
| Pvm:          |  |

Danfoss

Asennusohje ECL Comfort 210 / 310, sovellus A217 / A317

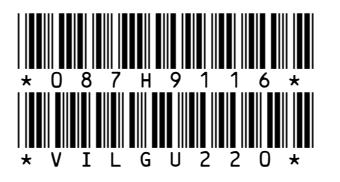

## **Oy Danfoss Ab**

District Energy PL 19, Teollisuustie 15 79101 Leppävirta Puh: 0207 010 600 Faksi: 0403 092 289 Sähköposti: myynti@danfoss.com www.lampo.danfoss.fi

Danfoss ei vastaa luetteloissa, esitteissä tai muissa painotuotteissa mahdollisesti esiintyvistä virheistä. Danfoss pidättää itselleen oikeuden tehdä ennalta ilmoittamatta tuotteisiinsa muutoksia, myös jo tilattuihin, mikäli tämä voi tapahtua muuttamatta jo sovittuja suoritusarvoja. Kaikki tässä materiaalissa esiintyvät tavaramerkit ovat asianomaisten yritysten omaisuutta. Danfoss ja Danfoss logo ovat Danfoss A/S:n tavaramerkkejä. Kaikki oikeudet pidätetään.